## **Steam System Modeling Tool**

Overview and Tour

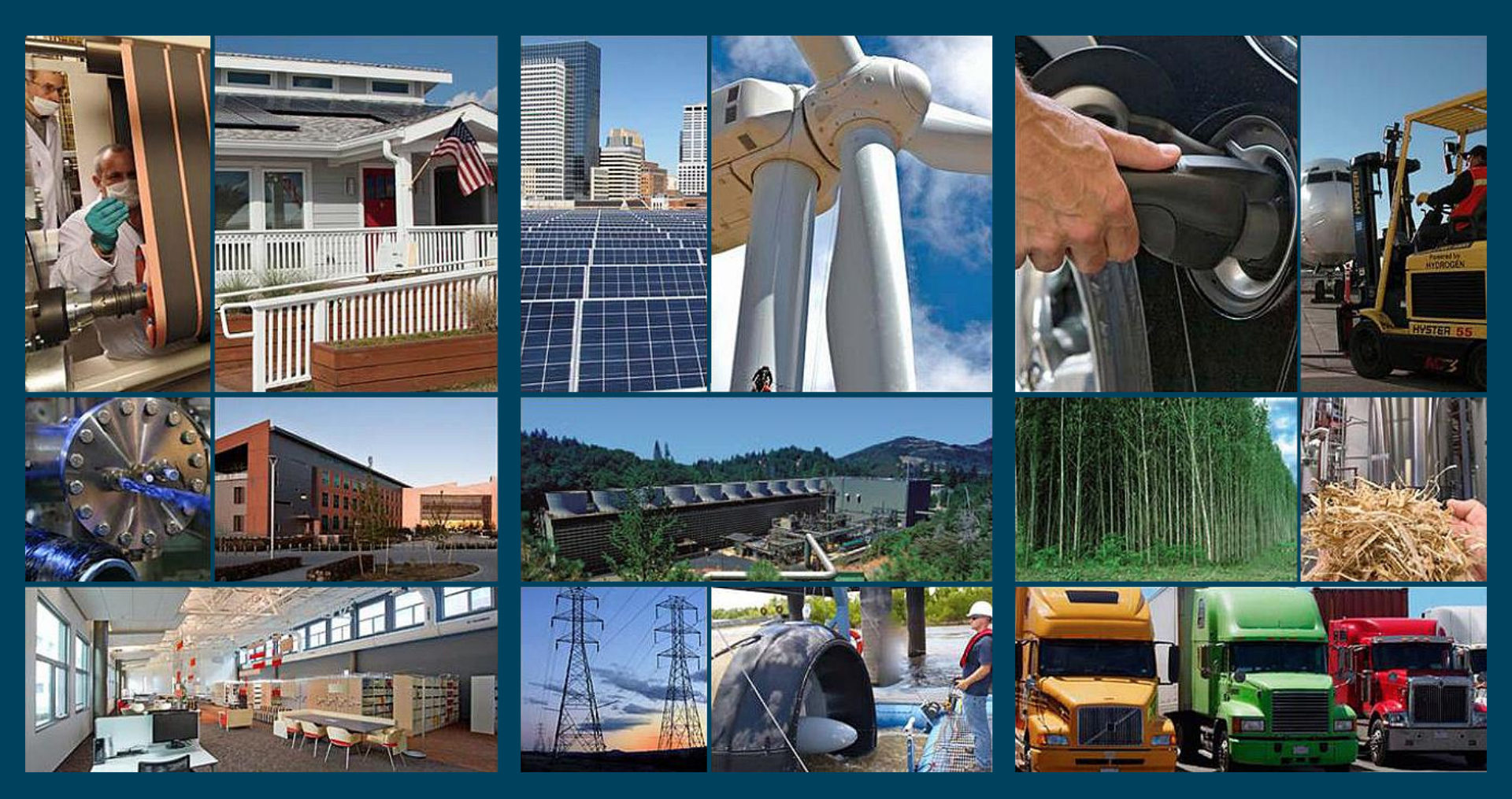

This document is designed to be used as both a comprehensive presentation and a quick reference for the **Steam System Modeling Tool (SSMT)** 

To use as a quick reference:

- The <u>table of contents</u> provides links to all of the key topics covered.
- Each page also includes a direct link back to the table of contents
- A direct link to SSMT is also provided a the bottom of every page (*internet connection required*)

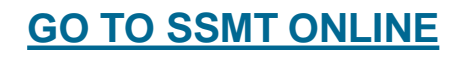

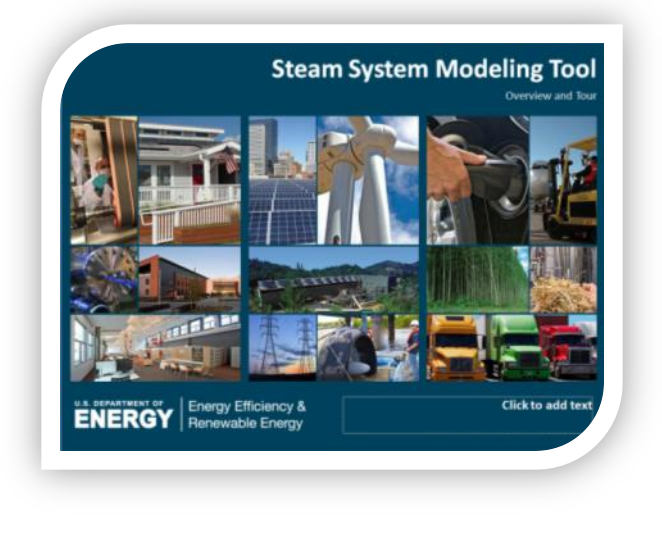

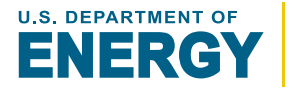

**SSMT** is designed to be easy to use with significant built-in documentation and detailed calculations. Specifically the examples, and pop-up hints allows users to test all features instantly and get immediate feedback:

**Examples** are available in all calculators and the modeler. When selected, they demonstrate the functions of the calculators by being loaded just as though it had been entered by the user. Almost all examples are randomly generated, allowing users to evaluate numerous examples.

**Pop-Up Hints** appear for all data fields

Every data field has a pop-up hint that provides details about the field units, description, acceptable range, and where the entered value is

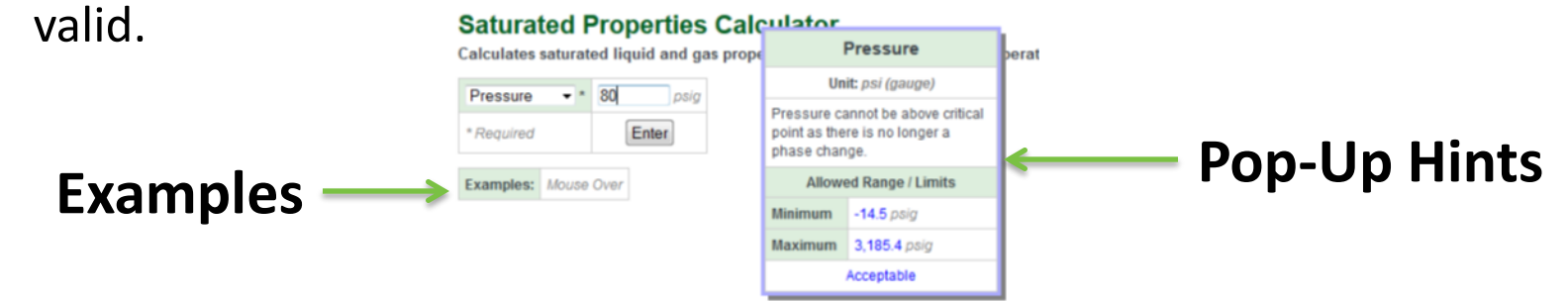

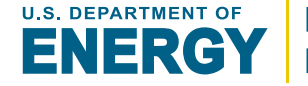

## Table of Contents (1/2) (click links to jump to section)

#### Introduction to SSMT

**General Layout** 

Customizing Units and Language

Steam Properties and Calculators

Equipment Calculators [description structure]:

| - Boiler:        | <u>Overview</u> | <u>Inputs</u> | <b>Calculation</b> | <u>Results</u> |
|------------------|-----------------|---------------|--------------------|----------------|
| - Heat Loss:     | <u>Overview</u> | <u>Inputs</u> | <b>Calculation</b> | <u>Results</u> |
| – Flash Tank:    | <u>Overview</u> | <u>Inputs</u> | <b>Calculation</b> | <u>Results</u> |
| - <b>PRV</b> :   | <u>Overview</u> | <u>Inputs</u> | <b>Calculation</b> | <u>Results</u> |
| - Header:        | <u>Overview</u> | <u>Inputs</u> | <b>Calculation</b> | <u>Results</u> |
| - Deaerator:     | <u>Overview</u> | <u>Inputs</u> | <b>Calculation</b> | <u>Results</u> |
| – Steam Turbine: | Overview        | Inputs        | Calculation        | Results        |

ENERGY Steam Calculators formitten Disees. Steam Calculators 2 Steam Picaerty Calculator
 7 Steam Elacycrowel Calculation
 Statem Steam Minister Description ( Properties Calculators Inten Property Recommend Early Refer Magnicese Treat Tank Flash Lash Determines the mass flows and projection of any EXAMPLE The second second seco to a limited Description the siggined some and steals from he Store, labine Calculates the energy gener Stears Senters Modeler Stram Settern Bodelar Crafter a basic Mann system model with up to 3 different proc Carta DE, Troit MB, Poloter I U.B, Daparthari all'Enarge i USA gen-Verman el 8.142 - Rait Sare USDOS Main Entry Page of SSMT

Steam System Modeler:

-SEE FOLLOWING PAGE

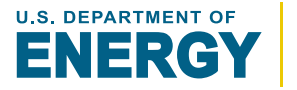

#### Steam System Modeler :

Overview Key Terms

#### Using the Steam System Modeler

#### Generating a Base Model: Overview

Sections: Boiler General Headers Steam Turbines

#### Reviewing the Model: Overview

Diagram [MouseOver Equipment]

Steam Balance Energy Flow

#### Creating an Adjusted Model: Overview

Adjustments:GeneralUnit CostsSteam DemandBoilerSteam TurbinesCondensateHeat Loss

#### **Comparing the Models**

**Reloading and Savings**: Download Spreadsheet Reloading a Model

Export to AMO eCenter

Tips and Tricks

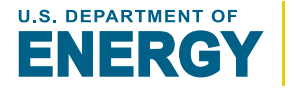

The **Steam System Modeling Tool (SSMT)** is designed to enable steam system operators to both better understand their systems and provide the tools to evaluate potential improvements.

#### *Key features include:*

- Custom Steam Property Tables
- Equipment Calculators
- Steam System Modeler
- Web-based
- Customizable Units
- Transparent Calculations

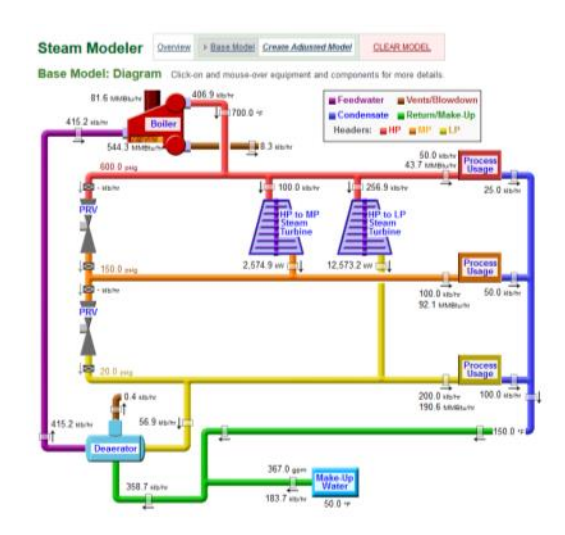

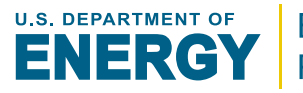

#### **Custom Steam Property Tables**

Users can generate customized steam tables based on specific operating conditions of their steam system.

#### **Equipment Calculators**

Basic steam system equipment can be independently modeled and evaluated without creating a complete model.

#### **Steam System Modeler**

A 1-3 header steam system model can be generated with the associated PRVs, steam turbines, flash tanks, heat losses, and condensate return conditions. Users can then evaluate the impact of a significant number of adjustments to the model.

#### Web-based

Only an internet connection and the current version of any major browser are required to immediately start using SSMT. *There are no installation requirements.* 

#### **Customizable Units**

Users can select and switch between a number of different units at any time.

#### **Transparent Calculations**

Calculations details are provided through tool to allow users to verify results.

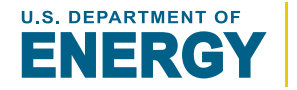

## **General Layout and Structure**

#### Major Sections of SSMT:

- General Information
- Property Calculators
- Equipment Calculators
- Steam System Modeler

All calculators follow a similar format *detailed on the following page*.

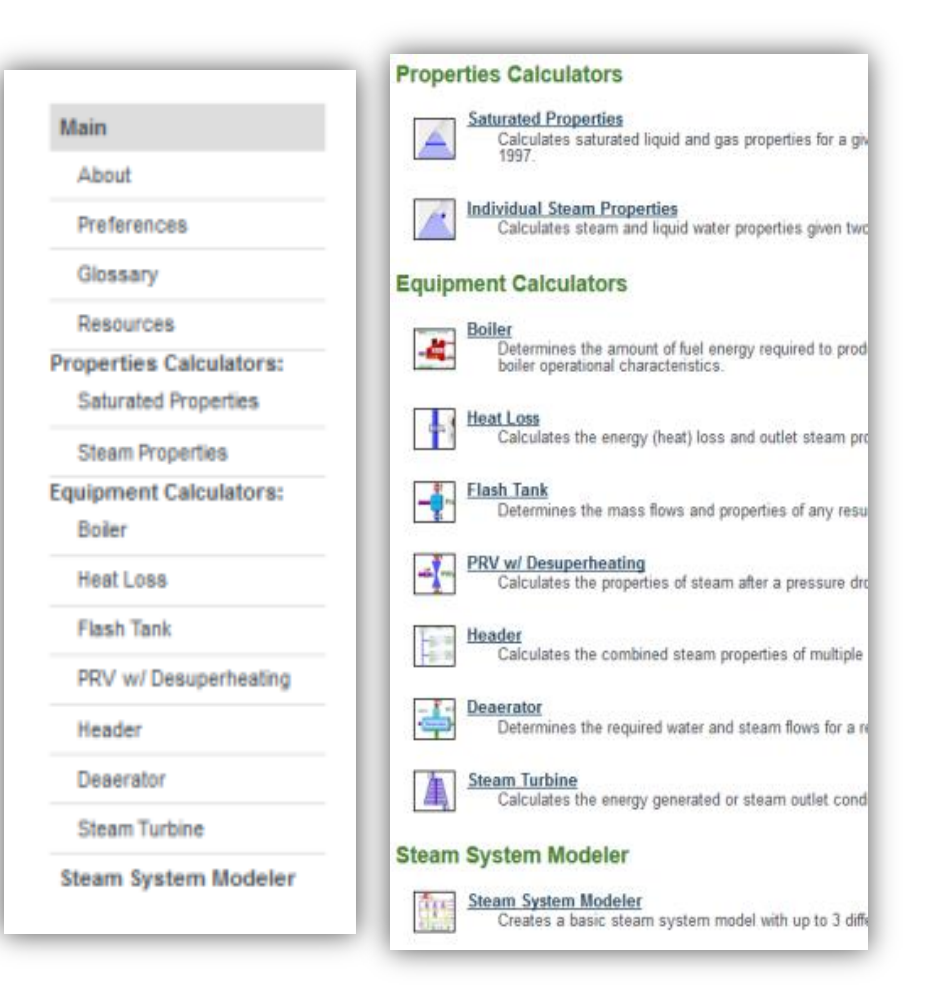

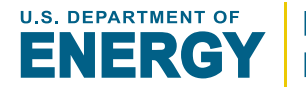

## **General Calculator Layout**

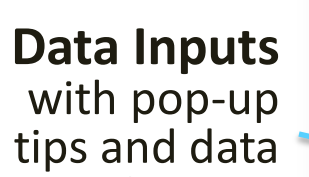

Examples

for a few common configurations with random data

Assumptions specific to the calculation

**GO TO SSMT ONLINE** 

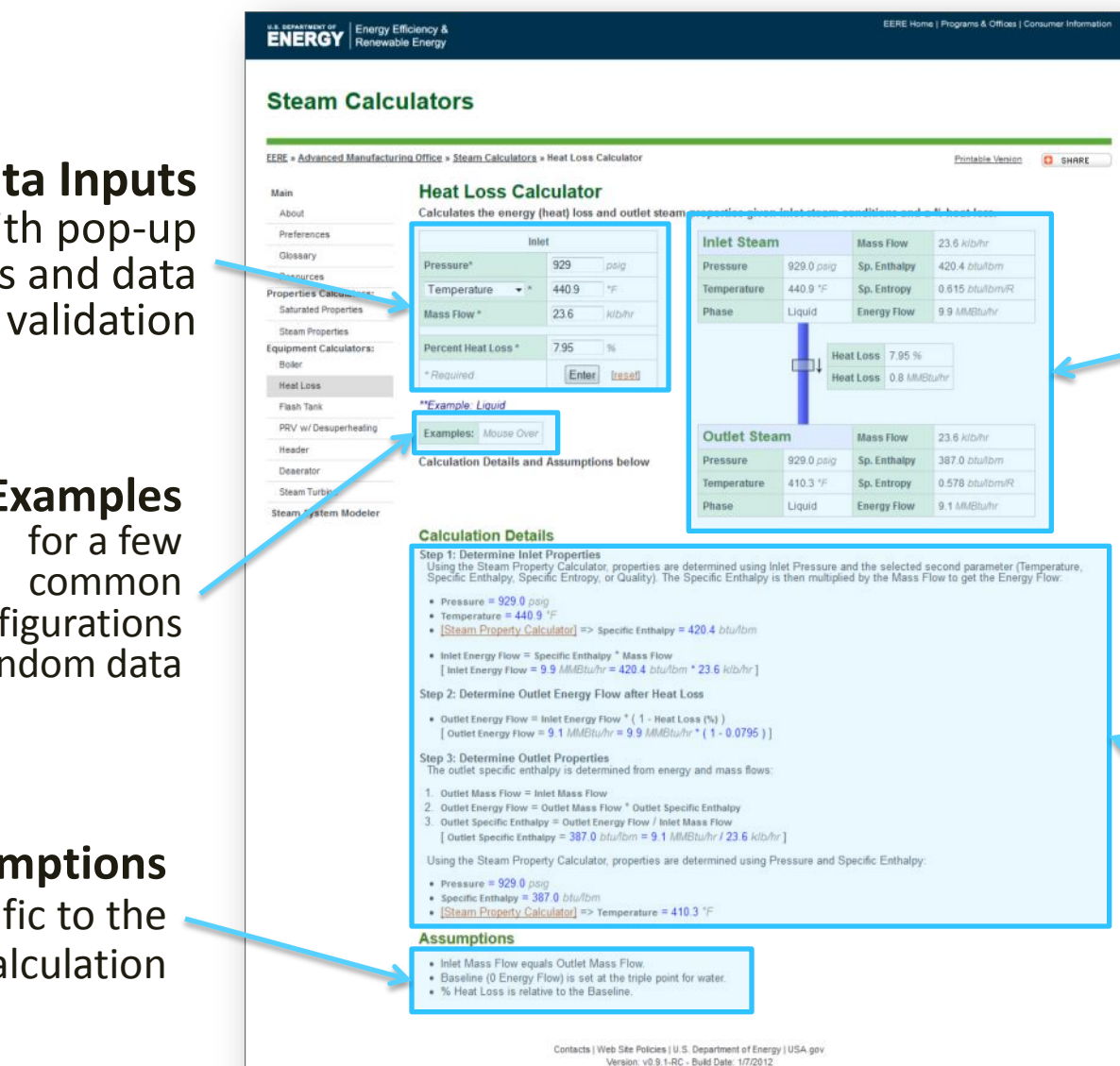

#### **Diagram of** Equipment

with Complete **Steam Property** Details

Calculation **Details** populated with data from current calculation

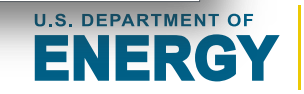

The **Preferences** page allows users to customize the following at anytime:

- Unit Types
- Language
- Currency Symbol

By default, NO information will be stored about the users preferences. If a user wishes to store their preferences between sessions they must switch the "Permanently Store Preferences"

Option to "Yes"

Permanently Store Preferences No -

| Main                                                         | Dreference         |           |          |             |                               |
|--------------------------------------------------------------|--------------------|-----------|----------|-------------|-------------------------------|
|                                                              | Preference         | S         |          |             |                               |
| About                                                        | Set preferred unit | systems,  | individu | al units, a | ind languages.                |
| Preferences                                                  | Language Englis    | ih 👻      |          |             |                               |
| Glossary                                                     |                    |           |          |             |                               |
| Resources<br>Properties Calculators:<br>Saturated Properties | Currency Symbol    | ş •       |          |             |                               |
| Steam Properties                                             |                    |           |          |             |                               |
| Equipment Calculators:<br>Boiler                             | measurement Syst   | Cust      | om 💌 🤫   | wwet cus    | tom to prok individual units. |
| Heat Loss                                                    |                    | Imperial  | SI       | Chinese     | Custom                        |
| Flash Tank                                                   | Temperature        | °F        | *C       | °C          | Fahrenheit 'F 💌               |
| PRV w/ Desuperheating                                        | Pressure           | psig      | barg     | barg        | psi (gauge) 👻                 |
| Header                                                       | Vacuum Pressure    | psia      | bara     | bara        | psi (absolute) 💌              |
| Deserator                                                    | Specific Enthalpy  | btulbm    | kJ/kg    | kJ/kg       | btu/lbm 👻                     |
| Steam Turbine                                                | Specific Entropy   | btu/lbm/R | kJ/kg/K  | kJ/kg/K     | btu/lbm/R -                   |
| Steam System Modeler                                         | Specific Volume    | #*//b     | m³/kg    | m*/kg       | ft*/lb 💌                      |
|                                                              | Mass Flow          | klb/br    | the      | thr         | klb/br =                      |
|                                                              | Dansity            | ID MP     | olm?     | olm?        | IS MALE .                     |
|                                                              | Enormy Flow        | MMDhuthr  | 1000     | TOEAU       | MMBhulbr =                    |
|                                                              | Energy How         | MMDNum    | himi     | TOF         | MMDuym +                      |
|                                                              | Energy             | MMENU     | Nm-      | ICE         | WMOU +                        |
|                                                              | Power              | RVV       | KW       | KVV         | KYV ·                         |
|                                                              | Electricity        | KWh       | KWh      | KWh         | KWN -                         |
|                                                              | Volume             | gal       | 1        | 1           | gai •                         |
|                                                              | Volume Flow        | gpm       | Ipm      | Ipm         | gpm 👻                         |

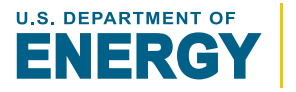

## **Customizing Units**

- Users may select between predefined units sets or customize each individual unit.
- This may be done at any time, even if a model has already been generated. The model and entered values will all be updated to match the new units.
- SSMT remembers which units were selected when any values are entered. This ensures that entered values are at most converted only 1 time regardless of how many times a user switches units.

| ENERGY Energy El                                            | ficiency &<br>le Energy             |                         |          |              |                        |           |         |         |                  |
|-------------------------------------------------------------|-------------------------------------|-------------------------|----------|--------------|------------------------|-----------|---------|---------|------------------|
| Steam Calcu                                                 | ulators                             |                         |          |              |                        |           |         |         |                  |
| ERE » Advanced Manufacturi                                  | ing Office = Steam Calcul           | iator <u>s</u> » Pre    | ferences |              |                        |           |         |         |                  |
| Main<br>About<br>Preferences<br>Olossary                    | Preference<br>Set preferred unit    | S<br>t systems,<br>sh ▼ | individ  | ual units, a | ind languages.         |           |         |         |                  |
| Resources<br>Voperties Calculators:<br>Saturated Properties | Currency Symbol                     | 5                       |          |              |                        |           |         |         |                  |
| Steam Properties<br>quipment Calculators:                   | Measurement Sys                     | tem Cust                | lom 👻    | Select 'Cus  | tom' to pick individue | i unita.  |         |         |                  |
| Heat Loss                                                   |                                     | Imperial                | SI       | Chinese      | Custom                 |           |         |         |                  |
| Flash Tarik                                                 | Temperature                         | ۹F                      | *C       | *C           | Fahrenheit 'F +        |           |         | _       |                  |
| PRV w/ Desuperheating                                       | Pressure                            | psig                    | barg     | barg         | psi (gauge) 💌          |           |         |         |                  |
| Header                                                      | Vacuum Pressure                     | psia                    | bara     | bara         | psi (absolute)         |           |         |         |                  |
| Deperator                                                   | Specific Enthalm                    | bhalbm                  | kilke    | k.lika       | btulbm *               |           |         |         |                  |
| Steam Turbine<br>Steam System Modeler                       | Specific Entropy<br>Specific Volume | bturb<br>mitb           |          |              |                        | Imperial  | SI      | Chinese | Custom           |
|                                                             | Mass Flow<br>Density                | kib/hr<br>Ib/ff*        | Те       | mpera        | ture                   | °F        | °C      | °C      | Fahrenheit °F 👻  |
|                                                             | Energy Flow<br>Energy               | MMBN                    | Pr       | essure       | e                      | psig      | barg    | barg    | psi (gauge) 🛛 👻  |
|                                                             | Power<br>Electricity                | KWV<br>KWVN             | Va       | cuum         | Pressure               | psia      | bara    | bara    | psi (absolute) 🔻 |
|                                                             | Volume<br>Volume Flow               | gai                     | Sp       | ecific       | Enthalpy               | btu/lbm   | kJ/kg   | kJ/kg   | btu/lbm ▼        |
|                                                             | Permanently Store                   | Prefer                  | Sp       | ecific       | Entropy                | btu/lbm/R | kJ/kg/K | kJ/kg/K | btu/lbm/R ▼      |
|                                                             | UPDATE PRE                          | FERE                    | Sp       | ecific       | volume                 | π-/Ib     | m²/kg   | m²/kg   | π*/ID ▼          |
|                                                             |                                     |                         | Ma       | iss Flo      | W                      | klb/hr    | t/hr    | t/hr    | klb/hr ▼         |
|                                                             |                                     |                         | De       | nsity        |                        | lb/ft³    | g/m³    | g/m³    | lb/ft³ ▼         |
|                                                             |                                     |                         | En       | ergy F       | low                    | MMBtu/hr  | kW      | TCE/hr  | MMBtu/hr 👻       |
|                                                             |                                     |                         | En       | ergy         |                        | MMBtu     | Nm³     | TCE     | MMBtu 👻          |
|                                                             | \                                   |                         | Ро       | wer          |                        | kW        | kW      | kW      | kW 👻             |
|                                                             | ١                                   |                         | Ele      | ectricit     | y .                    | kWh       | kWh     | kWh     | kWh ▼            |
|                                                             |                                     | $\backslash$            | Vo       | lume         |                        | gal       | I       | I       | gal 🔻            |
|                                                             |                                     |                         | Vo       | lume F       | low                    | gpm       | lpm     | lpm     | gpm 👻            |

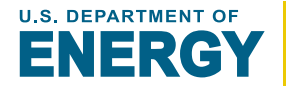

## **Customizing Languages**

- SSMT is design to support alternate languages options. It currently includes:
  - Chinese
  - Russian
- To further support international use of the tool, users can also select an alternate currency symbol.
  - This is used in the steam system modeler which includes steam related costs and cost savings calculated from various system adjustments.

|                                                                                                    |                                                                          | liculators + Preferences                                   |                                                    |                                   |                                                     |                               |          |  |
|----------------------------------------------------------------------------------------------------|--------------------------------------------------------------------------|------------------------------------------------------------|----------------------------------------------------|-----------------------------------|-----------------------------------------------------|-------------------------------|----------|--|
| tain<br>About<br>Preferences<br>Olossary<br>Resources<br>operties Calculators:<br>Salurated Properties                        | Currency Syn                                                             | Ces<br>unit systems, individual<br>unish •<br>ENERGY Rener | units, and langs<br>y Efficiency &<br>vable Energy | ages.                             |                                                     |                               |          |  |
| Steam Properties<br>suipment Calculators:<br>Boler<br>Heat Loss<br>Flash Tark<br>PRV w Desuperheating<br>Header<br>Deservator | Measuremen<br>Temporature<br>Pressure<br>Vacuum Pres                     | 蒸汽计算器<br>EEEE + Advanced Menulae<br>#第<br>#7<br>#2         | tarina Office + 書名<br>设置<br>设定单位)<br>(Alt AZ       | 注意题。 梁章<br>陈统、 其 俳<br>百百 公二 - 1   | 的单位者                                                | 0语言。                          |          |  |
| Steam Turbine<br>beam System Modeler                                                                                          | Specific Enth<br>Specific Entry<br>Specific Volu<br>Mass Flow<br>Density | 4000余<br>快速<br>開始計算算<br>信和是項<br>游代英语<br>使各计算题:<br>我的       | · 按由符号                                             | 92.471 74<br>N •                  | 640                                                 |                               |          |  |
|                                                                                                    | Energy Flow<br>Energy                                                    | 市住み<br>内高橋<br>株式市工社内市工作                                    | 刺激系统                                               | 英制单位                              | • •#/                                               | *****                         | R.八井约孝位。 |  |
|                                                                                                    | Electricity<br>Volume                                                    | 818 ADADA                                                  | 道度<br>压力                                           | 美制单位<br>"F<br>2010                | SR<br>°C<br>barg                                    | •Bang                         |          |  |
|                                                                                                    | Volume Flow<br>Permanently                                               | AAAMBRIA                                                   | 真空压力<br>比型<br>比型                                   | psta<br>bhaltim<br>bhaltimR       | bara<br>KJ/kg<br>KJ/kg/K                            | bara<br>kJikg<br>kJikgK       |          |  |
|                                                                                                    | UPDATE                                                                   |                                                            | 比符<br>斯里克里<br>密度<br>新星克                            | RND<br>KISINY<br>ILAR*<br>MMERUNY | m <sup>4</sup> kg<br>Shu<br>gimi <sup>a</sup><br>KW | mflig<br>thr<br>gm*<br>TCEItr |          |  |
| _                                                                                                    | _                                                                        |                                                            | 載型<br>电力<br>电力                                     | MMBN/<br>KW                       | Nimi*<br>KW<br>KWh                                  | TCE<br>NV<br>KWh              |          |  |
|                                                                                                    |                                                                          |                                                            | 音樂<br>百樂点樂                                         | gal<br>gpm                        | t<br>Ipm                                            | t<br>Ipm                      |          |  |

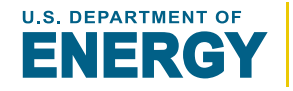

GO TO Table of Contents

SSMT calculates all steam properties using the International Association for the Properties of Water and Steam's Thermodynamic Properties of Water and Steam Industrial Formulation, IAPWS-IF97, 2007, <u>www.iapws.org</u>

Calculated properties include\*:

- Pressure
- Temperature
- Specific Enthalpy
- Specific Entropy
- Phase
- Quality

13

Specific Volume

\*Due to the complexity of the steam calculations, they are not displayed by SSMT.

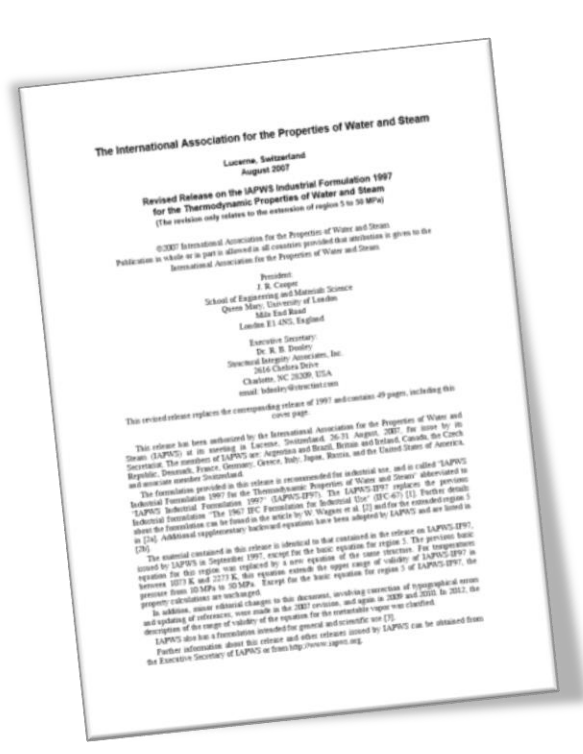

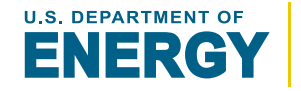

SSMT provides 2 steam property calculators:

- Saturated Properties Calculator
  - Determines saturated liquid and gas properties for a given pressure or temperature
- Steam Properties Calculator
  - Determines steam and liquid water properties given two properties that fix the state

#### Both calculators include:

- Steam Property Details
- Temperature-Entropy Diagram (Vapor Dome)
- History of 20 most recent property calculation
- Downloadable properties (custom steam tables)

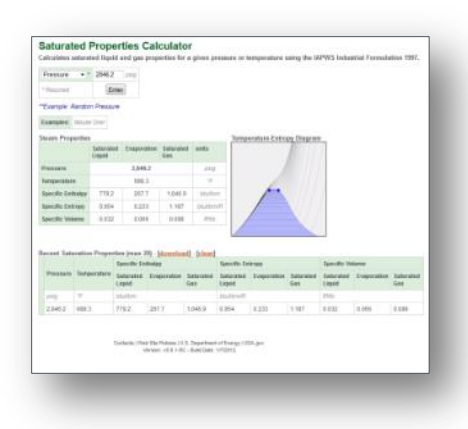

|                              |                   | 666 party                                  |                             |                 |                |
|------------------------------|-------------------|--------------------------------------------|-----------------------------|-----------------|----------------|
| Saturated Qui                | slity + *         | 0.23                                       |                             |                 |                |
| Required                     |                   | Enter                                      |                             |                 |                |
| Example: Sati                | inated Mid        | ure.                                       |                             |                 |                |
| Kamples: 14                  | use Over          |                                            |                             |                 |                |
| iteam Propert                | fes               |                                            | Temperatu                   | re-Entropy Diag | ram            |
|                              |                   | 6.7054733                                  |                             |                 |                |
| Pressure                     | 000.0             | pag                                        |                             |                 | 11             |
| femperature                  | 500.0             | 4                                          |                             |                 |                |
| Specific Enthal              | Ny 652.2          | AlduAldama                                 | 24                          | 61              |                |
| Specific Entrop              | y 0.800           | Intuitionality                             |                             |                 | 1.7            |
| Phase / Quality              | 0.23              |                                            |                             | · V/            |                |
| Specific Volum               | 0.171             | #Wp                                        |                             | X               |                |
|                              | ties (max         | 20) - [download] -                         | (sined)<br>Specific Entropy | Phase / Quality | Specific Volum |
| Pressure To                  | imperaturs        | and an an an an an an an an an an an an an |                             |                 |                |
| Pressure To<br>prog          | imperaturi<br>17  | hiultim                                    | partim#                     |                 | 1910           |
| Pressure To<br>prop<br>566.0 | *#<br>*#<br>100.0 | 31415m<br>812-2                            | 004701miPF<br>0.860         | 0.23            | 0.171          |

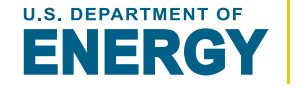

#### **Saturated Properties Calculator**

Determines saturated liquid and gas properties for a given pressure or temperature

- Saturated liquid and gas refer to the 2 separate states of water that co-exist when boiling
- Both the saturated liquid and the gas will be the same temperature and pressure
- Quality refers to the portion of the total mass of water that is a gas/vapor (0 to 1). A quality of 1 indicates that it is entirely a saturated gas/vapor
- Saturated properties can be determined given only the temperature or pressure as they both correspond to the boiling temperature at a given pressure

| Fiesdare -   |            | 046.2          | 240                |                    |                  |                    |               |                  |                     |             |                  |
|--------------|------------|----------------|--------------------|--------------------|------------------|--------------------|---------------|------------------|---------------------|-------------|------------------|
| * Required   |            | Ente           | e)                 |                    |                  |                    |               |                  |                     |             |                  |
| 'Exemple: A  | landom P   | wassen.        |                    |                    |                  |                    |               |                  |                     |             |                  |
| Examples:    | Master Ov  | Wr.            |                    |                    |                  |                    |               |                  |                     |             |                  |
| Steam Prop   | erties     |                |                    |                    |                  | Temp               | oraturo-Entro | py Diagram       |                     |             |                  |
|              | Sal<br>Liq | torated<br>pid | Exapora            | Goe Saturat<br>Gas | od uets          |                    |               |                  |                     |             |                  |
| Pressure     |            |                | 2,846              | 2                  | prig             |                    |               |                  |                     |             |                  |
| Temperature  | 10. I.I.   |                | 680.               | 1                  | . W.             |                    | 1             |                  |                     |             |                  |
| Specific Ent | hakry      | 779.2          | 267.1              | 1,045              | e boyth          | m                  |               |                  | 1                   |             |                  |
| Specific Est | гору       | 0.954          | 9.23               | 1.187              | t i otutor       | 1R                 | /             | VIII.            |                     |             |                  |
| Specific Vol | atte       | 0.032          | 0.05               | 0.094              | t ittp           |                    |               | 101              |                     |             |                  |
|              |            |                |                    |                    |                  | 1-                 |               |                  |                     |             |                  |
| lecent Sala  | ration Pr  | opertie        | n (max 2           | n) (davenia        | ad] - [clear]    |                    |               |                  |                     |             |                  |
|              |            | - 1            | pecific En         | bulpy              |                  | Specific En        | tropy         |                  | Specific Vo         | lame        |                  |
| Pressere     | Tempera    | three Sa       | aductated<br>isped | Evaporation        | Saturated<br>Gas | Saturated<br>Lapid | Evaporation   | Saturated<br>Gas | Saturated<br>Liquid | Evaporation | Saturated<br>Gas |
| peig         | 生          | .0             | ndbm:              |                    |                  | blutbmR            |               |                  | 1910                |             |                  |
| 2,646.2      | 688.3      | - 75           | 79.2               | 267.7              | 1,046.9          | 0.954              | 0.233         | 1.187            | 0.032               | 0.066       | 0.098            |
|              |            |                |                    |                    |                  |                    |               |                  |                     |             |                  |
|              |            |                |                    |                    |                  |                    |               |                  |                     |             |                  |

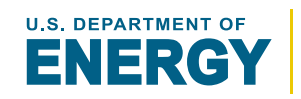

Energy Efficiency & Renewable Energy

**GO TO SSMT ONLINE** 

#### **Steam Properties Calculator**

Determines steam and liquid water properties given two properties that fix the state

- Pressure and a secondary steam property are required to determine the exact state of the steam
- Potential secondary properties include:
  - Temperature
  - Specific Enthalpy
  - Specific Entropy
  - Quality

GO TO SSMT ONLINE

 This calculator can evaluate: sub-cooled liquid, saturated liquid, saturated mixture, saturated gas, superheated gas, and supercritical properties

|                                                                                                    |                                                                                                    | 666 polg                                                                       |                                                   |                                 |                                          |
|----------------------------------------------------------------------------------------------------|----------------------------------------------------------------------------------------------------|--------------------------------------------------------------------------------|---------------------------------------------------|---------------------------------|------------------------------------------|
| Saturated Qua                                                                                                    | ity • *                                                                                                    | 0.23                                                                           |                                                   |                                 |                                          |
| *Required                                                                                                    |                                                                                                    | Enter                                                                          |                                                   |                                 |                                          |
| "Example: Satu                                                                                                    | rated Mod                                                                                                    | ture                                                                           |                                                   |                                 |                                          |
| Examples: Mo.                                                                                                    | ise Over                                                                                                    |                                                                                |                                                   |                                 |                                          |
| Steam Properti                                                                                                    | es                                                                                                    |                                                                                | Temperatu                                         | re-Entropy Diag                 | ram                                      |
|                                                                                                    |                                                                                                    | Units                                                                          |                                                   |                                 |                                          |
| Pressure                                                                                                    | 666.0                                                                                                    | paig                                                                           |                                                   |                                 | 11                                       |
| Temperature                                                                                                    | 500.0                                                                                                    | ۰۶                                                                             |                                                   |                                 | 1.11                                     |
| Specific Enthalp                                                                                                    | 652.2                                                                                                    | blufbm                                                                         |                                                   | 6 11                            | 10                                       |
|                                                                                                    |                                                                                                    |                                                                                |                                                   |                                 |                                          |
| Specific Entropy                                                                                                    | 0.850                                                                                                    | blafomR                                                                        | 1                                                 |                                 | 11                                       |
| Specific Entropy<br>Phase / Quality                                                                                  | 0.860                                                                                                    | btulbm/R                                                                       | /                                                 | $\sim \langle \rangle$          | 11                                       |
| Specific Entropy<br>Phase / Quality<br>Specific Volume                                                               | 0.850                                                                                                    | Plantom/R                                                                      |                                                   |                                 |                                          |
| Specific Entropy<br>Phase / Quality<br>Specific Volume<br>Recent Propert<br>Pressure Ter                             | 0.850<br>0.23<br>0.171<br>les (max                                                                                          | bhallom/R<br>#HD<br>20) - [download] -<br>s Specific Enthalpy                  | [clear]<br>Specific Entropy                       | Phase / Quality                 | Specific Volum                           |
| Specific Entropy<br>Phase / Quality<br>Specific Volume<br>Recent Propert<br>Pressure Ter<br>2009                     | 0.860<br>0.23<br>0.171<br>ies (max<br>mperature<br>*5                                                                       | bhallom/R<br>#HD<br>20) - [download] -<br>e Specific Enthalpy<br>Dhallom       | [clear]<br>Specific Entropy<br>DU/DmR             | Phase / Quality                 | Specific Volumo                          |
| Specific Entropy<br>Phase / Quality<br>Specific Volume<br>Recent Propert<br>Pressure Ter<br>poly<br>666.0            | 0.860<br>0.23<br>0.171<br>ies (max<br>mperature<br>*5<br>500.0                                                              | 20) - [download] -<br>e Specific Enthalpy<br>Ditultom<br>652.2                 | [clear]<br>Specific Entropy<br>Daufbrurk<br>0.860 | Phase / Quality<br>0.23         | Specific Volum<br>Alia<br>0.171          |
| Specific Entropy<br>Phase / Quality<br>Specific Volume<br>Recent Propert<br>Pressure Ter<br>poig<br>666.0<br>1,056.0 | <ul> <li>0.860</li> <li>0.23</li> <li>0.171</li> <li>les (max<br/>mperature<br/>"%</li> <li>500.0</li> <li>553.0</li> </ul> | 20) - (download) -<br>stillo<br>Specific Enthalpy<br>Obultom<br>652.2<br>941.5 | specific Entropy<br>bioliformiR<br>0.860<br>1.137 | Phase / Quality<br>0.23<br>0.61 | Specific Volum<br>#100<br>0.171<br>0.261 |

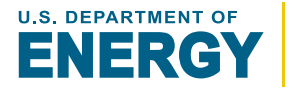

## **SSMT Equipment Calculators:**

Boiler Calculator
Heat Loss Calculator
Flash Tank Calculator
PRV w/ Desuperheating Calculator
Header Calculator
Deaerator Calculator
Steam Turbine Calculator

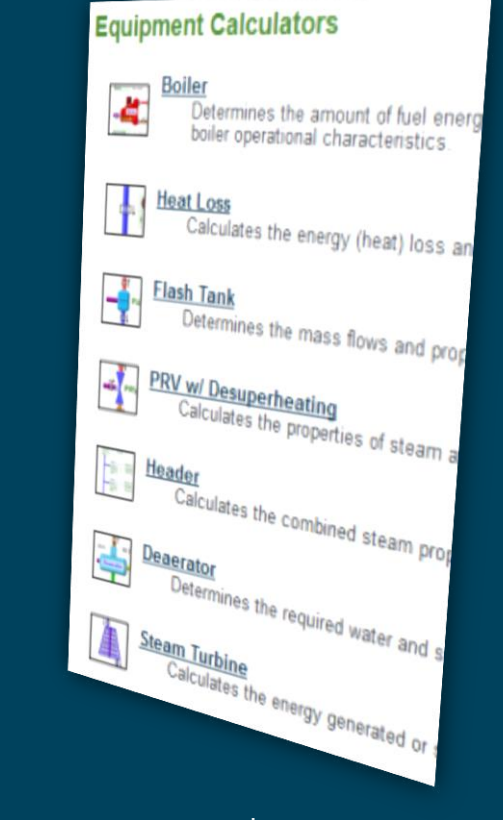

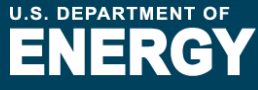

### **OVERVIEW**

Description of the calculator and key features

## <u>INPUTS</u>

Each input listed in the following format: **INPUT NAME** [**property type**]: description of input type

## **CALCULATIONS**

Each step listed in the following format:

Step #: Description additional details

## <u>RESULTS</u>

Listing of all calculations results provided by the calculator

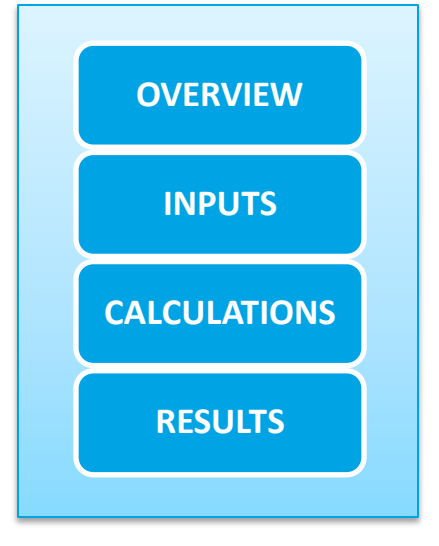

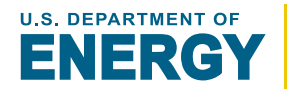

SSMT EQUIPMENT Boiler Calculator OVERVIEW

The **Boiler Calculator** determines the amount of fuel energy required to produce steam with the specified properties at a given flow rate using general boiler operational characteristics.

Capable of evaluating generation of:

- Saturated Steam
- Superheated Steam
- Supercritical Steam

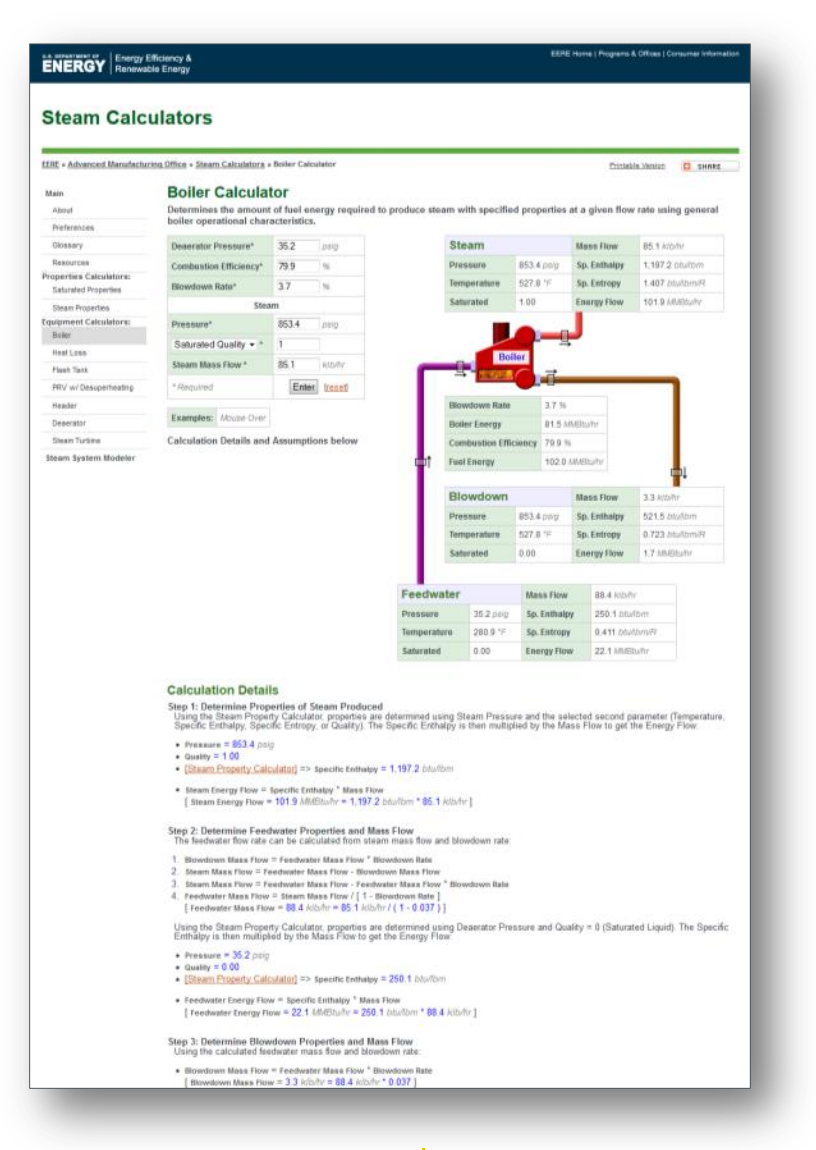

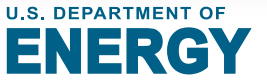

#### <u>GO TO</u> Table of Contents

## SSMT EQUIPMENT Boiler Calculator

#### INPUTS

#### **Deaerator Pressure [pressure]:**

Initial pressure of the feedwater before it is increased to boiler pressure

#### **Combustion Efficiency** [%]:

% of the fuel energy that is transferred to the boiler water and steam

#### Blowdown Rate [%]:

% of feedwater being drained from the boiler as a

saturated liquid to reduce the concentration of dissolved solids

#### Pressure [pressure]:

Operating pressure of the boiler, blowdown, and generated steam

#### Secondary Steam Property [varies]:

[Either: Temperature, Specific Enthalpy, Specific Entropy, or Quality] Second steam property associated with the generated steam

#### Steam Mass Flow [mass flow]:

Mass flow of the steam produced by the boiler

#### eaerator Pressure\* 35.2 psig

boiler operational characteristics.

**Boiler Calculator** 

| Deaerator Pressure*    | 35.Z  | psig    |
|------------------------|-------|---------|
| Combustion Efficiency* | 79.9  | %       |
| Blowdown Rate*         | 3.7   | %       |
| Stea                   | m     |         |
| Pressure*              | 853.4 | psig    |
| Saturated Quality - *  | 1     | ]       |
| Steam Mass Flow *      | 85.1  | klb/hr  |
| * Required             | Enter | [reset] |

Determines the amount of fuel energy required to

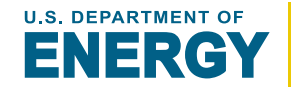

GO TO Table of Contents

## **SSMT EQUIPMENT** Boiler Calculator CALCULATION

#### **Step 1: Determine Properties of Steam Produced**

Steam properties are determined using the **Pressure**, **Secondary Steam Property**, and **Steam Mass Flow**.

#### **Step 2: Determine Feedwater Properties and Mass Flow**

Feedwater properties are assumed to be equal to the properties of saturated liquid at **Deaerator Pressure**. The feedwater mass flow is calculated using the **Blowdown Rate** and **Steam Mass Flow**.

#### Step 3: Determine Blowdown Properties and Mass Flow

The blowdown properties are assumed to be equal to the properties of a saturated liquid at Boiler **Pressure.** The blowdown mass flow is calculated using the **Blowdown Rate** and feedwater mass flow.

#### **Step 4: Determine Boiler Energy**

The boiler energy is calculated as the difference between the total outlet (steam, blowdown) energy flows and inlet (feedwater) energy flows.

#### **Step 5: Determine Fuel Energy**

The total required fuel energy is determined by dividing the boiler energy by the **Combustion Efficiency.** 

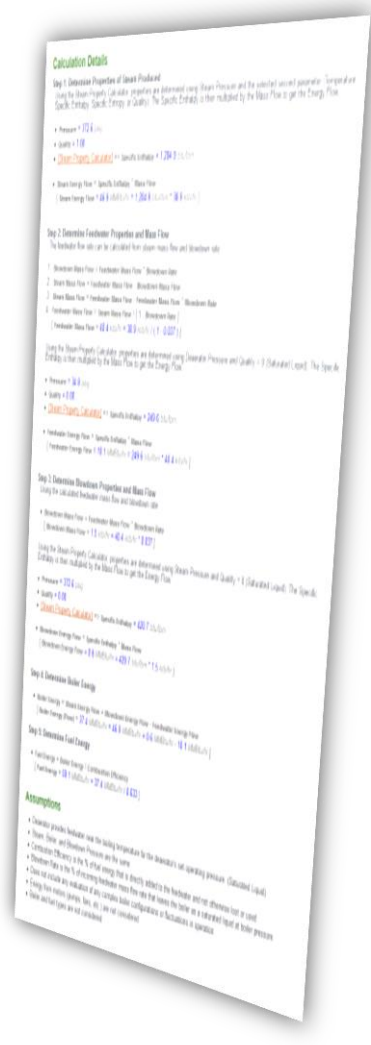

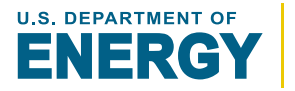

**Boiler Calculator** 

RESULTS

The **Boiler Calculator** provides the following results:

- Properties and Mass Flows for:
  - Feedwater
  - Blowdown
  - Generated Steam
- Boiler Energy
- Required Fuel Energy

|                   | Stea                           | am                                                          |                                                                                                |                                              | Mas                      | s Flow                                                                                  | 85.1 klb/hr                                                                                |
|-------------------|--------------------------------|-------------------------------------------------------------|------------------------------------------------------------------------------------------------|----------------------------------------------|--------------------------|-----------------------------------------------------------------------------------------|--------------------------------------------------------------------------------------------|
| e                 | Pres                           | sure                                                        | 853.4                                                                                          | psig                                         | Sp.                      | Enthalpy                                                                                | 1,197.2 btu/lbm                                                                            |
|                   | Temp                           | erature                                                     | 527.8                                                                                          | °F                                           | Sp.                      | Entropy                                                                                 | 1.407 btu/lbm/F                                                                            |
|                   | Satur                          | ated                                                        | 1.00                                                                                           |                                              | Ene                      | rgy Flow                                                                                | 101.9 MMBtu/hr                                                                             |
| Г                 | <u>_</u>                       | Boi                                                         | ler                                                                                            | _ <u>ц</u><br>Т                              | _                        |                                                                                         |                                                                                            |
|                   | Blow                           | down Rate                                                   |                                                                                                | 3.7 %                                        |                          |                                                                                         |                                                                                            |
|                   | Boile                          | r Energy                                                    |                                                                                                | 81.5 M                                       | MBtu/                    | hr                                                                                      | _                                                                                          |
|                   | Com                            | oustion Effic                                               | iency                                                                                          | 79.9 %                                       |                          |                                                                                         | _                                                                                          |
| r t               | Fuel E                         | Energy                                                      |                                                                                                | 102.0 /                                      | MBtu                     | Inr                                                                                     |                                                                                            |
| <b>1</b>          |                                | linergy                                                     |                                                                                                |                                              |                          | u i ii                                                                                  | <b></b> _                                                                                  |
| ľ                 |                                | lioigj                                                      |                                                                                                |                                              |                          |                                                                                         | <b>□</b> ↓                                                                                 |
| ľ                 | Blo                            | wdown                                                       |                                                                                                |                                              | Mas                      | s Flow                                                                                  | 3.3 klb/hr                                                                                 |
|                   | Blo                            | wdown<br>sure                                               | 853.4                                                                                          | psig                                         | Mas<br>Sp.               | s Flow<br>Enthalpy                                                                      | 3.3 <i>klb/hr</i><br>521.5 <i>btu/lbm</i>                                                  |
|                   | Blov<br>Press<br>Temp          | wdown<br>sure<br>perature                                   | 853.4<br>527.8                                                                                 | psig<br>°F                                   | Mas<br>Sp.<br>Sp.        | s Flow<br>Enthalpy<br>Entropy                                                           | 3.3 <i>klb/hr</i><br>521.5 <i>btu/lbm</i><br>0.723 <i>btu/lbm/F</i>                        |
|                   | Bloy<br>Press<br>Temp<br>Satur | wdown<br>sure<br>berature<br>rated                          | 853.4<br>527.8<br>0.00                                                                         | psig<br>°F                                   | Mas<br>Sp.<br>Sp.<br>Ene | ss Flow<br>Enthalpy<br>Entropy<br>rgy Flow                                              | 3.3 <i>klb/hr</i><br>521.5 <i>btu/lbm</i><br>0.723 <i>btu/lbm/F</i><br>1.7 <i>MMBtu/hr</i> |
|                   | Blov<br>Press<br>Temp<br>Satur | wdown<br>sure<br>berature<br>rated                          | 853.4<br>527.8<br>0.00                                                                         | psig<br>°F                                   | Mas<br>Sp.<br>Sp.<br>Ene | ss Flow<br>Enthalpy<br>Entropy<br>rgy Flow                                              | 3.3 <i>klb/hr</i><br>521.5 <i>btu/lbm</i><br>0.723 <i>btu/lbm/F</i><br>1.7 <i>MMBtu/hr</i> |
| eedwa             | Blov<br>Press<br>Temp<br>Satur | wdown<br>sure<br>berature<br>rated                          | 853.4<br>527.8<br>0.00                                                                         | psig<br>°F                                   | Mas<br>Sp.<br>Sp.<br>Ene | ss Flow<br>Enthalpy<br>Entropy<br>rgy Flow<br>88.4 klb/hr                               | 3.3 <i>klb/hr</i><br>521.5 <i>btu/lbm</i><br>0.723 <i>btu/lbm/F</i><br>1.7 <i>MMBtu/hr</i> |
| ectwa             | Blov<br>Press<br>Temp<br>Satur | wdown<br>sure<br>perature<br>rated<br>35.2 psig             | 853.4<br>527.8<br>0.00<br>Mas<br>Sp.                                                           | psig<br>°F<br>ss Flow<br>Enthalpy            | Mas<br>Sp.<br>Sp.<br>Ene | ss Flow<br>Enthalpy<br>Entropy<br>rgy Flow<br>88.4 klb/hr<br>250.1 btu/k                | 3.3 <i>klb/hr</i><br>521.5 <i>btu/lbm</i><br>0.723 <i>btu/lbm/F</i><br>1.7 <i>MMBtu/hr</i> |
| essure<br>mperatu | Blov<br>Press<br>Temp<br>Satur | wdown<br>sure<br>berature<br>rated<br>35.2 psig<br>280.9 °F | <ul> <li>≥53.4</li> <li>≥27.8</li> <li>0.00</li> <li>Mass</li> <li>Sp.</li> <li>Sp.</li> </ul> | psig<br>°F<br>as Flow<br>Enthalpy<br>Entropy | Mas<br>Sp.<br>Sp.<br>Ene | ss Flow<br>Enthalpy<br>Entropy<br>rgy Flow<br>88.4 klb/hr<br>250.1 btu/k<br>0.411 btu/k | 3.3 <i>klb/hr</i><br>521.5 <i>btu/lbm</i><br>0.723 <i>btu/lbm/F</i><br>1.7 <i>MMBtu/hr</i> |

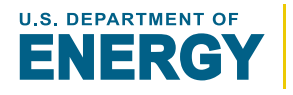

The Heat Loss Calculator determines the energy [heat] loss and outlet steam properties for a steam pipe or header based on specific given inlet steam conditions and a % heat loss.

- % heat loss is relative to the triple point of water at which point the energy content of water is set a 0
- This calculator is primarily used to determine the % heat loss that best approximates the actual heat loss on a specific steam header

| EERE + Advanced Manufactur | ing Office + Steam Calculators                                                                                                    | Heat Loss                                                                                                    | Calculator                                                                                                    |                                                                                                    |                                                            |                                                                             | Printable Version                              | D                |
|----------------------------|----------------------------------------------------------------------------------------------------|----------------------------------------------------------------------------------------------------|----------------------------------------------------------------------------------------------------|----------------------------------------------------------------------------------------------------|------------------------------------------------------------|-----------------------------------------------------------------------------|------------------------------------------------|------------------|
| Main<br>About              | Heat Loss Cal                                                                                                    | culato                                                                                                    | and outlet ste                                                                                                    | am properties given                                                                                                    | inlet steam                                                | conditions and                                                              | a % heat loss.                                 |                  |
| Preferences                |                                                                                                    |                                                                                                    |                                                                                                    | Indat Passa                                                                                                    | 00222543023                                                |                                                                             |                                                |                  |
| Glossey                    | East and a second second second second second second second second second second second second second second se                                                                                                    |                                                                                                    |                                                                                                    | iniet stean                                                                                                    | 1                                                          | Mass Flow                                                                   | 23.6 MD/mr                                     |                  |
| Resources                  | Pressure"                                                                                                    | 929                                                                                                    | pag                                                                                                    | Pressure                                                                                                    | 929 0 parg                                                 | Sp. Entholpy                                                                | 420,4 btulbm                                   |                  |
| Properties Calculators:    | Temperature • *                                                                                                    | 440.9                                                                                                    | . ite                                                                                                    | Temperature                                                                                                    | 440.9 %                                                    | Sp. Entropy                                                                 | 0.015 D00/0m/R                                 |                  |
| Saturated Properties       | Mans Flow *                                                                                                    | 23.6                                                                                                    | Allaftir.                                                                                                    | Phase                                                                                                    | Liquid                                                     | Energy Flow                                                                 | 9.9 MARILANT                                   |                  |
| Steam Properties           | Percent Heat Loss *                                                                                                    | 7.95                                                                                                    | 16                                                                                                    |                                                                                                    | 100                                                        |                                                                             |                                                |                  |
| Boller                     | F OTCOM FIGURE LOUG                                                                                                    | 1.00                                                                                                    | 1                                                                                                    |                                                                                                    | - <b>1</b>                                                 | set Loss 7.95 %                                                             |                                                |                  |
| Heat Loos                  | * Forquired                                                                                                    | Ente                                                                                                    | treast                                                                                                    |                                                                                                    | He                                                         | atLoss 0.0 LAN                                                              | 10/a/hr                                        |                  |
| Flash Tank                 | **Example: Liquid                                                                                                    |                                                                                                    |                                                                                                    |                                                                                                    |                                                            |                                                                             |                                                |                  |
| PRV w/ Desupertveating     | Examples: Moure Over                                                                                                    |                                                                                                    |                                                                                                    | Outlet Ste                                                                                                    |                                                            | Manual Closer                                                               | 22.6 60.54                                     |                  |
| Header                     | Columbus Data                                                                                                    |                                                                                                    |                                                                                                    | December Stee                                                                                                    | 1000.0                                                     | for Failed                                                                  | 200 0 Roberts                                  |                  |
| Deserator                  | Calculation Details and                                                                                                    | Assumpt                                                                                                    | Ions below                                                                                                    | Tressure                                                                                                    | 440.0.10                                                   | Sp. Chinaipy                                                                | a P10 of the P1                                |                  |
| Steam Turbine              |                                                                                                    |                                                                                                    |                                                                                                    | Temperature                                                                                                    | 410.3.7*                                                   | sp. Entropy                                                                 | 0.578.00000092                                 |                  |
| Steam System Modeler       |                                                                                                    |                                                                                                    |                                                                                                    | Phase                                                                                                    | Lidnig                                                     | Fuelow How                                                                  | 9.1 MM265/07                                   |                  |
|                            | Step 1: Determine Inlet<br>Using the Steam Prope<br>Specific Enthalpy, Spec<br>• Pressure = 929.0 pm<br>• Temperature = 440.9                                                                                                    | Propertienty Calcula<br>inc Entrop                                                                                                    | es<br>itor, properties a<br>y, or Quality). Tr                                                                                                    | re determined using le<br>se Specific Enthalpy i                                                                                                    | slet Pressure :<br>s then multipli                         | and the selected<br>ed by the Mass I                                        | second parameter (Te<br>flow to get the Energ  | mpera<br>y Flow  |
|                            | Step 1: Determine Intel<br>Using the Steam Prope<br>Specific Enthalpy, Speci<br>Enthalpy, Speci<br>Temperature = 929 0 pm<br>Temperature = 440 9<br>(Steam Property Cal<br>Intel Energy Flow = 3<br>[Intel Energy Flow = 3<br>Energy Flow = 3                                                                                                    | Propertie<br>ty Calcula<br>the Entrop<br>"""<br>culator[ ==<br>sectle Entrop<br>9.9 AMAGEN                                                                                                    | es<br>for, properties a<br>y, or Quality). Tr<br>Specific Enthalp<br>alpy * Mass Flow<br>drr = 420.4 bind<br>Elow after Mas                                                                                                    | re determined using le<br>le Specific Enthalpy i<br>y = 420.4 blu/lom<br>[bm * 23.6 klo/br ]                                                                                                    | nlet Pressure a<br>s then multipli                         | and the selected<br>ed by the Mass i                                        | second parameter (Te<br>Flow to get the Energy | mpera<br>y Flow  |
|                            | Step 1: Determine Infet<br>Using the Steam Proper<br>Specific Enthalpy, Spec<br>Pressure = 929 0 pm<br>Temperature = 4.40 p<br>(Steam Property Call<br>Infet Energy Flow = 3<br>Infet Energy Flow = 3<br>Step 2: Determine OutB<br>OutBat Energy Flow =<br>OutBat Energy Flow =                                                                                                    | Propertia<br>ty Calculation<br>for Entrop<br>culator[ ==<br>seculator] ==<br>seculator[ ==<br>9.9 MMBh<br>et Energy<br>Intel Energy<br>9.1 MMB                                                                                                    | es<br>for, properties a<br>y, or Quality). Th<br>specific Enthalp<br>elpy * Mass Flore<br>dre = 420.4 bruil<br>Flow after Hea<br>y Flow * (1 - Mass<br>Unit = 9.9 MM20                                                                                                    | re determined using h<br>se Specific Enthalpy i<br>y = 420.4 blue/bm<br>bm * 23.6 Atbdw ]<br>tLoss (%) )<br>nub* * (1 - 0.0795 ) ]                                                                                                    | nlet Pressure<br>a then multipli                           | and the selected<br>ad by the Mass I                                        | second parameter (Te                           | mpera<br>y Flow  |
|                            | Step 1: Determine Intel<br>Ung the Steam Prope<br>Specific Einhalpy, Spec<br>• Pressure = 928 0 no<br>• Isteam Property Cal<br>• Isteam Property Cal<br>• Isteam Property Cal<br>• Isteam Energy Frow = 3<br>[Intel Energy Frow = 3<br>[Intel Energy Frow = 3<br>[Outlet Energy Frow = 3<br>[Outlet Energy Frow = 3<br>[Outlet Energy Frow = 3<br>[Outlet Energy Frow = 3<br>[Outlet Energy Frow = 3<br>[Intel Energy Frow = 3<br>[Intel                                                                                                    | Properti<br>ty Calculation<br>ty Calculation<br>()<br>()<br>()<br>()<br>()<br>()<br>()<br>()<br>()<br>()                                                                                                    | es<br>for, properties a<br>y, or Quality). Th<br>specific tothalp<br>elay * Mass Flow<br>effor * 420 4 brain<br>Flow after Hee<br>y flow * (1 - Hea<br>hardy = 9.9 MAR)<br>ties<br>entrained from en                                                                                                    | re determined using is<br>specific Enthalpy i<br>y = 420.4 blut/bm<br>,<br>bm * 23.6 klb/br ]<br>tLoss (%) ]<br>ub/r * (1 - 0.0795 ) ]<br>ergy and mass flows:                                                                                                    | nlet Pressuré<br>s then multipli                           | and the selected<br>ad by the Mass i                                        | second parameter (Te                           | mpera<br>y Flow  |
|                            | Step 1: Determine Intel Using the Steam Proper Specific Einstapy, Specific Einstapy, Specific Einstapy, Specific Einstapy, Steam Property Cala  Steam Property Cala  Intel Einstey Prom 3: E Intel Einstey Prom 3: EInste 2: Determine Out  Outlet Einstey Prom  Step 3: Determine Out  Outlet Einstey Prom  Step 3: Determine Out  Outlet Einstey Prom  Dutter Einstey Prom  Dutter Einstey Prom                                                                                                    | Propertia<br>try Calculation<br>find Entrop<br>"7"<br>culator[ ====================================                                                                                                    | es<br>Rot, properties a<br>y, or Quality). Th<br>specific Enthalp<br>alpy * Mass Flow<br>drv = 420.4 bruil<br>Flow after Hee<br>y Flow * (1 - Hea<br>hubbr = 9.9 MMB<br>lifes<br>entrined from en<br>taw<br>a Flow * Outlet Si<br>Emergy Flow / Hu<br>Doublow = 9.1                                                                                                    | <pre>te determined using b est Specific Enthalpy i y = 420.4 btu/tom , m* 23.6 ktto/br] fLoss fLoss(%) } ergy and mass flows: pecific Enthalpy at Mass Tiow MURUUM / 23.6 ktto/br)</pre>                                                                                                    | tlet Pressure ,<br>a then multiple                         | and the selected<br>of by the Mass I                                        | second parameter (Te                           | mpera<br>y Flow  |
|                            | Step 1: Determine Intel<br>Using the Steam Prope<br>Specific Enhalpy, Specific Enhalpy,<br>Specific Enhalpy, Specific Enhalpy,<br>Steam Property Call<br>Steam Property Call<br>Intel Tearry Flow = 1<br>Could Energy Flow = 1<br>Could Energy Flow | Properticity Calculation<br>for Entrop<br>"""<br>culator[ ====================================                                                                                                    | es<br>for, properties a<br>specific trihinip<br>steps ' Massa Flow<br>and ' All and ' All and ' All and<br>Flow after Heal<br>Plow after Heal<br>prove 1, and the All and<br>the second and the All and<br>the second and the All and<br>the second and the All and<br>the second and the second and<br>the second and the second and<br>the second and the second and<br>the second and the second and the second and<br>the second and the second and the second and<br>the second and the second and the second and the second and<br>the second and the second and                                                                                                    | re determined using to<br>the Specific Enthalpy in<br>y = 420.4 bhu/lom<br>y = 420.4 bhu/lom<br>y = 420.4 bhu/lom<br>y = 420.4 bhu/lom<br>i Loss (%)<br>those (%)<br>i Loss (%)<br>wh(Plank / 23.6 khb/l<br>AMPEND / 23.6 khb/l<br>AMPEND / 23.6 khb/l                                                                                                    | niet Pressure ;<br>a then multiple<br>v ]<br>ressure and 8 | and the selected<br>at by the Mass I                                        | second parameter (Te                           | empera<br>y Flow |
|                            | Step 1: Determine Indet<br>Using the Steam Prope<br>Specific Enthalpy, Specific Enthalpy,<br>Specific Enthalpy, Specific Enthalpy,<br>Steam Property Call<br>• Indet Energy Flow = 3r<br>[Indet Energy Flow = 3r<br>[Indet Energy Flow = 3r<br>[Outlet Energy Flow = 3r<br>[Outlet Energy Flow = 3r<br>[Outlet Energy Flow = 3r<br>[Outlet Energy Flow = 3r<br>[Outlet Energy Flow = 3r<br>] Outlet Energy Flow = 3<br>2 Outlet Energy Flow = 3<br>3 Outlet Energy Flow = 3<br>3 Outl                              | Properti-<br>try Calculation<br>fice Entrop<br>"7"<br>culator[ ==<br>becific Entrop<br>9.9 //M/07n<br>et Energy<br>et Energy<br>et En | ne<br>dor, properties a<br>go, or Clustey) Tr<br>Specific totholgy<br>thy "Mass from driver 4204 & bruil<br>Flow after 1440 & bruil<br>Flow after 1440 & bruil<br>Flow after 1440 & bruil<br>tes<br>envired from en<br>ouve<br>s flow " 0.04845 & bruilet 55<br>bruings flow / billion = 9.1.<br>bruings flow / builtet 55<br>bruings flow / billion = 9.1.<br>bruings flow / billion = 9.1.<br>bruings flow / billi | re determined uning to<br>the Specific Enthalpy in<br>the specific Enthalpy in<br>the second state of the second<br>the second state of the second<br>the second state of the second state<br>second Enthalpy and mass flows:<br>second Enthalpy and mass flows:<br>second Enthalpy and the second state<br>second Enthalpy and the second state<br>second Enthalpy and the second state<br>second Enthalpy and the second state<br>second Enthalpy and the second state<br>second Enthalpy and the second state<br>second Enthalpy and the second state<br>second Enthalpy and the second state<br>second Enthalpy and the second state<br>second Enthalpy and the second state<br>second Enthalpy and the second state<br>second state second state<br>second state second state second state<br>second state second state second state<br>second state second state second sta | vet Pressure<br>a then multiple<br>v ]<br>tressure and §   | and the exelected<br>ed by the Mass I<br>by the Mass I<br>specific Enthulpy | second parameter (Te                           | r Flow           |
|                            | Step 1: Determine Inde<br>Using the Steam Prope<br>Specific Enthalpy, Specific Enthalpy,<br>Specific Enthalpy, Specific Enthalpy,<br>Steam Property Call<br>Inde Tamperature = 4.40 9<br>ISteam Property Call<br>Entry The Steam Property Call<br>Duties Energy Prove = 1<br>(Duties Energy Prove = 1<br>(Dut                              | Properti-<br>try Calculation<br>fice Entrop<br>"7"<br>culator[ ==<br>becific Entrop<br>= 9 AMADin<br>et Energy<br>mistet Energy<br>et Energy<br>s det entrop<br>et Proper<br>aloy is det<br>et Proper<br>aloy is det<br>et Mass F<br>Outlet Mass F<br>Outlet Mass F<br>outlet Mass F<br>out                                                                                                    | In the second second se                                                                                                    | re determined using b<br>we Specific Enthalpy in<br>port * 23.6 Atto/re ]<br>tLose (*) ]<br>usin * (1 - 0.0795 ) ]<br>enty and mass flows:<br>second Enthalpy<br>at blass flows<br>ModRuhr / 23.6 Atto/re<br>te determined using F<br>410.3 '/F                                                                                                    | niet Pressure and S<br>then multipli                       | and the subscied<br>of by the Mass I<br>ipecific Enthulpy                   | second parameter (Te                           | P Flow           |
|                            | Step 1: Determine Inde<br>Ung the Steam Prope<br>Specific Enthalpy, Specific Enthalpy,<br>1990 - 1990 - 1990 - 1990<br>- Steam Propenty Cali<br>I Steam Propenty Cali<br>I Step 2: Determine Outh<br>- Outlet Energy Flow = 1<br>- Outlet Energy Flow = 1<br>- Specific Energy Flow = 1<br>- Specific Energy Flow = 1<br>- Specific Energy Flow                                          | Properti-<br>try Calculation<br>file Entering<br>"""<br>seculatori ==<br>seculatori ==                                                                                                    | IS Specific properties a<br>concentration of the second second seco                                                                                                    | re determined uning b<br>e Specific Enthalpy i<br>y = 420.4 blueform<br>,<br>bm * 23.6 Albe/re]<br>Albess<br>(1.0.000795.)]<br>mity and mass flows:<br>section Enthalpy<br>at Mass Thow<br>MMMLahr / (2.5.6 Kib/r<br>re determined uning F<br>410.3 '/F                                                                                                    | niet Pressure<br>a then multipli<br>tressure and S         | and the exelected<br>ed by the Mass I<br>ipecific Enthalpy                  | second parameter (Te                           | mper<br>y Flov   |

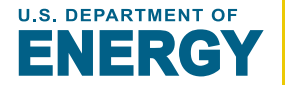

**OVERVIEW** 

#### Pressure [pressure]:

Pressure of the input steam

#### Secondary Steam Property [varies]:

[Either: Temperature, Specific Enthalpy, Specific Entropy, or Quality] Second steam property associated with the inlet steam

#### Mass Flow [mass flow]:

Mass flow of the steam

#### Percent Heat Loss [%]:

% of steam heat [*enthalpy*] lost between the inlet and the outlet

| Inle              | t             |
|-------------------|---------------|
| ressure*          | 929 psig      |
| emperature 🔹 *    | 440.9 °F      |
| ass Flow *        | 23.6 klb/hr   |
| rcent Heat Loss * | 7.95 %        |
| Required          | Enter [reset] |

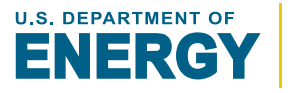

#### **Step 1: Determine Inlet Properties**

Inlet steam properties are determined using the **Pressure**, **Secondary Steam Property**, and **Mass Flow.** 

#### **Step 2: Determine Outlet Energy Flow after Heat Loss**

The outlet energy flow calculated by reducing the inlet energy flow by the **Percent Heat Loss.** 

#### **Step 3: Determine Outlet Properties**

The outlet steam properties are determined using the **Inlet Pressure** and the calculated outlet energy flow.

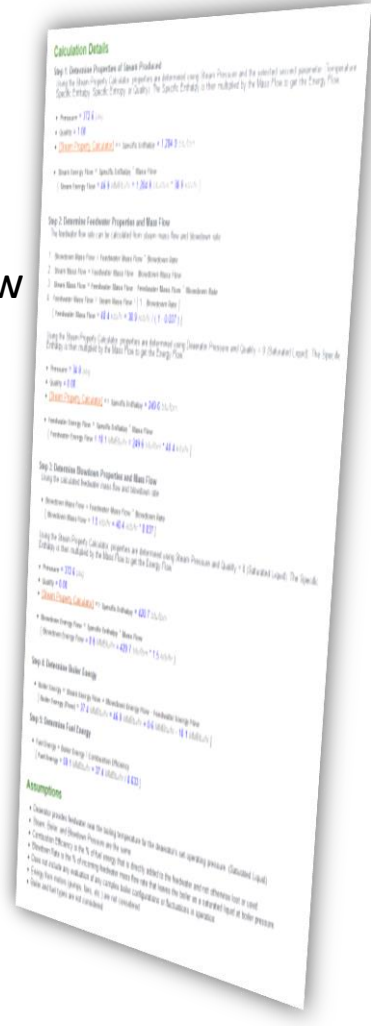

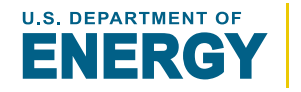

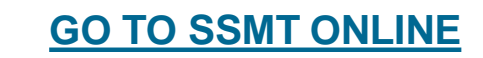

Heat Loss Calculator

# The **Heat Loss Calculator** provides the following results:

- Inlet Steam Properties
- Outlet Steam Properties
- Total Heat Loss

ATORS

| inlet Steam                            |                                            |      | Mass                     | Flow           | 23.6 klb/hr                                     |
|----------------------------------------|--------------------------------------------|------|--------------------------|----------------|-------------------------------------------------|
| Pressure                               | 929.0 psig                                 | g    | Sp. Er                   | nthalpy        | 420.4 btu/lbm                                   |
| Temperature                            | 440.9 °F                                   |      | Sp. Er                   | ntropy         | 0.615 btu/lbm/R                                 |
| Phase                                  | Liquid                                     |      | Energ                    | y Flow         | 9.9 MMBtu/hr                                    |
|                                        |                                            | Loat |                          |                | -                                               |
|                                        |                                            | nea  | LOSS                     | 0.8 MMBt       | u/hr                                            |
| Outlet Stea                            | m                                          | nea  | Mass                     | 0.8 MMBta      | 23.6 klb/hr                                     |
| Outlet Stea                            | <b>m</b><br>929.0 psi <u>c</u>             |      | Mass<br>Sp. Er           | 0.8 MMBt       | 23.6 klb/hr<br>387.0 btu/lbm                    |
| Outlet Stea<br>Pressure<br>Temperature | <b>m</b><br>929.0 psi <u>c</u><br>410.3 °F | ŋ    | Mass<br>Sp. Er<br>Sp. Er | Flow<br>Thalpy | 23.6 klb/hr<br>387.0 btu/lbm<br>0.578 btu/lbm/R |

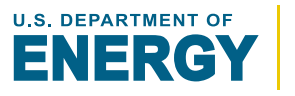

The **Flash Tank Calculator** determines the mass flows and steam properties of any resulting outlet gas and/or liquid from a flash tank based on inlet conditions.

A **flash tank** is used to capture the steam generated when a high pressure, high temperature liquid has its pressure reduced causing some of the liquid to vaporize, as known as flashing.

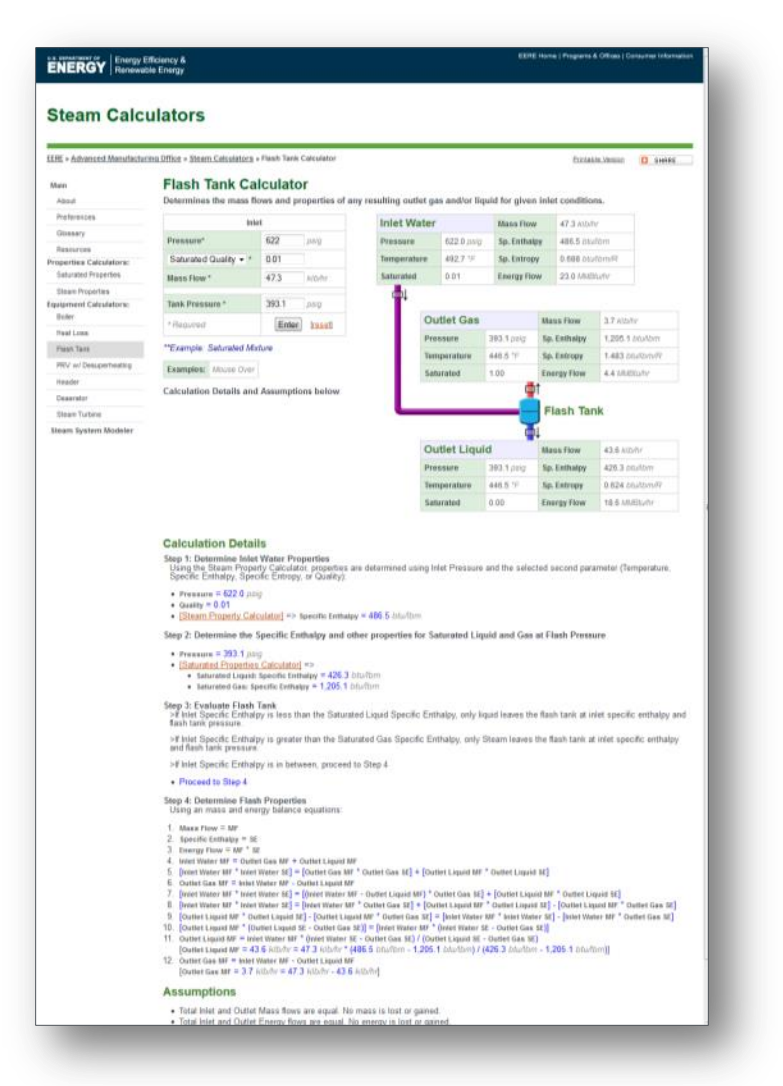

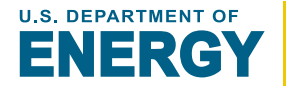

**OVERVIEW** 

#### Pressure [pressure]:

Pressure of the input steam

#### Secondary Steam Property [varies]:

[Either: Temperature, Specific Enthalpy, Specific Entropy, or Quality] Second steam property associated with the inlet steam

#### Mass Flow [mass flow]:

Mass flow of the steam

#### Percent Heat Loss [pressure]:

Pressure inlet steam is reduced to in the flash tank

#### Flash Tank Calculator

INPUTS

Determines the mass flows and properties of ar

| Inle                  | t             |
|-----------------------|---------------|
| Pressure*             | 622 psig      |
| Saturated Quality - * | 0.01          |
| Mass Flow *           | 47.3 klb/hr   |
| Tank Pressure *       | 393.1 psig    |
| * Required            | Enter [reset] |

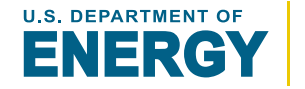

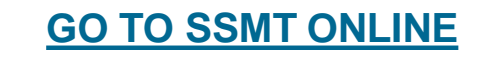

**SSMT EQUIPMENT** Flash Tank Calculator CALCULATION

#### GO TO Table of Contents

#### **Step 1: Determine Inlet Water Properties**

Inlet properties are determined using the **Pressure**, **Secondary Steam Property**, and **Mass Flow.** 

#### Step 2: Determine the Specific Enthalpy and other properties for Saturated Liquid and Gas at Flash Pressure

The saturated liquid and gas/vapor properties for the **Flash Tank Pressure** are calculated.

#### Step 3: Evaluate Flash Tank

- If Inlet Specific Enthalpy is less than the Saturated Liquid Specific Enthalpy, only liquid leaves the flash tank at inlet specific enthalpy and flash tank pressure.
- If Inlet Specific Enthalpy is greater than the Saturated Gas Specific Enthalpy, only Steam leaves the flash tank at inlet specific enthalpy and flash tank pressure.
- If Inlet Specific Enthalpy is in between, proceed to Step 4.

#### **Step 4: Determine Flash Properties**

A mass and energy balance is used to determine the ratio of the saturated liquid and gas that equals the mass and energy flows of the inlet water.

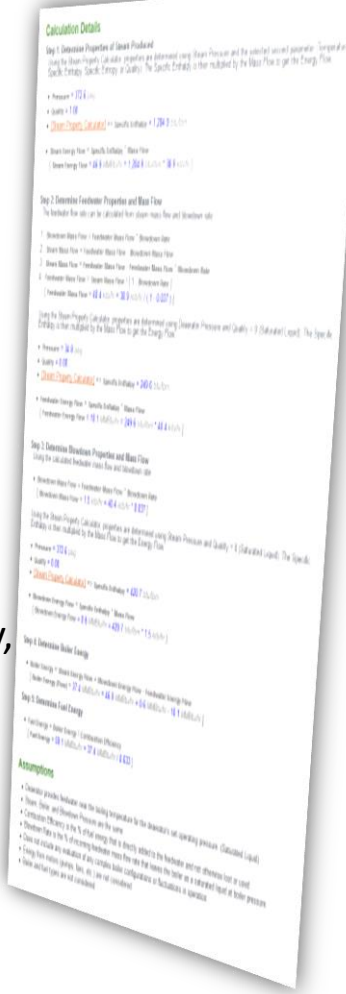

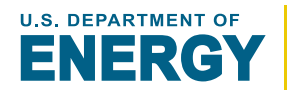

#### **Flash Tank Calculator** CALCULATORS

The Flash Tank Calculator provides the following results:

- **Properties and Mass Flows for:** •
  - Inlet High Pressure Water
  - Outlet Gas
  - Outlet Liquid

| Inlet Wa  | ater                          |                                        | Mass Flow                                         |                                                                      | 47.3 klb/hr                    |                                                  |                        |
|-----------|-------------------------------|----------------------------------------|---------------------------------------------------|----------------------------------------------------------------------|--------------------------------|--------------------------------------------------|------------------------|
| Pressure  | ssure 622.0 psig              |                                        |                                                   | Sp. Enthalpy                                                         |                                | bm                                               |                        |
| Temperatu | ire                           | 492.7 °F                               | PF Sp. Entropy 0.688 btu/h                        |                                                                      |                                | bm/R                                             |                        |
| Saturated |                               | 0.01                                   | Energy Flow                                       | N                                                                    | 23.0 MMBtu                     | ı/hr                                             |                        |
| ₽↓        |                               |                                        |                                                   |                                                                      |                                |                                                  |                        |
|           | Out                           | tlet Gas                               |                                                   | Mas                                                                  | s Flow                         | 3.7 klb/h                                        | r                      |
|           | Pressure 33<br>Temperature 44 |                                        | 393.1 psig                                        | 93.1 psig         Sp. Enthalpy           46.5 °F         Sp. Entropy |                                | 1,205.1 <i>btu/lbm</i><br>1.483 <i>btu/lbm/R</i> |                        |
|           |                               |                                        | 446.5 °F                                          |                                                                      |                                |                                                  |                        |
|           | Saturated                     |                                        | 1.00                                              | Energy Flow                                                          |                                | 4.4 MMBtu/hr                                     |                        |
| L         |                               |                                        |                                                   | Fla                                                                  | ash Tanl                       | ĸ                                                |                        |
|           |                               |                                        | <b>–</b>                                          | F .                                                                  |                                |                                                  |                        |
|           | Out                           | tlet Liqui                             | d 🗬                                               | Mas                                                                  | s Flow                         | 43.6 klb/                                        | hr                     |
|           | Out<br>Pres                   | tl <b>et Liqui</b><br>sure             | <b>d</b><br>393.1 <i>psig</i>                     | Mas<br>Sp. 1                                                         | s Flow<br>Enthalpy             | 43.6 klb/<br>426.3 bt/                           | hr<br>J/Ibm            |
|           | Out<br>Pres                   | tl <b>et Liqui</b><br>sure<br>perature | <b>d</b><br>393.1 <i>psig</i><br>446.5 ° <i>F</i> | Mas<br>Sp.  <br>Sp.                                                  | ss Flow<br>Enthalpy<br>Entropy | 43.6 klb/<br>426.3 btt<br>0.624 btt              | hr<br>J/Ibm<br>J/Ibm/R |

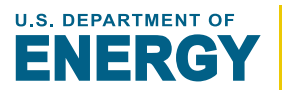

GO TO

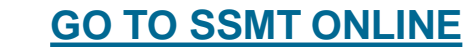

The **Pressure Reducing Valve (PRV) Calculator** determines the properties of steam after a pressure drop with optional desuperheating.

PRVs reduce the pressure of steam without adding or removing energy. This is known as an isenthalpic process.

In some cases, outlet steam needs to be reduced to a set temperature. To do this, PRVs can be configured to desuperheat the outlet steam by injecting water into the steam.

|                                             | floiency &                                                                                                    |                                                                                                    |                                                                                                    |                                                                                                    |                                                                                                    | ЕЕЛЕ                                                                                                    | Home   Programs 8                                                                                                    | & Offices   Co                              | naumer Information           |
|---------------------------------------------|----------------------------------------------------------------------------------------------------|----------------------------------------------------------------------------------------------------|----------------------------------------------------------------------------------------------------|----------------------------------------------------------------------------------------------------|----------------------------------------------------------------------------------------------------|----------------------------------------------------------------------------------------------------|----------------------------------------------------------------------------------------------------|---------------------------------------------|------------------------------|
| NERGT Renewal                               | are Energy                                                                                                    |                                                                                                    |                                                                                                    |                                                                                                    |                                                                                                    |                                                                                                    |                                                                                                    |                                             |                              |
| Steam Calc                                  | ulators                                                                                                    |                                                                                                    |                                                                                                    |                                                                                                    |                                                                                                    |                                                                                                    |                                                                                                    |                                             |                              |
| RE » Advanced Manufactur                    | ring Office = Steam Calculators =                                                                                                    | PRV Calcula                                                                                                    | itor                                                                                                    |                                                                                                    |                                                                                                    |                                                                                                    | Printab                                                                                                    | le Version                                  | C SHARE                      |
| tain                                        | PRV w/ Desun                                                                                                    | erheati                                                                                                    | ing Calcul                                                                                                    | ator                                                                                                    |                                                                                                    |                                                                                                    |                                                                                                    |                                             |                              |
| About                                       | Calculates the propertie                                                                                                    | is of steam                                                                                                    | after a pressure                                                                                                    | drop with opt                                                                                                    | ional desuper                                                                                                    | heating.                                                                                                    |                                                                                                    |                                             |                              |
| Preferences                                 | Inte                                                                                                    | t                                                                                                    |                                                                                                    |                                                                                                    | nlet                                                                                                    |                                                                                                    | Maco Flow                                                                                                    | 60.3 Mb                                     | for .                        |
| Glossary                                    | Pressure*                                                                                                    | 226                                                                                                    | asia                                                                                                    |                                                                                                    | Prossuro                                                                                                    | 226.0 psig                                                                                                    | So Fotbalov                                                                                                    | 1 204 8                                     | htvähm                       |
| Resources                                   | Temperature *                                                                                                    | 554.4                                                                                                    | +6                                                                                                    |                                                                                                    | Temperature                                                                                                    |                                                                                                    | Sp. Entropy                                                                                                    | 1.631.01                                    | withmiR                      |
| perbes Calculators:<br>Saturated Properties | Mare Elser *                                                                                                    | 60.3                                                                                                    | kibbr                                                                                                    |                                                                                                    | hase                                                                                                    | Gas                                                                                                    | Energy Flow                                                                                                    | 78.1 MM                                     | Bluhr                        |
| Steam Properties                            | ING STRONG                                                                                                    | 00.0                                                                                                    | Riterio                                                                                                    |                                                                                                    | <b>_</b> 1                                                                                                    |                                                                                                    |                                                                                                    |                                             |                              |
| ipment Calculators:                         | Outlet Pressure *                                                                                                    | 156.6                                                                                                    | paig                                                                                                    |                                                                                                    | 1                                                                                                    |                                                                                                    |                                                                                                    |                                             |                              |
| ceer                                        | Desuperhea                                                                                                    | ting +                                                                                                    |                                                                                                    |                                                                                                    | PRV                                                                                                    |                                                                                                    |                                                                                                    |                                             |                              |
| Tash Tark                                   | Feedw                                                                                                    | ater                                                                                                    |                                                                                                    |                                                                                                    | <b>_</b>                                                                                                    |                                                                                                    |                                                                                                    |                                             |                              |
| RV w/ Desuperheating                        | Pressure*                                                                                                    | 79.1                                                                                                    | paig                                                                                                    | - I                                                                                                    | <b>1</b> 1                                                                                                    |                                                                                                    |                                                                                                    |                                             |                              |
| feader                                      | Saturated Quality - *                                                                                                    | 0                                                                                                    |                                                                                                    | 4                                                                                                    | Dutlet                                                                                                    |                                                                                                    | Mass Flow                                                                                                    | 63.3 k/b                                    | /hr                          |
| Deaerator                                   | Decuperheating                                                                                                    | 455                                                                                                    | 1.0                                                                                                    |                                                                                                    | Pressure                                                                                                    | 156.6 psig                                                                                                    | Sp. Enthalpy                                                                                                    | 1,247.6                                     | blullbm                      |
| Steam Turbine                               | Temperature *                                                                                                    | 400                                                                                                    |                                                                                                    |                                                                                                    | emperature                                                                                                    | 455.0 °F                                                                                                    | Sp. Entropy                                                                                                    | 1.618 bi                                    | w/bm/R                       |
| eam System Modeler                          | * Required                                                                                                    | Enter                                                                                                    | Ireset                                                                                                    |                                                                                                    | hase                                                                                                    | Gas                                                                                                    | Energy Flow                                                                                                    | 79.0 MM                                     | Stuthr                       |
|                                             | "Evamola: Dandom - Wit                                                                                                    | h Desunarh                                                                                                    | eating                                                                                                    | 1                                                                                                    |                                                                                                    |                                                                                                    |                                                                                                    |                                             |                              |
|                                             | Example: Handom - Hin                                                                                                    | n Desapern                                                                                                    | earry                                                                                                    | Feedwate                                                                                                    | ər                                                                                                    | Mass Flow                                                                                                    | 3.0 kib/hr                                                                                                    |                                             |                              |
|                                             | Examples: Mouse Over                                                                                                    | Pressure                                                                                                    | 79.1 paig                                                                                                    | Sp. Enthalpy 293.8 bit                                                                                                    |                                                                                                    | vibm                                                                                                    |                                                                                                    |                                             |                              |
|                                             | Calculation Details and                                                                                                    | Temperature                                                                                                    | Ale 323.2 °F Sp. Entropy                                                                                                    |                                                                                                    | 0.468 btul                                                                                                    | 0.468 btuilbm/R                                                                                                    |                                                                                                    |                                             |                              |
|                                             | Pressure = 226 0.00     Immeriate = 226 0.00     Immeriate = 554.4     Islaam Property Cala     Step 2 * 10 Desuperhead     ArPV is an isentiality     Ind entiality and culter     Islam Proper     Specific Entiality. Spec     Pressure = 731 1.00     Islam Property Cala     Step 3. Determine Desu     Ung the Steam Prope     Understander = 156 0.00     Islam Property | "/F<br>ading': Det<br>process, m<br>pressure:<br>g': Determ<br>ty Calculati<br>(calculation) => 1<br>perheated<br>ty Calculation<br>Typerheated<br>ty Calculation<br>Typerheated<br>ty Calculation<br>Typerheated<br>typerheated<br>ty | specific Enthalpy =<br>armine Outlet S<br>earning the infet e<br>line Cooling Wa<br>yr, properties are (<br>of Quality):<br>specific Enthalpy =<br>Outlet Steam P<br>or, properties are (                  | 1.294.8 btwfbm<br>team Propertie<br>nthalpy is equal<br>ter Properties<br>fetermined using<br>293.8 btwfbm<br>roperties<br>fetermined using                 | s<br>to the outlet e<br>g Iniet Pressure<br>g Outlet Pressu                                                            | nthalpy. The out<br>a and the select<br>are and Desupe                                                                                       | llet properties a<br>led second para<br>rheating Tempe                                                                           | re determi<br>imeter (Ter<br>rature:        | ned using the mperature,     |
|                                             | Temperature = 455.0     [Steam Property Calc Step 4: Determine Feed If the Desurremented of                                                                                                    | vater and                                                                                                    | outlet Mass Flo                                                                                                    | 1,247.6 bfu/lbm                                                                                                    | ter specific eri                                                                                                    | thalmy or preate                                                                                                    | r than the inlet                                                                                                    | Steam on                                    | acific anthalme              |
|                                             | the PRV outlet cannot b<br>Flows are determined us                                                                                                    | e desuperh                                                                                                    | eated to the set to<br>and energy balance                                                                                                    | emperature and e equations:                                                                                                    | desuperheating                                                                                                    | is canceled.                                                                                                    |                                                                                                    | oveani ap                                   | circ unitary,                |
|                                             | Mass Flow = WF     Specific Inhibity = 25     Specific Inhibity = 25     Duttet Staum MF = Inh     Specific Steam MF = 0.0     (Qalet Steam MF = 0.0     (Qalet Steam MF = 0.0     (Datet Steam MF = 0.0     )     [reedwater MF = 0.0     ]     Feedwater MF = 0.0     [reedwater MF = 0.0     ]     (Duttet Steam MF = 0.0     ]     [reedwater MF = 0.0     ]                | t Steam MF<br>liet Steam St<br>dwater MF)<br>it Steam SE<br>it Steam SE<br>iteam MF *<br>(Ib/hr = 60,<br>it Steam MF                                                                                                    | + Feedwater INF<br>E] = [Iniet Steam NE<br>* Outlet Steam SE<br>+ [Feedwater MF<br>- [Feedwater MF<br>- [Feedwater SE<br>] Niet Steam SE - 0<br>3 klb/hr * (1,294.1<br>+ Feedwater INF<br>0.3 klb/hr * 2.0 | IF * Inlet Steam S<br>= [Inlet Steam N<br>* Outlet Steam S]<br>Feedwater SE] =<br>= [Inlet Steam M]<br>utlet Steam SE] /<br>S bfurfbm - 1,24)<br>utlet deam | 8] + [Feedwate<br>IF * Iniet Steam<br>8] = [Iniet Steam M<br>* iniet Steam M<br>(Outlet Steam )<br>(Outlet Steam ) / ( | r MF * Feedwate<br>SE] + [Feedwate<br>n MF * Inlet Stea<br>F * Inlet Stears :<br>SE - Outlet Stears :<br>E - Feedwater 5<br>1,247.6 bitwithm | er St]<br>er MF <sup>®</sup> Feedwat<br>MS <sup>‡</sup>   feedw<br>kt] - [intet Stear<br>MSE)]<br>kt]<br>a - <b>293.8</b> blwfbr | ter SE]<br>atter MF * F<br>MF * Outb<br>m]] | eedwater SE]<br>et Steam SE] |

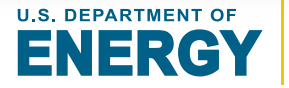

## SSMT EQUIPMENT PRV Calculator INPUTS

#### Inlet - Pressure [pressure]:

Inlet steam pressure

#### Inlet - Secondary Steam Property [varies]:

[Either: Temperature, Specific Enthalpy, Specific Entropy, or Quality] Second steam property associated with the inlet steam

#### Inlet - Mass Flow [mass flow]:

Mass flow of the inlet

#### Outlet Pressure [pressure]:

Outlet steam pressure

#### If Desuperheating:

#### Feedwater - Pressure [pressure]:

Feedwater pressure

#### Feedwater - Secondary Steam Property [varies]:

[Either: Temperature, Specific Enthalpy, Specific Entropy, or Quality] Second steam property associated with the feedwater

#### **Desuperheating Temperature** [temperature]:

Target temperature for desuperheating

| Inl                             | et      |        |
|---------------------------------|---------|--------|
| Pressure*                       | 226     | psig   |
| Temperature 👻 *                 | 554.4   | °F     |
| Mass Flow *                     | 60.3    | klb/hr |
| Outlet Pressure *               | 156.6   | psig   |
| Desuperhe                       | ating 👻 |        |
| Feedv                           | vater   |        |
| Pressure*                       | 79.1    | psig   |
| Saturated Quality - *           | 0       |        |
| Desuperheating<br>Temperature * | 455     | °F     |
| * Required                      | Enter   | [rese  |

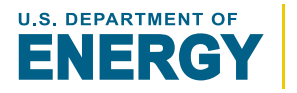

## SSMT EQUIPMENT PRV Calculator CALCULATION

#### GO TO Table of Contents

# Step 1: Determine Inlet Steam Properties Inlet steam properties are determined using the Pressure, Secondary Steam Property, and Mass Flow. Step 2: 'If NO Desuperheating': Determine Outlet Steam Properties Outlet steam properties are determined using the Outlet Pressure and inlet steam specific enthalpy. ['NO Desuperheating' CALCULATION COMPLETE] 'If Desuperheating': Determine Cooling Water Properties Feedwater steam properties are determined using the Feedwater-Pressure and Feedwater-Secondary Steam Property. Step 3: Determine Desuperheated Outlet Steam Properties

Desuperheated outlet steam properties are determined using **Desuperheating Temperature** and **Outlet Pressure**.

#### **Step 4: Determine Feedwater and Outlet Mass Flows**

A mass and energy balance is used to determine the ratio of steam and feedwater required to product steam at the desuperheated temperature.

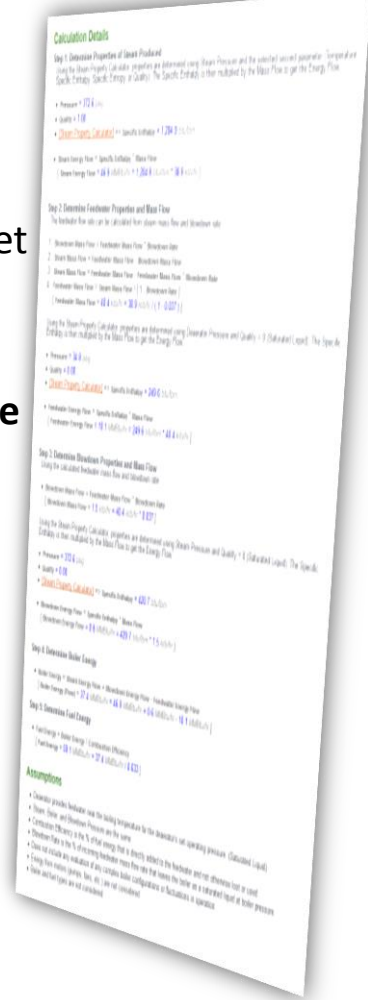

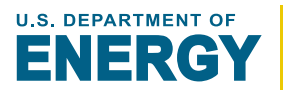

JIPMENT PRV Calculator RESULTS

# The **PRV Calculator** provides the following results:

- Inlet Steam Properties
- Outlet Steam Properties

*If desuperheating:* 

- Feedwater Properties and Mass Flows
- Total Outlet Steam Mass Flow

|         | Inle | t                |   |              | Mas | s Flow          | 60.3 klb/ | 'nr     |
|---------|------|------------------|---|--------------|-----|-----------------|-----------|---------|
|         | Pres | sure             | 2 | 26.0 psig    | Sp. | Enthalpy        | 1,294.8   | otu/lbm |
|         | Temp | erature          | 5 | i54.4 °F     | Sp. | Entropy         | 1.631 bt  | u/lbm/R |
|         | Phas | е                | Ģ | Gas          | Ene | rgy Flow        | 78.1 MM   | Btu/hr  |
| ٢       | đ    | PRV              |   |              | Mar | an Flaur        | 62.2 Mb   |         |
|         | Jui  | ICL              |   |              | Mas | STIOW           | 03.3 KID  | rir     |
|         | Pres | sure             | 1 | 56.6 psig    | Sp. | Enthalpy        | 1,247.6   | ptu/lbm |
|         | Temp | erature          | 4 | 55.0 °F      | Sp. | Entropy         | 1.618 bt  | u/lbm/R |
|         | Phas | е                | G | Gas          | Ene | rgy Flow        | 79.0 MM   | Btu/hr  |
| È.      |      |                  |   |              |     |                 |           |         |
| eedwa   | ter  |                  |   | Mass Flow    |     | 3.0 klb/hr      |           |         |
| essure  |      | 79.1 <i>psig</i> |   | Sp. Enthalpy |     | 293.8 btu/lb    | m         |         |
| mperatu | re   | 323.2 °F         |   | Sp. Entropy  |     | 0.468 btu/lbm/R |           |         |
| turated |      | 0.00             |   | Energy Flow  |     | 0.9 MMBtu/br    |           |         |

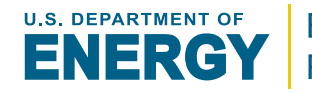

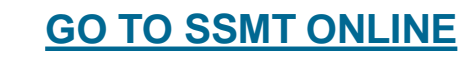

The **Header Calculator** determines the combined steam properties of multiple steam inlets.

This simulates situations commonly found in steam systems where multiple sources of steam, with varying pressures and temperatures, are combined into a single steam distribution line, referred to as a steam header.

| Enterior   Renewal        | Har molet (09)                                                                                                    |                                                                                                    |                                                                                                    |                                                                                                    |                                        |                   |                   |                |
|---------------------------|----------------------------------------------------------------------------------------------------|----------------------------------------------------------------------------------------------------|----------------------------------------------------------------------------------------------------|----------------------------------------------------------------------------------------------------|----------------------------------------|-------------------|-------------------|----------------|
| Steam Calc                | ulators                                                                                                    |                                                                                                    |                                                                                                    |                                                                                                    |                                        |                   |                   |                |
| ERE = Advanced Manufactur | inu Office + Siteam Calculatora                                                                                                    | Header Cal                                                                                                    | culator                                                                                                    |                                                                                                    |                                        |                   | Printago la Va    | nian 🖸 swar    |
| them.                     | Header Calcul                                                                                                    | ator                                                                                                    |                                                                                                    |                                                                                                    |                                        |                   |                   |                |
| Abeul                     | Calculates the combine                                                                                                    | ator                                                                                                    | roperties of                                                                                                    | multiple steam inlot                                                                                                    |                                        |                   |                   |                |
| Preferences               |                                                                                                    |                                                                                                    |                                                                                                    | Combined                                                                                                    | Handas                                 |                   |                   |                |
| Gussay                    | Number of Inieta 3 +                                                                                                    |                                                                                                    |                                                                                                    | Combined                                                                                                    | rieader                                | Mann Flow         | 133.5 ADDAY       |                |
| Resources                 | Header Pressure *                                                                                                    | 388.4                                                                                                    | paig                                                                                                    | Pressure                                                                                                    | 388.4 pag                              | Sp. Enthalpy      | 747.1.0526500     |                |
| voperties Calculators     | Inte                                                                                                    | 11                                                                                                    |                                                                                                    | Temperature                                                                                                    | 445.4.2                                | Sp. Entropy       | 0.979 (112/10/05  | R              |
| Classe Docentice          | Pressure*                                                                                                    | 553.2                                                                                                    | ping.                                                                                                    | Saturated                                                                                                    | 0.41                                   | Energy flow       | 99.7 MMD5244      |                |
| quipment Calculatora:     | Temperature • *                                                                                                    | 246.8                                                                                                    | 40                                                                                                    | cent                                                                                                    |                                        |                   |                   |                |
| Buller                    | Mass Flow *                                                                                                    | 52.9                                                                                                    | Alber                                                                                                    | a second second                                                                                                    | inlet 1                                |                   | Mass Flow         | 52:9 kilshr    |
| Heat Loss                 | Inte                                                                                                    | 12                                                                                                    |                                                                                                    |                                                                                                    | Pressure                               | 553.2 pmg         | Sp. Enthalpy      | 216.5 blutom   |
| Plash Tank                | Pressure                                                                                                    | 490.5                                                                                                    | (cm)u                                                                                                    |                                                                                                    | Temperature                            | 246.8 %           | Sp. Entropy       | 0.362 pluthm   |
| PRV w/ Desigerheating     | Temperature                                                                                                    | 1171                                                                                                    | - prog                                                                                                    | _                                                                                                    | Phase                                  | Liquid            | Energy Flow       | 11.5 MAINUT    |
| Pressler                  | There is a second second                                                                                                    | 10.1                                                                                                    | han                                                                                                    |                                                                                                    |                                        |                   |                   |                |
| Conservator               | and bit Flow -                                                                                                    | 10.2                                                                                                    | NUDAX.                                                                                                    |                                                                                                    | Inlet 2                                |                   | Mass flow         | 15.2 Mb/hr     |
| Stears Turbie             | Inte                                                                                                    | 497.8                                                                                                    |                                                                                                    |                                                                                                    | Pressure                               | 496.5.peig        | Sp. Enthalpy      | 80.4 bhz/0m    |
| annan ayatan Monoyr       | Presente.                                                                                                    | 427.0                                                                                                    | pdy.                                                                                                    |                                                                                                    | Temperature                            | 117.1 %           | Sp. Entropy       | 0.159 ptulb/n  |
|                           | Temperature • *                                                                                                    | 645.6                                                                                                    | 96                                                                                                    |                                                                                                    | Phase                                  | Liquid            | Energy Flow       | 1.3 /////00/07 |
|                           | Mass flow *                                                                                                    | 65.4                                                                                                    | Althere .                                                                                                    |                                                                                                    |                                        |                   |                   |                |
|                           | * Required                                                                                                    | Enter                                                                                                    | treest                                                                                                    |                                                                                                    | Inlet 3                                |                   | Mass Flow         | 65.4 N/b/hr    |
|                           | "Example: Random Inlet                                                                                                    |                                                                                                    |                                                                                                    |                                                                                                    | Pressure                               | 427.8 prig        | Sp. Enthalpy      | 1.329.9 (0.40) |
|                           | Examples House Corr                                                                                                    |                                                                                                    |                                                                                                    | -                                                                                                    | Temperature                            | 645.6 9           | Sp. Entropy       | 1.600 064000   |
|                           | EXAMPLES. MOVIE DYN                                                                                                    |                                                                                                    |                                                                                                    |                                                                                                    | Phane                                  | Gas               | Energy Flow       | 87.0 LARDAN    |
|                           | Bigedite: Erithalpy: Boye<br>Iniet1<br>• Pressure = 56.5.2 pm<br>• Temperature = 24.6 big<br>• Direct Direct Case<br>• Direct Direct Case<br>• Pressure = 40.6 pm<br>• Temperature = 107.6<br>• Direct Direct Case<br>• Direct Direct Case<br>• Direct Case<br>• Direct Case | 9<br>7/<br>2014001 =>><br>excite Enthal<br>11.6 AMADna<br>9<br>7/<br>2014001 =>><br>yeothe Enthal<br>1.3 AMADnaf<br>9<br>7/<br>2014001 =>><br>yeothe Enthal | er Guality)<br>Specific Enthal<br>by * Mass Fis<br>for = 216.5 bi<br>Specific Enthal<br>by * Mass Fis<br>w = 06.4 bitul | The Specific Enthalpy<br>wy = 216.5 bit/fbm<br>w<br>widdem * 52.9 kit/sfr ]<br>try = 89.4 bit/fbm<br>w<br>* 15.2 kit/sfr ] | is then multiple                       | ed by the Mass    | Flow to get the D | nergy Flaw.    |
|                           | Steph Property Case     Iniet Energy Flow = 5(     Iniet Energy Flow = 1)     Iniet Energy Flow = 1     The header specific ent     Total letet Energy Flow                                                                                                    | Header Spe<br>halpy can b<br>r = 99.7 MM                                                                                                    | toroni Unha<br>try * Mass Ro<br>Ar = 1,329.9<br>solfic Enthal<br>e calculated I<br>Elludr = 11.5                        | w = 1,229 9 stortom<br>w<br>boultern * 65.4 kotome<br>py<br>ny dividing the Total Ini<br>JANEDhame = 1,3 ARARE             | )<br>et Energy Flow<br>(why + 67.0 Mil | s by the Total In | et Mass Flows     |                |
|                           | Total Inlet Mass Flow     Beader Specific Enthal                                                                                                    | = 133.5 Alla                                                                                                    | dv = 52.9 kib<br>sergy Now / 1                                                                                          | vity + 15.2 kits/ly + 65<br>otal Mass Flow                                                                                 | 4 Addutha                              |                   |                   |                |
|                           | I Header Specific Enth                                                                                                    | atpy = 747.1                                                                                                    | Difutition = 9                                                                                                    | 9.7 MMBN//fr/133.5                                                                                                    | (may) I                                |                   |                   |                |
|                           | Step 3: Determine Hear                                                                                                    | get Probel                                                                                                    | 10.0                                                                                                    |                                                                                                    |                                        |                   |                   |                |

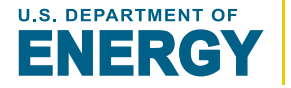

**OVERVIEW** 

GO TO Table of Contents

## CALCULATORS Header Calculator

INPUTS

#### Number of Inlets [#]:

Specifies the number of steam inlets that the used in the calculation

#### Header Pressure [pressure]:

The final of the combined steam inlets

#### For Each Steam Inlet:

#### Pressure [pressure]:

Inlet steam pressure

#### Secondary Steam Property [varies]:

[Either: Temperature, Specific Enthalpy, Specific Entropy, or Quality] Second steam property associated with the inlet steam

#### Mass Flow [mass flow]:

Mass flow of the inlet

| lumber of Inlets  | 3 •   |       |        |
|-------------------|-------|-------|--------|
| Header Pressure ' |       | 388.4 | psig   |
|                   | Inle  | 1     |        |
| Pressure*         |       | 553.2 | psig   |
| Temperature       | • *   | 246.8 | *F     |
| Mass Flow *       |       | 52.9  | klb/hr |
|                   | Inlet | 12    |        |
| Pressure*         |       | 496.5 | psig   |
| Temperature       | ••    | 117.1 | *F     |
| Mass Flow *       |       | 15.2  | kib/hr |
|                   | Inlet | 13    |        |
| Pressure*         |       | 427.8 | psig   |
| Temperature       | • *   | 645.6 | *F     |
| Mass Flow *       |       | 65.4  | klb/hr |
| * Required        |       | Enter | Ireset |

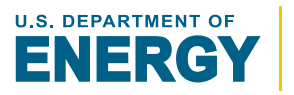
INPUTS

## **Header Calculator** CALCULATORS

#### Step 1: Determine the properties and energy flows for the inlets Steam properties for each inlet are determined using the associated Pressure, Secondary Steam Property, and Steam Mass Flow.

#### **Step 2: Determine the Header Specific Enthalpy**

The header specific enthalpy is calculated by dividing the total inlet energy flows by the total inlet mass flows.

#### **Step 3: Determine Header Properties**

The header properties are determined using **Header Pressure** and the header specific enthalpy.

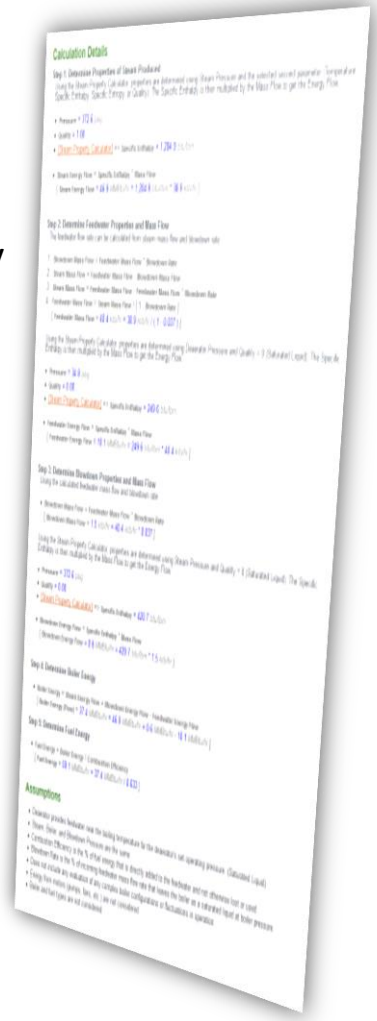

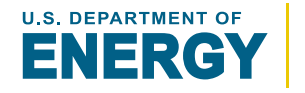

Energy Efficiency & **Renewable Energy** 

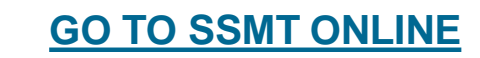

SSMT EQUIPMENT

**Table of Contents** 

GO TO

The **Header Calculator** provides the following results:

- Properties and Mass Flows for each Inlet
- The Combined Header Properties and Mass Flow

| Combined H  | Combined Header              |             | 133.5 klb/hr    |                 |
|-------------|------------------------------|-------------|-----------------|-----------------|
| Pressure    | 388.4 psig Sp. Enthalpy      |             | 747.1 btu/lbm   |                 |
| Temperature | 445.4 ° <i>⊢</i> Sp. Entropy |             | 0.979 btu/lbm/R |                 |
| Saturated   | 0.41                         | Energy Flow | 99.7 MMBtu/hr   |                 |
| <b>_</b> 1  |                              |             | -               |                 |
|             | Inlet 1                      |             | Mass Flow       | 52.9 klb/hr     |
|             | Pressure                     | 553.2 psig  | Sp. Enthalpy    | 216.5 btu/lbm   |
| -           | Temperature                  | 246.8 °F    | Sp. Entropy     | 0.362 btu/lbm/R |
|             | Phase                        | Liquid      | Energy Flow     | 11.5 MMBtu/hr   |
|             |                              |             |                 |                 |
|             | Inlet 2                      |             | Mass Flow       | 15.2 klb/hr     |
|             | Pressure                     | 496.5 psig  | Sp. Enthalpy    | 86.4 btu/lbm    |
|             | Temperature                  | 117.1 °F    | Sp. Entropy     | 0.159 btu/lbm/R |
|             | Phase                        | Liquid      | Energy Flow     | 1.3 MMBtu/hr    |
|             |                              |             |                 |                 |
|             | Inlet 3                      |             | Mass Flow       | 65.4 klb/hr     |
| ┕╴ϼ         | Pressure                     | 427.8 psig  | Sp. Enthalpy    | 1,329.9 btu/lbm |
| · ·         | Temperature                  | 645.6 °F    | Sp. Entropy     | 1.600 btu/lbm/R |
|             |                              |             |                 |                 |

RESULTS

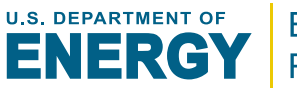

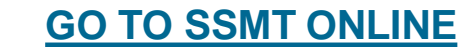

The **Deaerator Calculator** determines the required water and steam flows for a given feedwater mass flow.

- A *deaerator* is a tank used to remove dissolved gases from the feedwater before being sent to the boiler
- The solubility of gases in water is reduced as the water temperature increases. Therefore deaerators increase feedwater to near boiling temperature to remove as much gas a possible.
- The small amount of steam is vented in the process of venting the gases
- Steam is commonly used as the heat source for the deaerator

| Stama Calculators                                                                                                    | Duffer<br>Duffer<br>Multipart<br>Malagor<br>Heliow<br>I Filow<br>I Filow<br>Uffer<br>Johnson                                                                                                    | 11 0.94                                              |
|----------------------------------------------------------------------------------------------------|----------------------------------------------------------------------------------------------------|------------------------------------------------------|
| Aus       Aus         Aus       Catalant data data data data data data data d                                                                                                    | Softer Softer<br>Softer<br>Softer<br>Southersofter<br>Some Softer<br>Hadopy Friday<br>Friday Friday<br>Friday Softer<br>Softer<br>Softer<br>Friday Softer<br>Softer<br>Friday Softer<br>Softer<br>Softer<br>Friday Softer<br>Softer<br>Soft | m C 94                                               |
| Image: Specific Calculation: Specific Calculation: Speci                                                                                                    | Differ<br>SQUADER<br>SQUADER<br>MULTIMENT<br>AND TO<br>Base<br>Inter<br>Flow<br>Flow<br>Flow<br>Norm                                                                                                    | 0.2 MD/hr<br>1,172.3 nn<br>1.867 Coul<br>0.2 MM/Rou  |
| About       Determines the required water and steam flows for a required feedwater mass flow.         Preferences       Dearator Pressure*       0.6       programmed feedwater mass flow.         Preferences       Dearator Pressure*       0.6       programmed feedwater mass flow.       4.7 All         Brearcise       Dearator Pressure*       0.6       programmed feedwater mass flow.       4.7 All         Brearcise       Pressure*       0.4       %       %       1.0 All       1.0 All         Brearcise       Pressure*       2.6       programmed feedwater flass flow.       4.5 7 All       1.0 All       1.0 A                                                                                                    | Editor<br>Studioma Providence Providence Provi                                                                                                    | 0.2 MD/tr<br>1,172.3 AB<br>1.867 AD45<br>0.2 MM/BIU  |
| Performan     Dearratic Pressure*     30 6     program       Basary     Performan     04     50       Pressure     04     51     1000000000000000000000000000000000000                                                                                                    | Exitin<br>Socializers of a<br>Matter of a<br>Matter                                                                                                    | 0.2 MD/Hr<br>1,172.3 AB<br>1.007 AD45<br>0.2 MM/BR4  |
| Gasary     Martin fait     0.4     initial fait     0.4     initial fait       Baser res     Feedbrater Mass How*     0.4     initial fait     0.4     initial fait       Baser res     Feedbrater Mass How*     45.7     initial fait     0.4     initial fait       Baser res     Feedbrater Mass How*     45.7     initial fait     0.4     initial fait       Baser formers     Second     Feedbrater Mass How*     45.7     initial fait       Baser Tomors     Temperature     2.6     fait     initial fait       Baser Tomors     Second     Feedbrater Mass How*     57.9     juig       Baser Tomors     Seconder     Social fait     initial fait     initial fait       Baser Tomors     Seconder     Social fait     initial fait     initial fait       Baser Stream     Autor Loss     Freesure*     57.9     juig       Baser Tomor     Temperature     1.55.7     initial fait     initial fait       Baser Tomor     Seconder     Social fait     initial fait     initial fait       Baser Tomor     Seconder     Social fait     initial fait     initial fait       Baser Tomor     Seconder     Social fait     initial fait     initial fait       Baser Tomor     Seconder     Soci                                                                                                    | Studions Studions Revealed Studions Revealed Stu                                                                                                    | 0.2 MD-Pr<br>1,172.3 nn<br>1.007 DN-M<br>0.2 MM-DN-  |
| Reserver     Volume       Data Propertiest Calculators     State Pressure*     2.6     prop       Data Propertiest Calculators     Pressure*     2.6     prop       Transportiest Calculators     Pressure*     2.6     prop       Transportiest Calculators     Pressure*     2.6     prop       Transportiest Calculators     Pressure*     57.9     prop       Transportiest Calculators     Pressure*     57.9     prop       Transportiest Calculators     Pressure*     57.9     prop       Temperature     * 1258.7     'prop     Temperature     27.4.8 'prop       Temperature     * 1258.7     'prop     Staturated     0.0.0     Description       Temperature     * 1258.7     'prop     Staturated     0.0.0     Description       Staturate     Note Over     Temperature     27.4.8 'prop     Staturated     0.0.0     Description       Staturate     Note Over     Temperature     2.6.0.0     Staturated     0.0.0     Description       Staturate     Note Over     Temperature     2.6.0.0     Staturated     0.0.0     Description       Staturate     Note Over     Temperature     2.6.0.0     Staturated     0.0.0     Description       Staturate     Note Over                                                                                                    | Matura Providence Providence Prov                                                                                                    | 0.2 ktp/tr<br>1,172.3 nn<br>1,007 pn/d<br>0.2 M/ABU/ |
| Properators Cacculators<br>Bainstand Imports<br>Bainstand Imports<br>Bainsta             | Hitum<br>Now<br>Inalogy<br>Plaw<br>Plaw<br>Plaw                                                                                                    | 0.2 MD/hr<br>1,172.3 nn<br>1,067 chui<br>0.2 MR/Bui  |
| Description     Uniter     Uniter       Equipment Calculations<br>basis     Pressure*     51.8     1/2       Pressure*     57.9     0.00     Temperature     57.9       Pressure*     10.0     Exerning       Dearstor     **Eample: Random       Basis     **Eample: Random       Basis     **Eample: Random       Basis     **Eample: Random       Basis     **Eample: Random       Basis     **Eample: Random       Basis     Exerning test       Calculation Details and Assumptions below     10.8       Indet Steam     10.9       Pressure     2.6 pags phone       10.9     Exerning test       Temperature     1.0       Exerning test     **Eample: Random       Basis     Temperature       Temperature     1.0       Exerning test     **Eample: Random       Basis     **Eample: Random       Basis     **Eample: Random       Basis     **Eample: Random       Basis     **Eample: Random       Basis     **Eample: Random       Basis     **Eample: Random       Basis     **Eample: Random       Basis     **Eample: Random       Basis     **Eample: Random       Basis     **Eample                                                                                                    | Flow thatpy tropy those the second second se                                                                                                    | 0.2 MDHr<br>1,172.3 nn<br>1,007 chui<br>0.2 MMHau    |
| Encyment Caculators     Pressure     2.5     pressure       nam     Temperature     •     6.2     pressure       nam     Temperature     •     7.2     pressure       Tarts Tisk     Pressure     57.9     pressure     2.0     pressure       Temperature     •     1258.7     pressure     1.00     Eeregy       Temperature     •     1258.7     pressure     1.00     Eeregy       Temperature     •     1258.7     pressure     1.00     Eeregy       Temperature     •     1258.7     pressure     1.00     Eeregy       Temperature     •     1258.7     pressure     1.00     Eeregy       Temperature     •     1.00     Eeregy     Eeregy     Eeregy       Temperature     •     1.00     Eeregy     Eeregy     Eeregy       Temperature     •     1.00     Eeregy     Eeregy     Eeregy       Temperature     •     1.00     Eeregy     Eeregy     Eeregy       Temperature     •     1.00     Eeregy     Eeregy     Eeregy       Temperature     •     1.00     Eeregy     Eeregy     Eeregy       Temperature     •     1.00     Eeregy     Eeregy<                                                                                                    | How theley from the form                                                                                                    | 0.2 Albehr<br>1,172.3 nn<br>1,067 chui<br>0.2 MABRA  |
| baser Termperature • • • • • • • • • • • • • • • • • • •                                                                                                    | thatpy<br>tropy<br>Flow<br>the<br>Mom                                                                                                    | 1,172.3 nn<br>1,007 chui<br>0,2 MRADU                |
| Trans Tisks Team Tisks Team Tisks                                                                                                    | tropy<br>Flow<br>the<br>More                                                                                                    | 1.867 chuł<br>0.2 MACRU                              |
| Trans mok.<br>Transport autra view<br>Temportaura view<br>Temportaura vi | e Florer<br>vitre<br>vitorm                                                                                                    | 0.2 MMBNu                                            |
| Temperature       1/250.7       1/7         Bream       */Request       Entel       Isaati         Bream Turke       **Exemple: Random       Entel       Isaati         Stream System Modeler       Example: Andom Over       Entel       Isaati         Calculation Details and Assumptions below       Pressure       2.0.00       Sp. 6.tholy       2.00.00         Pressure       2.0.00       Sp. 6.tholy       0.00.00       2.00.00       Sp. 6.tholy       0.00.00         Phase       0.00       Control of the stress of the stress of the                                                                                                    | iftr<br>Mores                                                                                                    |                                                      |
| Itema     Propursed     Enter     Itema       Dearwater     **Example: Random       Braven Turkte     **Example: Random       Data Structure     *Example: Random       Data Structure     Calculation Details and Assumptions below       Intel Water     Mass Flow       Data Structure     0.000 // Peasure       Data Structure     0.000 // Peasure       Data Structure     <                                                                                                    | vite<br>Vitera                                                                                                    |                                                      |
| Team Turke "Erample: Andor<br>Team Turke Calculation Details and Assumptions below Inter System Voldster<br>Calculation Details and Assumptions below Inter Calculation Details and Assumptions below Inter Calculation Details and Assumptions below Inter Calculation Details and Assumptions below Inter Calculation Details and Assumptions below Inter Calculation Details and Assumptions below Inter Calculation Details and Assumptions below Inter Calculation Details and Assumptions below Inter Calculation Details and Assumptions Details and Assumptions Details an                                                                                                    | wher<br>Vitors                                                                                                    |                                                      |
| Steam System Modeler     Calculation Details and Assumptions below     Intel Water     Nasas Nove     398 and       Telesure     2.0.00     Sp. Extrahys     2.0.00     2.0.00     2.0.00     2.0.00     2.0.00     2.0.00     2.0.00     2.0.00     2.0.00     2.0.00     2.0.00     2.0.00     2.0.00     2.0.00     2.0.00     2.0.00     2.0.00     2.0.00     2.0.00     2.0.00     2.0.00     2.0.00     2.0.00     2.0.00     2.0.00     2.0.00     2.0.00     2.0.00     2.0.00     2.0.00     2.0.00     2.0.00     2.0.00     2.0.00     2.0.00     2.0.00     2.0.00     2.0.00     2.0.00     2.0.00     2.0.00     2.0.00     2.0.00     2.0.00     2.0.00     2.0.00     2.0.00     2.0.00     2.0.00     2.0.00     2.0.00     2.0.00     2.0.00     2.0.00     2.0.00     2.0.00     2.0.00     2.0.00     2.0.00     2.0.00     2.0.00     2.0.00     2.0.00     2.0.00     2.0.00     2.0.00     2.0.00     2.0.00     2.0.00     2.0.00     2.0.00     2.0.00     2.0.00     2.0.00     2.0.00     2.0.00     2.0.00     2.0.00     2.0.00     2.0.00     2.0.00     2.0.00     2.0.00     2.0.00     2.0.00     2.0.00                                                                                                    | uthe<br>VIDytta                                                                                                    |                                                      |
| Intel Water     Mass Rev     30 8 and       Calculation Details and Assumptions below       Intel Water     Mass Rev     30 8 and       Tensor     2 40 30 8 and       Tensor     2 40 30 8 and       Tensor     2 40 30 8 and       Tensor     2 40 30 8 and       Tensor     2 40 30 8 and       Tensor     2 40 30 8 and       Tensor     2 40 30 8 and       Tensor     Colspan="2">Colspan="2"     3 50 50 70 50 70 50 70 50 70 70 70 70 70 70 70 70 70 70 70 70 70                                                                                                    | uthe<br>MDetts                                                                                                    |                                                      |
| Intel Water         Mass Trow         58 B m           Pressure         2.0.00         50, Exthaluy         26.9.00           Temperature         0.1.8.1%         50, Exthaluy         26.9.00           Peasure         0.1.8.1%         50, Exthaluy         26.9.00           Peasure         0.0.2         Temperature         1.0.00         2.0.00           Peasure         0.1.8.1%         Sp. Extra point         0.009 /r           Peasure         0.1.8.1%         Temperature         1.0.00           Peasure         0.1.8.1%         Temperature         1.0.00           Peasure         0.1.8.1%         Temperature         1.0.00           Peasure         0.0.00         Temperature         1.0.00           Peasure         0.0.00         Temperature         0.0.00           Peasure         0.0.00         Temperature         0.0.00                                                                                                    | uthe<br>stickes                                                                                                    |                                                      |
| Pressure         2.6 page         Sp. Exitably         2.9 9 of           Temperature         61.8 °/         Sp. Exitably         0.090 /           Phase         Lipid         Exercy How         1.2 0.00           Inite Steam         Temperature         1.0 0.00 /         500 /           Pressure         C7.9 page         Sp. Exercy         1.2 0.00           Temperature         1.2 0.07         Sp. Exercy         1.2 0.07           Phase         C.0 0.0 0 /         Exercy         Sp. Exercy                                                                                                    | NDM                                                                                                    |                                                      |
| Temperature<br>Phase         0.1.3 ½         Sp. Entropy         0.009 //<br>L10/d         0.009 //<br>Encry         10.009 //<br>L2.00/           Initiat Steam         Encry         None         50.00         50.00           Pressure         07.9 Jung         Sp. Encry         Sp. Encry           Phase         Gas         Encry                                                                                                    |                                                                                                    |                                                      |
| Phase         Lippid         Energy Flow         1.2 3/6           Inlet Stear         Inlet Stear         Mass           Pressure         57.9 Jung         Sp. G           Temperature         1.256.7 '*         Sp. G           Passe         Gas         Energy                                                                                                    | Piervallua                                                                                                    |                                                      |
| Iniet Steam     Mass       Pressure     57.9 µmg       Temperature     1256.7 ½       Phase     Gos                                                                                                    | Inum:                                                                                                    |                                                      |
| Inici Steam     Mass       Presuperatore     57.90 mg       Tresuperatore     1258.77       Phase     Gas                                                                                                    |                                                                                                    |                                                      |
| Pressure         57 θ μου         Sp. G           Temporature         1.258 7 ½         Sp. G           Phase         Gas         Energy                                                                                                    | Flow                                                                                                    | 6.1 kib/hr                                           |
| Temporature 1258 7 % Sp. E<br>Phase Gas Energ                                                                                                    | thatpy                                                                                                    | 1.670.2 pr                                           |
| Phase Gos Energ                                                                                                    | tropy                                                                                                    | 2.043 blut                                           |
|                                                                                                    | y Flow                                                                                                    | 10.2 MMB                                             |
| Calculation Details<br>Step 1: Determine Intel Water Properties<br>Using the Steam Property Calculator, progeness are determined using lefet Water Pressure and the selected are<br>(temperature, Specific Enthalpy, Specific Entropy, or Quality)<br>• Pressure = 2.6 arcsit                                                                                                    | cond parar                                                                                                    | ameter                                               |
| Temperature = 61.8 <sup>sp</sup> (Steam Property Calculated) => Specific Entirety = 29.9 <i>Objective</i>                                                                                                    |                                                                                                    |                                                      |
| Step 2: Determine Indel Steam Properties<br>Using the Steam Properly Calculator, progenies are determined using lotet Steam Pressure and the selected s<br>(Temperature, Specific Enthalpy: Specific Entropy, or Quality)                                                                                                    | icond para                                                                                                    | ameter                                               |
| Pressure = 57.9 ptc)     Temperature = 1.286.7 1/m     IBern Property Calculated => specific Enthalpy = 1.670.2 blueform                                                                                                    |                                                                                                    |                                                      |
| Step 3: Determine Feedwater and Vented Steam Properties                                                                                                    |                                                                                                    |                                                      |
| Pressure = 30.6 poly     Estimated Properties Calculated #>     Submitted Properties Calculated #>     Submitted Calculated Sector Entertainy = 243.9 Diuriform     Saturated Case (specific Entertainy = 1,172.3 Diuriform                                                                                                    |                                                                                                    |                                                      |
| Step 4: Determine Feedwater and Vented Mass Flows and Total Outlet Energy Flows                                                                                                    |                                                                                                    |                                                      |
| <ul> <li>Vented Basar Mass Flow = Vent Rate * Feedwater Mass Flow.<br/>[Veeted Stearn Mass Flow = 0.2 http://www.com/article/stearney/article/stearney/article/</li></ul>                                                                                                    |                                                                                                    |                                                      |
| • Total DA Mass Row = Venited Steam Mass Row + Feedwater Mass Row [Total DA Mass Row = 45.9 $k(tothr = 0.2 \ k(tothr + 45.7 \ k(tothr)$                                                                                                    |                                                                                                    |                                                      |

**OVERVIEW** 

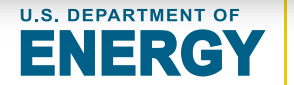

Energy Efficiency & Renewable Energy

GO TO SSMT ONLINE

## Deaerator Pressure [pressure]:

Operating pressure of the deaerator

## Vent Rate [%]:

Deaerator vent rate as a % of feedwater mass flow

## Feedwater Mass Flow [mass flow]:

Mass flow of the feedwater sent to the boiler

## Water - Pressure [pressure]:

Inlet water pressure

## Water - Secondary Steam Property [varies]:

[Either: Temperature, Specific Enthalpy, Specific Entropy, or Quality] Second steam property associated with the inlet water

## Steam - Pressure [pressure]:

Inlet steam pressure

## Steam - Secondary Steam Property [varies]:

[Either: Temperature, Specific Enthalpy, Specific Entropy, or Quality] Second steam property associated with the inlet steam

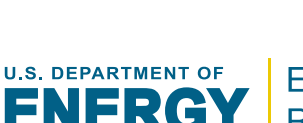

Energy Efficiency & Renewable Energy

#### Deaerator Calculator

INPUTS

Determines the required water and steam flows

| Deaerator Pressure *  | 30.6 psig     |
|-----------------------|---------------|
| Vent Rate *           | 0.4 %         |
| Feedwater Mass Flow * | 45.7 klb/hr   |
| Wat                   | er            |
| Pressure*             | 2.6 psig      |
| Temperature •         | 61.8 °⊱       |
| Stea                  | m             |
| Pressure*             | 57.9 psig     |
| Temperature •         | 1258.7 °F     |
| * Required            | Enter [reset] |

**SSMT EQUIPMENT** CALCULATORS Deaerator Calculator

CALCULATION

#### **Step 1: Determine Inlet Water Properties**

Inlet water properties are determined using the associated **Pressure** and **Secondary Property.** 

#### **Step 2: Determine Inlet Steam Properties**

Inlet steam properties are determined using the associated **Steam Pressure** and **Secondary Steam Property.** 

#### **Step 3: Determine Feedwater and Vented Steam Properties**

The saturated steam properties are calculated for the **Deaerator Pressure**. Feedwater properties set to that of the saturated liquid and the vented steam is set to that of the saturated gas/vapor.

#### Step 4: Determine Feedwater and Vented Mass Flows and Total Outlet Energy Flows

The vented steam mass flow is determined using the Feedwater Mass Flow and Vent Rate. The energy flow of the vented steam and feedwater is then totaled.

#### **Step 5: Determine Inlet Water and Steam Mass Flows**

A mass and energy balance is used to determine the ratio of inlet water and inlet steam required to match the outlet mass and energy flows.

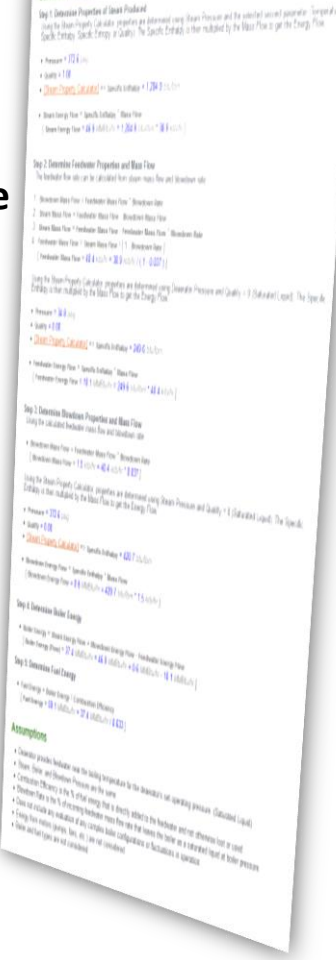

**Calculation Datails** 

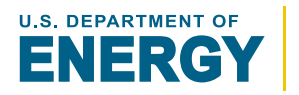

**EQUIPMENT** Deaerator Calculator

The **Deaerator Calculator** provides the following results:

- Properties and Mass Flows for:
  - Inlet Water
  - Inlet Steam
  - Feedwater
  - Vented Steam

| Feedwater Ma                                    |                                                                               | ss Flow                           | 45.7 klb/hi                                                                  |                                                                                                    |                              |                                                                       |
|-------------------------------------------------|-------------------------------------------------------------------------------|-----------------------------------|------------------------------------------------------------------------------|----------------------------------------------------------------------------------------------------|------------------------------|-----------------------------------------------------------------------|
| Pressure                                        | 30.6 psig Sp. Enthalpy                                                        |                                   | 243.9 btu/lbm                                                                |                                                                                                    |                              |                                                                       |
| Temperature                                     | 274.8 °F                                                                      | °F Sp. Entropy                    |                                                                              | 0.403 btu/lbm/R                                                                                                    |                              |                                                                       |
| Saturated                                       | 0.00 Energy Flow                                                              |                                   | 11.1 MMBt                                                                    | 11.1 MMBtu/hr                                                                                                    |                              |                                                                       |
| <b>_</b> _↑                                     |                                                                               |                                   |                                                                              |                                                                                                    |                              |                                                                       |
|                                                 | Vented S                                                                      | tea                               | m                                                                            | Mass Flow                                                                                                    | /                            | 0.2 klb/hr                                                            |
|                                                 | Pressure                                                                      |                                   | 30.6 psig                                                                    | Sp. Enthal                                                                                                    | ру                           | 1,172.3 btu/lbm                                                       |
|                                                 | Temperature                                                                   | е                                 | 274.8 °F                                                                     | Sp. Entrop                                                                                                    | y                            | 1.667 btu/lbm/R                                                       |
|                                                 | Saturated                                                                     |                                   | 1.00                                                                         | Energy Flo                                                                                                    | w                            | 0.2 MMBtu/hr                                                          |
| L                                               |                                                                               | erate                             | or) - L                                                                      |                                                                                                    |                              |                                                                       |
| Inlet Water                                     |                                                                               | erato<br>Mas                      | or L                                                                         | 39.8 klb/hr                                                                                                    |                              |                                                                       |
| Inlet Water<br>Pressure                         | 2.6 psig                                                                      | erate<br>Mas<br>Sp.               | or<br>as Flow<br>Enthalpy                                                    | 39.8 klb/hr<br>29.9 btu/lbl                                                                                                    | m                            |                                                                       |
| Inlet Water<br>Pressure<br>Temperature          | 2.6 <i>psig</i><br>61.8 ° <i>F</i>                                            | erate<br>Mas<br>Sp.<br>Sp.        | es Flow<br>Enthalpy<br>Entropy                                               | 39.8 klb/hr<br>29.9 btu/lbi<br>0.059 btu/ll                                                                                         | m<br>bm/R                    |                                                                       |
| Inlet Water<br>Pressure<br>Temperature<br>Phase | 2.6 psig<br>61.8 °F<br>Liquid                                                 | erate<br>Mas<br>Sp.<br>Sp.<br>Ene | es Flow<br>Enthalpy<br>Entropy<br>rgy Flow                                   | 39.8 klb/hr<br>29.9 btu/lbi<br>0.059 btu/ll<br>1.2 MMBtu/l                                                                          | m<br>bm/R<br>hr              |                                                                       |
| Inlet Water<br>Pressure<br>Temperature<br>Phase | 2.6 psig<br>61.8 °F<br>Liquid                                                 | Mas<br>Sp.<br>Ene                 | es Flow<br>Enthalpy<br>Entropy<br>rgy Flow                                   | 39.8 klb/hr<br>29.9 btu/lb<br>0.059 btu/ll<br>1.2 MMBtu/l                                                                           | m<br>bm/R<br>hr              |                                                                       |
| Inlet Water<br>Pressure<br>Temperature<br>Phase | 2.6 psig<br>61.8 °F<br>Liquid                                                 | erato<br>Mas<br>Sp.<br>Sp.<br>Ene | es Flow<br>Enthalpy<br>Entropy<br>rgy Flow                                   | 39.8 klb/hr<br>29.9 btu/lbi<br>0.059 btu/lt<br>1.2 MMBtu/l                                                                          | m<br>bm/R<br>hr              | 6.1 <i>klb/hr</i>                                                     |
| Inlet Water<br>Pressure<br>Temperature<br>Phase | 2.6 psig<br>61.8 °F<br>Liquid<br>Inlet Stea<br>Pressure                       | erato<br>Mas<br>Sp.<br>Sp.<br>Ene | ss Flow<br>Enthalpy<br>Entropy<br>rgy Flow                                   | 39.8 klb/hr<br>29.9 btu/lb<br>0.059 btu/lb<br>1.2 MMBtu/l<br>Mass Flow<br>Sp. Entha                                                 | m<br>bm/R<br>hr              | 6.1 <i>klb/hr</i><br>1,670.2 <i>btu/lbm</i>                           |
| Inlet Water<br>Pressure<br>Temperature<br>Phase | 2.6 <i>psig</i><br>61.8 °F<br>Liquid<br>Inlet Stea<br>Pressure<br>Temperature | Mas<br>Sp.<br>Sp.<br>Ene<br>am    | ss Flow<br>Enthalpy<br>Entropy<br>rgy Flow<br>57.9 <i>psig</i><br>1,258.7 °F | 39.8 klb/hr         29.9 btu/lbi         0.059 btu/lbi         1.2 MMBtu/li         Mass Flow         Sp. Enthal         Sp. Entrop | m<br>bim/R<br>hr<br>N<br>Ipy | 6.1 <i>klb/hr</i><br>1,670.2 <i>btu/lbm/</i><br>2.043 <i>btu/lbm/</i> |

RESULTS

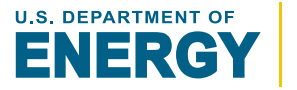

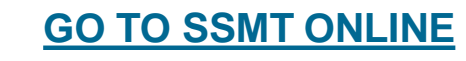

The **Steam Turbine Calculator** generates a basic steam turbine model, solving for either:

- Outlet Steam Conditions given inlet steam conditions and isentropic efficiency
- Isentropic Efficiency given inlet and outlet steam conditions

Users also have the option to enter either the steam mass flow or power generated and the calculator determines the value of the other

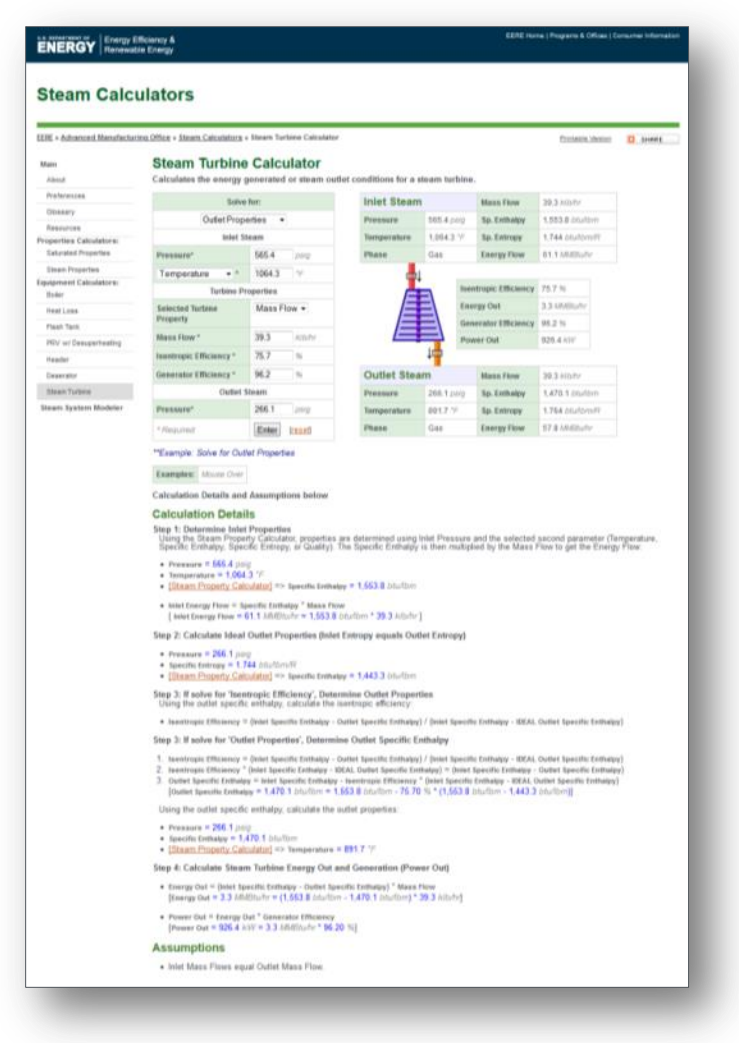

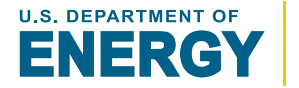

**OVERVIEW** 

# SSMT EQUIPMENT Steam Turbine Calculator INPUTS (1/2)

## -SOLVING FOR Outlet Properties-

#### Inlet Steam - Pressure [pressure]:

Pressure of inlet steam

#### Inlet Steam - Secondary Steam Property [varies]:

[Either: Temperature, Specific Enthalpy, Specific Entropy, or Quality] Second steam property associated with the inlet steam

### Isentropic Efficiency [%]:

The energy actually removed as a percent (%) of the energy removed if the turbine were an isentropic process.

### Generator Efficiency [%]:

The percent of the energy extracted by the turbine that is converted to power

Either Mass Flow or Power Out:

### Mass Flow [mass flow]:

Mass flow of steam

#### Power Out [power]:

Mass flow of the feedwater sent to the boiler

#### Outlet Steam - Pressure [pressure]:

Outlet water pressure

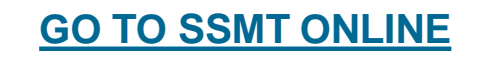

| Steam Turbine<br>Calculates the energy g | Calculator<br>enerated or steam outle |  |  |  |
|------------------------------------------|---------------------------------------|--|--|--|
| Solve for:                               |                                       |  |  |  |
| Outlet Properties 🔹                      |                                       |  |  |  |
| Inlet Steam                              |                                       |  |  |  |
| Pressure*                                | 565.4 psig                            |  |  |  |
| Temperature • *                          | 1064.3 °F                             |  |  |  |
| Turbine Properties                       |                                       |  |  |  |
| Selected Turbine<br>Property             | Mass Flow -                           |  |  |  |
| Mass Flow *                              | 39.3 klb/hr                           |  |  |  |
| Isentropic Efficiency *                  | 75.7 %                                |  |  |  |
| Generator Efficiency *                   | 96.2 %                                |  |  |  |
| Outlet Steam                             |                                       |  |  |  |
| Pressure*                                | 266.1 psig                            |  |  |  |
| * Required                               | Enter [reset]                         |  |  |  |
|                                          |                                       |  |  |  |

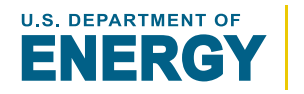

## -SOLVING FOR Isentropic Efficiency-

#### Inlet Steam - Pressure [pressure]:

Pressure of inlet steam

#### Inlet Steam - Secondary Steam Property [varies]:

[Either: Temperature, Specific Enthalpy, Specific Entropy, or Quality] Second steam property associated with the inlet steam

### **Generator Efficiency** [%]:

The percent of the energy extracted by the turbine that is converted to power

Either Mass Flow or Power Out:

### Mass Flow [mass flow]:

Mass flow of steam

### Power Out [power]:

Mass flow of the feedwater sent to the boiler

### Outlet Steam - Pressure [pressure]:

Outlet water pressure

GO TO SSMT ONLINE

#### Outlet Steam - Secondary Steam Property [varies]:

[Either: Temperature, Specific Enthalpy, Specific Entropy, or Quality] Second steam property associated with the outlet steam

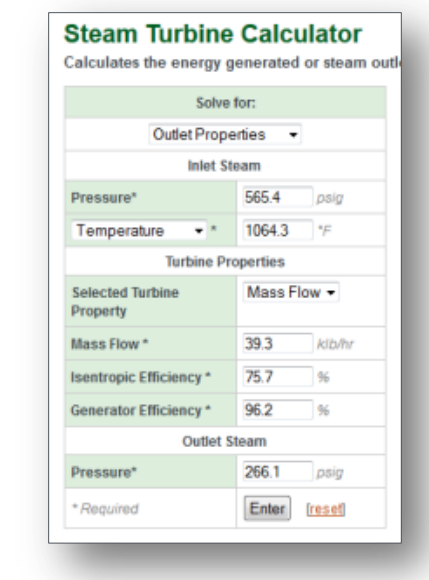

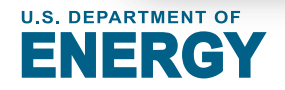

**INPUTS** (2/2)

# Inlet steam properties are determined using the **Pressure** and **Secondary Property.**

**Steam Turbine Calculator** 

Step 2: Calculate Ideal Outlet Properties (Inlet Entropy equals Outlet Entropy Ideal outlet steam properties are determined using the associated Outlet Steam Pressure and inlet specific entropy. The ideal case assumes that no entropy is created in the turbine.

Step 3: If solving for 'Isentropic Efficiency', Determine Outlet Properties Outlet steam properties are determined using the Outlet Steam Pressure and Outlet Secondary Steam Property.

**Step 3: If solving for 'Outlet Properties', Determine Outlet Specific Enthalpy** The outlet specific enthalpy is calculated using the **Isentropic Efficiency**, inlet specific enthalpy, and ideal outlet specific enthalpy. The outlet specific enthalpy and outlet pressure are used to determine the outlet properties.

Step 4: Calculate Steam Turbine Energy Out and Generation (Power Out) The difference between the outlet and inlet steam energy flows are used to determine the energy extracted from the steam (Energy Out). The Generation Efficiency is then used to determine the power generated (Power Out)

46

SSMT EQUIPMENT

CALCULATORS

en millants - 3 Saladati mat

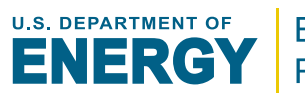

CALCULATION

**Sainulation Details** 

1.1001110

The **Steam Turbine Calculator** provides the following results:

- Inlet Steam Properties
- Outlet Steam Properties
- Isentropic Efficiency
- Energy Out (energy extracted)
- Power Out (power generated)

| Inlet Steam                            |                       | Mass Flow                                                                                     | 39.3 klb/hr                                                                             |  |
|----------------------------------------|-----------------------|-----------------------------------------------------------------------------------------------|-----------------------------------------------------------------------------------------|--|
| Pressure                               | 565.4 ps/             | Sp. Enthalpy                                                                                  | 1,553.8 btulbm                                                                          |  |
| Temperature                            | 1,054.3 *             | Sp. Entropy                                                                                   | 1.744 btullbm/R                                                                         |  |
| Phase                                  | Gas                   | Energy Flow                                                                                   | 61.1 MMBluthr                                                                           |  |
|                                        | L                     |                                                                                               |                                                                                         |  |
|                                        |                       | sentropic Efficiency                                                                          | 75.7 %                                                                                  |  |
|                                        |                       |                                                                                               |                                                                                         |  |
|                                        | E                     | Energy Out                                                                                    | 3.3 MMBlu/ht                                                                            |  |
|                                        |                       | Energy Out<br>Generator Efficiency                                                            | 3.3 MMBluthr<br>96.2 %                                                                  |  |
|                                        |                       | Energy Out<br>Generator Efficiency<br>Power Out                                               | 3.3 MMBtu/hr<br>96.2 %<br>926.4 kW                                                      |  |
|                                        |                       | Energy Out<br>Generator Efficiency<br>Power Out                                               | 3.3 MMBtu/w<br>96.2 %<br>926.4 kW                                                       |  |
| Outlet Stea                            |                       | Energy Out<br>Generator Efficiency<br>Power Out<br>Mass Flow                                  | 3.3 MMBtu/hv<br>96.2 %<br>926.4 kW<br>39.3 ktb/hr                                       |  |
| Outlet Stea                            | 266.1 pai             | Energy Out<br>Generator Efficiency<br>Power Out<br>Mass Flow<br>Sp. Enthalpy                  | 3.3 MMBtu/hr<br>96.2 %<br>926.4 kW<br>39.3 ktb/hr<br>1,470.1 btu/lbm                    |  |
| Outlet Stea<br>Pressure<br>Temperature | 266.1 psi<br>891.7 °F | Energy Out<br>Generator Efficiency<br>Power Out<br>Mass Flow<br>9 Sp. Enthalpy<br>Sp. Entropy | 3.3 MMBlu/hr<br>96.2 %<br>926.4 kW<br>39.3 klb/hr<br>1,470.1 blu/lbm<br>1.764 blu/lbm/R |  |

RESULTS

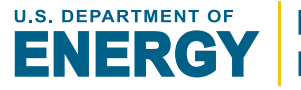

## **Steam System Modeler**

A 1-3 header steam system model can be generated with the associated PRVs, steam turbines, flash tanks, heat losses, and condensate return conditions. Users can then evaluate the impact of a significant number of adjustments to the model.

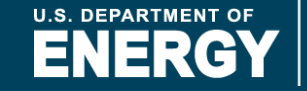

GO TO Modeler Table of Contents

SSMT is capable of creating a basic *steam system model* that can be used to better understand the current operating conditions of a system and evaluate the impacts of numerous adjustments. Steam models include the following components:

- Boiler
- Deaerator
- 1 to 3 Steam Pressure Headers

**Overview** 

- Backpressure Steam Turbines
- Condensing Steam Turbine
- Flash Tanks
- Pressure Reducing Values (PRVs)
- Blowdown Heat Exchanger

Models are NOT saved online and must be manually downloaded and reload in later sessions.

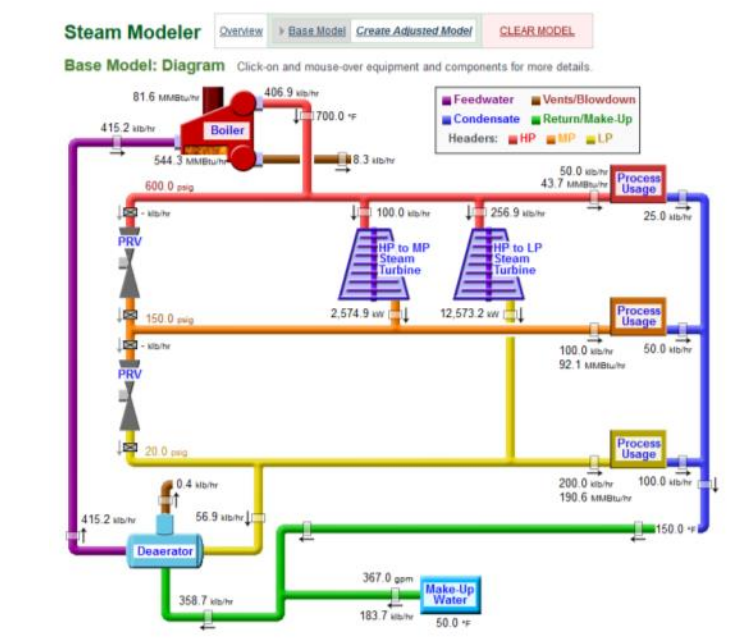

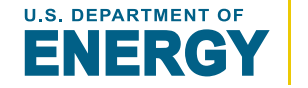

## **Base Model**

The initial steam system model created by the user.

## **Adjusted Model**

The model generated by applying all selected adjustments to the base model.

## SSAT

50

The Steam System Assessment Tool which was the previous steam system modeler. The modeler is able to load examples based on the default models used by SSAT.

## HP, MP, and LP

High Pressure, Medium Pressure, and Low Pressure. These terms are just relative to each other and do not have further meaning.

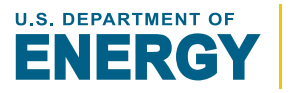

The basic steps for using the Steam System Modeler are as follows:

## Step 1: Generate a Base Model

There are 3 ways to generate a Base Model:

- Manually enter specific steam system details
- Load an example
- Reload a previously downloaded model

## Step 2: Generate an Adjusted Model

• A series of projects and system adjustments may be selected and combined with the Base Model to generate an Adjusted Model.

## Step 3: Compare Base Model to Adjusted Model

- A summary of Base Model vs Adjusted Model metrics will be generated once both a Base Model and Adjusted Model have been created.
- A generated model may also be downloaded as an excel file and reuploaded later.

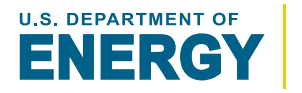

#### **SSMT STEAM** SYSTEM MODELER Initial Generation a Base Model

#### GO TO Modeler Table of Contents

The initial generation of a base model only requires the successful submission on 1 form which is broken into 4 sections (*additional details on the following pages*):

#### **Boiler Details**

Boiler and deaerator related information

#### **General Details**

Unit costs, operating hours, make-up water, and electricity

### **Header Details**

Pressures, steam usage, and other related data

#### **Steam Turbine Details**

Operating conditions for the various possible steam turbines configuration

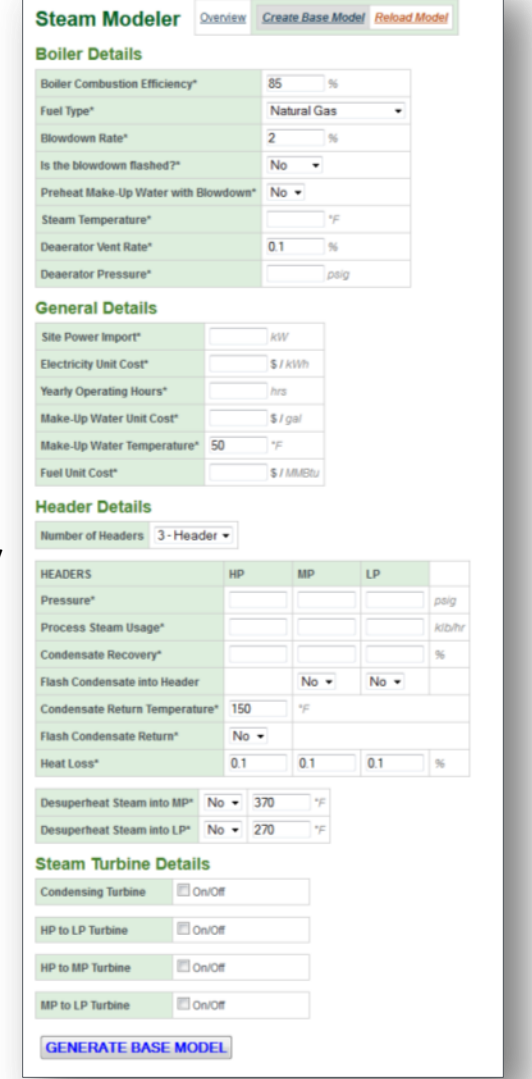

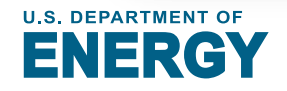

#### **SSMT STEAM** SYSTEM MODELER Base Model – Boiler Details

#### **Boiler Combustion Efficiency** [%]:

% of the fuel energy that is transferred to the boiler water and steam

#### Fuel Type [fuel type]:

Primary fuel for the boiler

#### Blowdown Rate [%]:

% of feedwater being drained from the boiler as a saturated liquid to reduce dissolved solids concentration

#### Is the blowdown flashed? [yes/no]:

Indicate if model should include flashing of blowdown

#### Preheat Make-Up Water with Blowdown [yes/no | temperature]:

Indicate if mode should preheat make-up water with blowdown. If 'Yes', an approach temperature can also be set

#### Steam Temperature [temperature]:

Temperature of the generated steam which must be equal to or greater than the boiling temperature

#### Deaerator Vent Rate[%]:

GO TO SSMT ONLINE

Vent rate as a % of feedwater mass flow

#### **Deaerator Pressure [pressure]:**

Operating pressure of the deaerator

| Boiler Details                       |               |
|--------------------------------------|---------------|
| Boiler Combustion Efficiency*        | 85 %          |
| Fuel Type*                           | Natural Gas 🔹 |
| Blowdown Rate*                       | 2 %           |
| Is the blowdown flashed?*            | No 🔻          |
| Preheat Make-Up Water with Blowdown* | No 🔻          |
| Steam Temperature*                   | °F            |
| Deaerator Vent Rate*                 | 0.1 %         |
| Deaerator Pressure*                  | psig          |

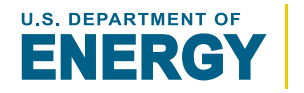

#### **SSMT STEAM Base Model – General Details**

#### Site Power Import [power]:

The average power import rate of electricity for the site which is primarily used to evaluate the potential of steam turbine generation

#### Electricity Unit Cost [\$/electricity]:

The unit cost associated with electricity

#### Yearly Operating Hours [hours]:

Total hours of operation for the steam system

#### Make-Up Water Unit Cost [\$/volume]:

The unit cost associated with make-up water

#### Make-Up Water Temperature [temperature]:

The average temperature of the make-up water

#### Fuel Unit Cost [\$/energy]:

The unit cost associated with the fuel

| General Details            |    |            |
|----------------------------|----|------------|
| Site Power Import*         |    | kW         |
| Electricity Unit Cost*     |    | \$ I kWh   |
| Yearly Operating Hours*    |    | hrs        |
| Make-Up Water Unit Cost*   |    | \$ I gal   |
| Make-Up Water Temperature* | 50 | °F         |
| Fuel Unit Cost*            |    | \$ / MMBtu |

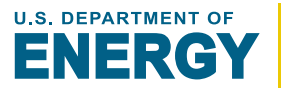

#### **SSMT STEAM SYSTEM MODELER Base Model – Header Details**

#### Number of Headers [#]:

The total number of steam headers (1-3) *For each Header:* 

#### Pressure [pressure]:

Operating pressure of the header

#### Process Steam Usage[mass flow]:

The amount of header steam used for processes

#### Condensate Recovery [%]:

% of process steam recovered as condensate

#### Flash Condensate into Header [yes/no]:

Indicate if model should flash condensate into the lower pressure header (*for 3 headers: HP into MP, MP to LP*)

#### Condensate Return Temperature [temperature]:

Average temperature of the returned combined condensate

#### Flash Condensate Return [yes/no]:

Indicate if model should flash returned condensate into the lowest pressure header

#### Heat Loss [%]:

% heat loss for each header adjusting for numerous sources of heat loss in a header

#### Desuperheat Steam into MP/LP [yes/no | temperature]:

Indicate if PRV is also desuperheating and set the target temperature

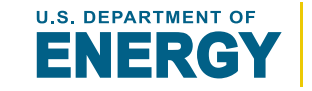

| Energy Efficiency & |
|---------------------|
| Renewable Energy    |

| Header Details       | •            |       |      |      |        |
|----------------------|--------------|-------|------|------|--------|
| Number of Headers    | 3 - Header   | •     |      |      |        |
| HEADERS              |              | НР    | MP   | LP   |        |
| Pressure*            |              |       |      |      | psig   |
| Process Steam Usag   | je*          |       |      |      | klb/hr |
| Condensate Recover   | γ*           |       |      |      | %      |
| Flash Condensate int | to Header    |       | No 🔻 | No 🔻 |        |
| Condensate Return 1  | femperature* | 150   | °F   |      |        |
| Flash Condensate Re  | eturn*       | No 🔻  |      |      |        |
| Heat Loss*           |              | 0.1   | 0.1  | 0.1  | %      |
| Desuperheat Steam    | into MP* No  | ▼ 370 | °F   |      |        |
| Desuperheat Steam    | into LP* No  | ▼ 270 | °F   |      |        |

GO TO SSMT ONLINE

## Each Steam Turbine can be turned ON/OFF and the following operational conditions can be set:

#### Isentropic Efficiency [%]:

The energy actually removed as a percent (%) of the energy removed if the turbine were an isentropic process (*entropy in = entropy out*)

#### Generator Efficiency [%]:

The percent of the energy extracted by the turbine that is converted to electricity (*power*)

#### **Condenser Pressure** [vacuum pressure] (condensing turbine only):

The vacuum pressure at the exit of the turbine

**Operation Type** (condensing turbine can only use Steam Flow and Power Gen):

#### **Balance Header**

Allows enough steam flow to balance lower pressure header

#### Steam Flow [mass flow]:

Operates at this specific steam mass flow

#### Flow Range [mass flow]:

Sets minimum and maximum flow based on balancing requirements

#### Power Generation [power]:

Operates at this specific power generation

#### Power Range [power]:

Sets minimum and maximum power generation based on balancing requirements

#### **Steam Turbine Details**

| Condensing Turbine                           | On/Off                           |
|----------------------------------------------|----------------------------------|
| Isentropic Efficiency*                       | 65 %                             |
| Generation Efficiency*                       | 98 %                             |
| Condenser Pressure*                          | 725.2 psia                       |
|                                              |                                  |
| Operation Type*                              | Steam Flow 🔹                     |
| Operation Type* Fixed Flow*                  | Steam Flow   Iloo klb/hr         |
| Operation Type* Fixed Flow*                  | Steam Flow   Iloo klb/hr         |
| Operation Type* Fixed Flow* HP to LP Turbine | Steam Flow    Steam Flow  On/Off |

| HP to LP Turbine       | I On/Off                       |
|------------------------|--------------------------------|
| Isentropic Efficiency* | 65 %                           |
| Generation Efficiency* | 98 %                           |
| Operation Type*        | Flow Range                     |
| Minimum Flow*          | Balance Header<br>Steam Flow   |
| Maximum Flow*          | Flow Range<br>Power Generation |
|                        | Power Range                    |
| HP to MP Turbine       | On/Off                         |
|                        |                                |
| MP to LP Turbine       | On/Off                         |

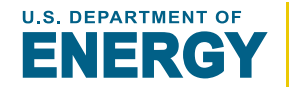

Once the base model has successfully been generated, user may:

- View a **Diagram** of the Base Model
- **Update** the Base Model by modifying the initial base model form
- View a **Steam Balance** of the Base Model
- View a Sankey diagram of the base model **Energy Flow**
- And create an Adjusted version of the base model

## Moving the mouse over "Base Model" will open the menu of viewing options

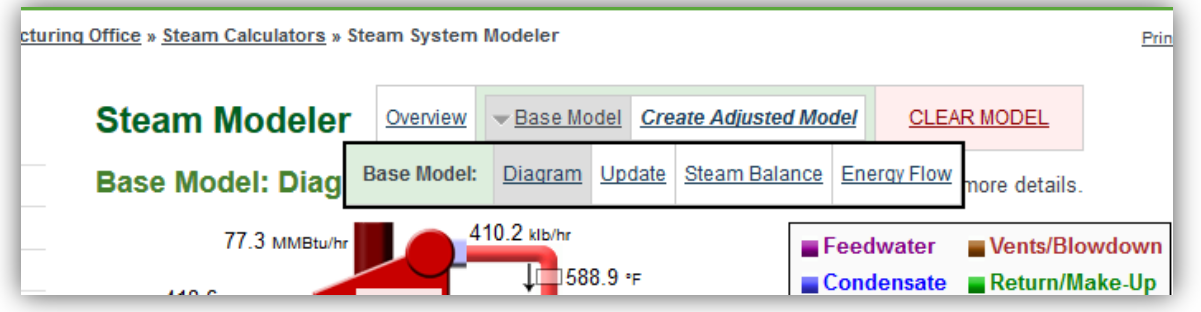

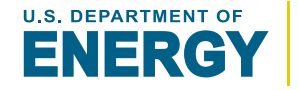

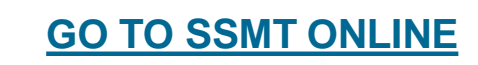

# SSMT STEAM MODELER MODEL Diagram

The Steam System Modeler Diagram includes:

 A customized layout of equipment and headers dependent on the specific model Example:

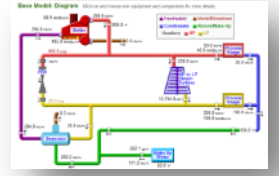

- Marginal Steam Costs by Header
  - these are marginal costs associated with a small increase or decrease in steam usage
- Power, Fuel, and Water Cost Summary
- Moving the mouse over each piece of equipment and steam point provides additional information
- Clicking on a specific piece of equipment provides even more detail (cont.)

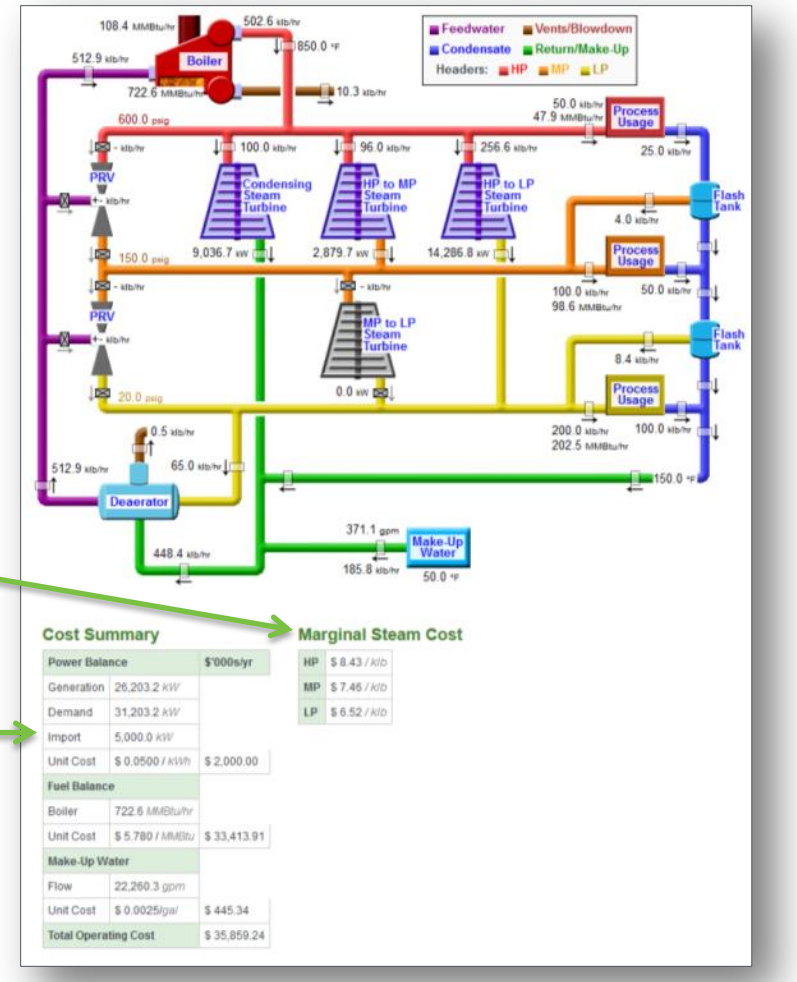

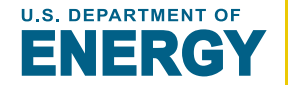

## SSMT STEAM MODELER MODELER MODELER MODELER

All plants of the diagram are interactive and provide additional details when a mouse is moved over it. The diagram below has *over 50 different components* that provide specific additional pop-up details:

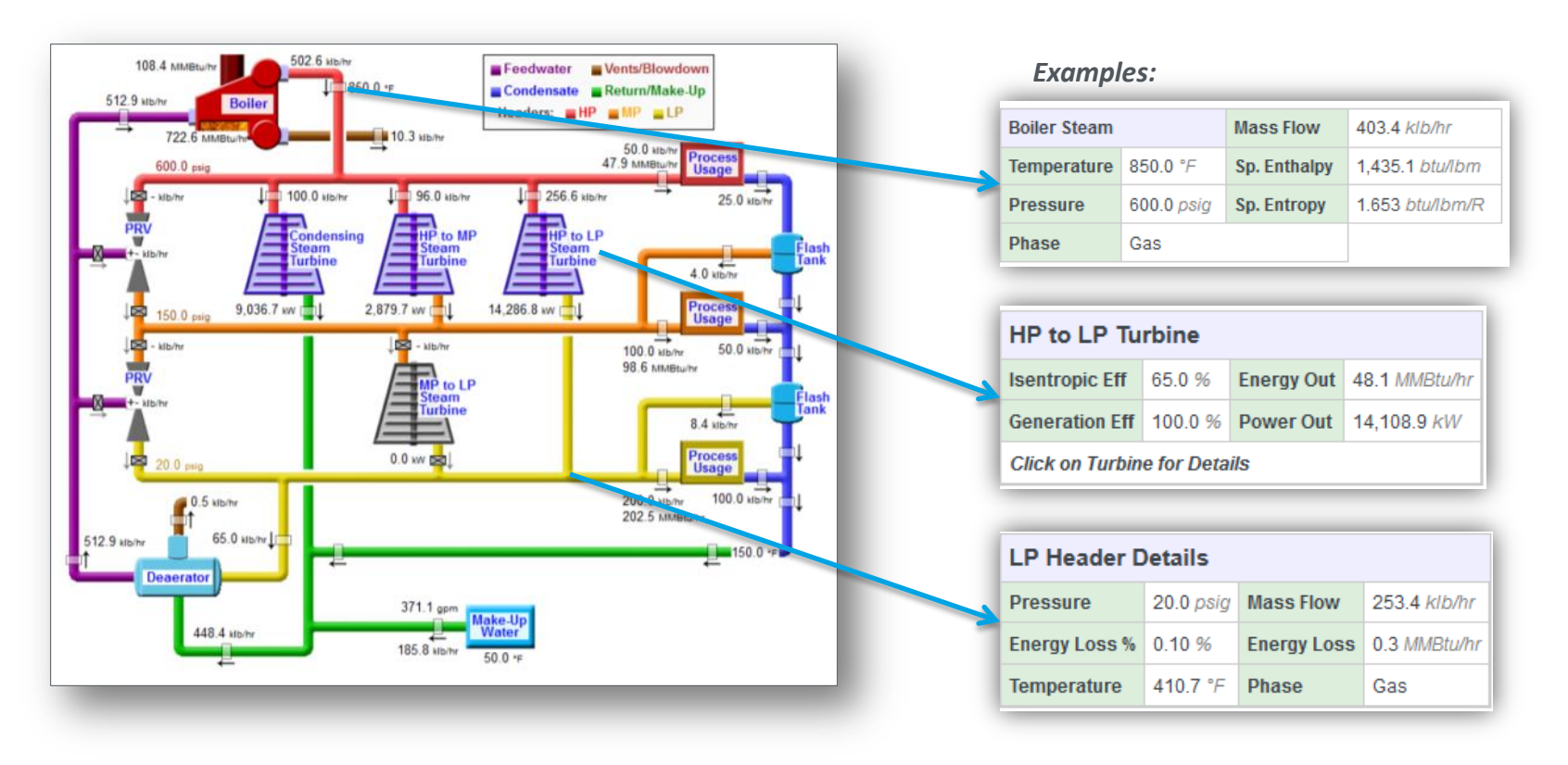

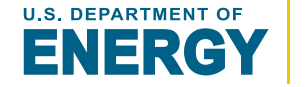

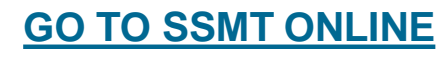

# SSMT STEAM MODELER MODEL Diagram – Equipment Details

**Clicking on specific equipment** will open an in-page window with complete details on all associated steam properties and operational conditions.

Users also have the option to **copy** the properties of the selected piece of equipment to the associated individual equipment calculator. This allows modifications of the equipment to be evaluated without having to modify the entire model.

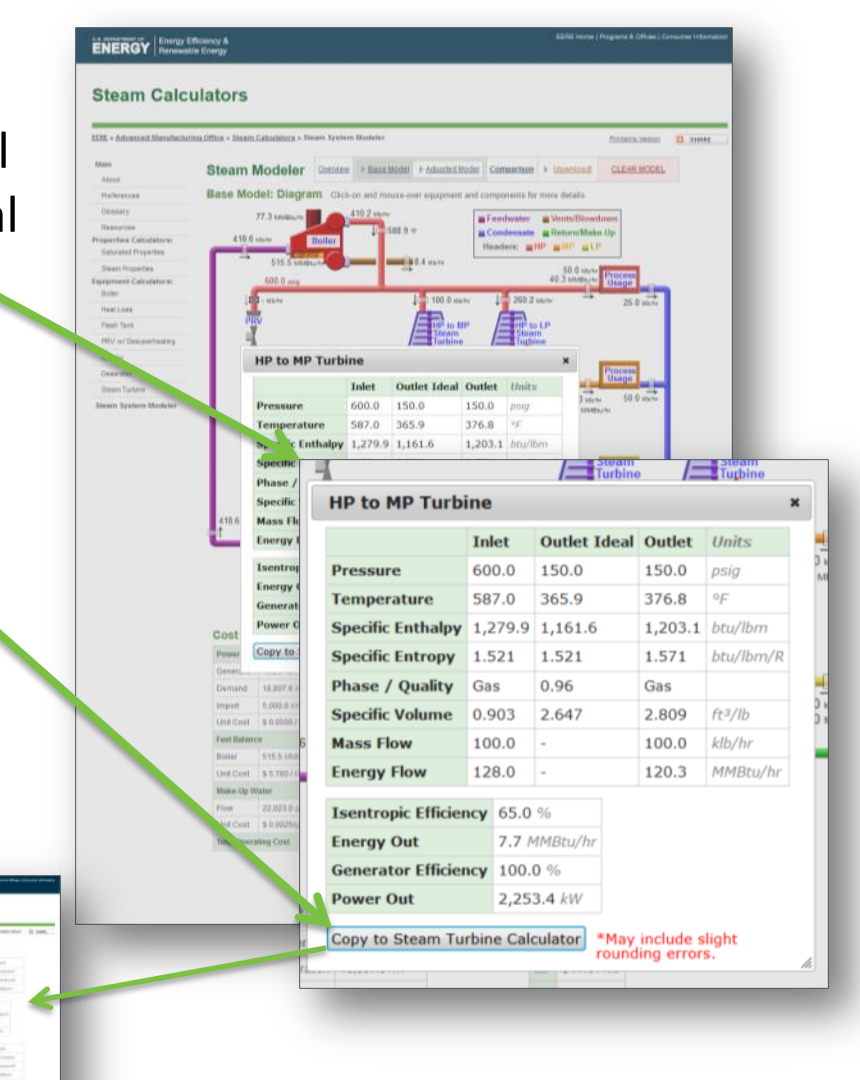

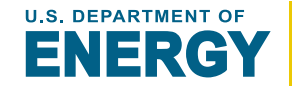

# SSMT STEAM SYSTEM MODELER STEAM Balance

Users can view a detailed *mass and energy balance* This collectively referred to a "**Steam Balance**" in SSMT.

- Validates that the steam system model has properly converged
- Includes all key sections of the model. For a 3 header steam model the sections include:
  - System Overall
  - HP Header
  - MP Header
  - LP Header
  - Condensate Return
  - Feedwater

| St | 03 | m | Bal | a | nc   | ., |
|----|----|---|-----|---|------|----|
| 31 | ea |   | Dal | a | III. | 1  |

Mass and Energy flows are listed and summed system wid for and the model has correctly converged.

| System               |          |          |         |
|----------------------|----------|----------|---------|
|                      | Base N   | lodel    |         |
|                      | klb/hr   | MMBtu/hr | btu/lbm |
| Boiler Energy        | -        | 580.0    |         |
| Boiler Energy Losses | *        | -87.0    |         |
| Cond Turbine         |          | -2       |         |
| Cond Turbine Losses  | 4        |          |         |
| HP tp MP Turbine     | ×        | -10.2    |         |
| HP to LP Turbine     |          | -48.1    |         |
| MP to LP Turbine     | 2        | -        |         |
| HP Energy Losses     | -        | -0.6     |         |
| HP Process Losses    | -25.0    | -59.8    |         |
| MP Energy Losses     | -        | -0.1     |         |
| MP Condensate Losses | -50.0    | -116.1   |         |
| LP Energy Losses     | <u>e</u> | -0.3     |         |
| LP Condensate Losses | -100.0   | -225.7   |         |
| LP Vented Steam      | -        | -        |         |
| Make Up Water        | 183.6    | 3.3      | 18.1    |
| Blowdown             | -8.2     | -3.9     | 474.8   |
| Condensate Flash     | -        | -        |         |
| Condensate Heat Loss | -        | -30.9    |         |
| Deaerator Steam Vent | -0.4     | -0.5     | 1,163.9 |
| TOTAL:               | 2        | 5        |         |

| HP Header                |        |          |         |
|--------------------------|--------|----------|---------|
|                          | Base N | lodel    |         |
|                          | klb/hr | MMBtu/hr | btu/lbm |
| Boiler Steam             | 403.4  | 578.9    | 1,435.1 |
| Condensing Turbine Inlet | -      | а.<br>-  |         |
| HP to MP Turbine Inlet   | -100.0 | -143.4   | 1,433.7 |
| HP to LP Turbine Inlet   | -253.4 | -363.3   | 1,433.7 |
| HP to MP PRV Inlet       | -      | 2        |         |
| HP Processes             | -50.0  | -71.7    | 1,433.7 |
| HP Energy Losses         | -      | -0.6     |         |
| TOTAL:                   | -      | а<br>С   |         |

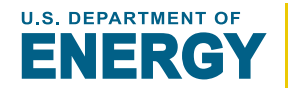

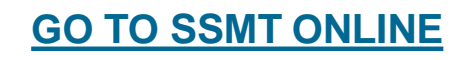

The energy flows of both the base model and adjusted models can be viewed in **Sankey diagrams** as seen below. Each segment is dynamically adjusted to be proportionate to the associated energy flow.

#### **Base Energy Flows**

| Boiler Losses Flow: 87.00 MMBtu/hr Loss: 87.00 MMBtu/hr    |
|------------------------------------------------------------|
| HP Header Flow: 72.26 MMBtu/hr Loss: 0.58 MMBtu/hr         |
| Condensing Turbine Flow: 0.00 MMBtu/hr Loss: 0.00 MMBtu/hr |
| HP to LP Turbine Flow: 48.14 MMBtu/hr Loss: 0.00 MMBtu/hr  |
| HP to MP Turbine Flow: 10.23 MMBtu/hr Loss: 0.00 MMBtu/hr  |
| MP Header Flow: 133.13 MMBtu/hr Loss: 0.13 MMBtu/hr        |
|                                                            |
| MP to LP Turbine Flow: 0.00 MMBtu/hr Loss: 0.00 MMBtu/hr   |
| LP Header Flow: 248.80 MMBtu/hr Loss: 0.32 MMBtu/hr        |
|                                                            |
|                                                            |
| Deareator Flow: 0.48 MMBtu/hr Loss: 0.48 MMBtu/hr          |

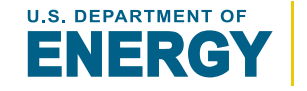

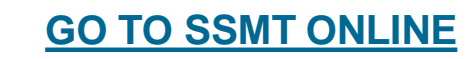

# SSMT STEAM Creating an Adjusted Model

Adjusted Models are created by adding various adjustments, relative to the Base Model, grouped in these major areas: (additional details on the following pages)

- Adjust General Operation
- Adjust Unit Costs
- Adjust Steam Demand
- Adjust Boiler Operation
- Adjust Steam Turbine Operation
- Adjust Condensate Handling
- Adjust Insulation / Heat Loss

#### Notes:

- Users must select at least 1 adjustment
- Updates to the base model automatically update the adjusted model
- The adjusted model represents **combined impacts** of all adjustments on the base model

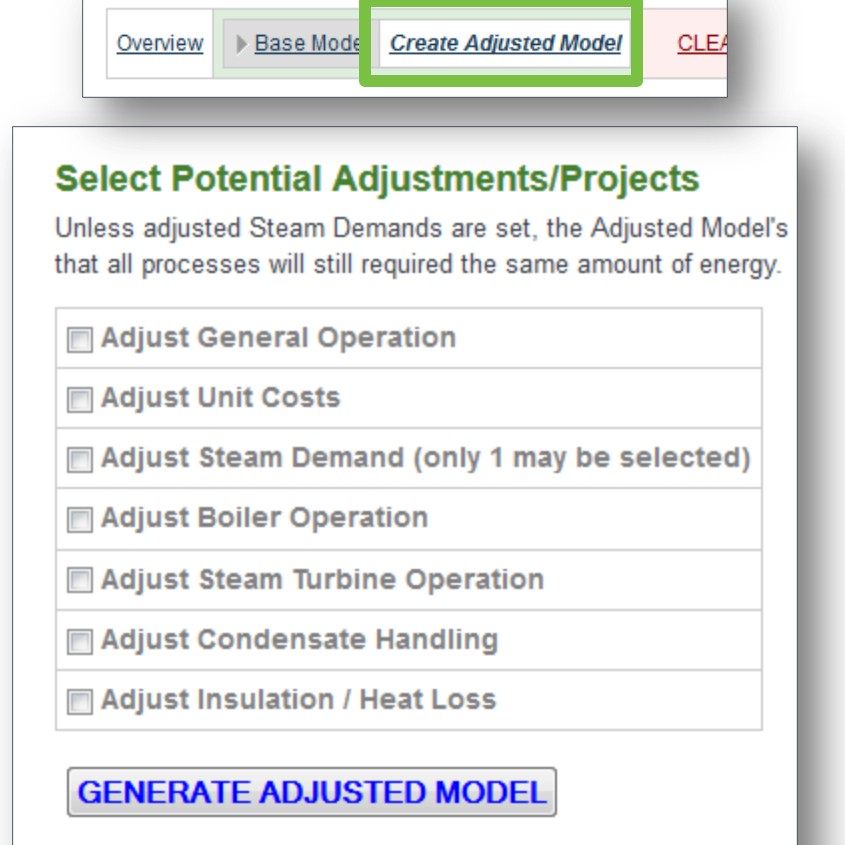

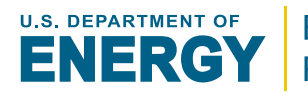

## **General Operation** adjustments include:

- Operating Hours [hours]
  - This reflects a potential change in yearly operation of the steam system
- Average Make-Up Water Temperature [temperature]
  - By changing sources, average make-up water temperatures may also change

| Adjust General Operation                                                           |         |                                   |       |  |  |  |  |  |
|------------------------------------------------------------------------------------|---------|-----------------------------------|-------|--|--|--|--|--|
| Modify Operating Hours                                                             |         |                                   |       |  |  |  |  |  |
| Initial Operating Hours         8,000 hrs         NEW Operating Hours*         hrs |         |                                   |       |  |  |  |  |  |
| Modify Make-Up Water Temperature                                                   |         |                                   |       |  |  |  |  |  |
| Initial Make-Up Water<br>Temperature                                               | 50.0 °F | NEW Make-Up Water<br>Temperature* | 50 °F |  |  |  |  |  |

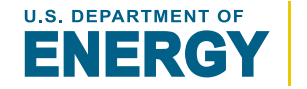

## **Unit Costs** adjustments include:

- Electricity Unit Cost [\$/electricity]
  - Electricity prices are generaly always subject to change
- Fuel Unit Cost [\$/energy]
  - Normal market fluctuations as well as switching fuels and/or suppliers can adjust cost
- Make-Up Water Unit Cost [\$/volume]
  - Changes in water source, supplier, and water treatment can all impact water cost

| Modify Electricity Unit Cost       |                      |                                 |           |
|------------------------------------|----------------------|---------------------------------|-----------|
| Initial Electricity Unit Cost      | \$ 0.0500 / kWh      | NEW Electricity Unit Cost*      | \$ I kWh  |
| Modify Fuel Unit Cost              |                      |                                 |           |
| Initial Fuel Unit Cost             | \$ 5.7800 /<br>MMBtu | NEW Fuel Unit Cost*             | MMBtu \$1 |
| Modify Make-Up Unit Cost           |                      | •                               |           |
| Initial Make-Up Water Unit<br>Cost | \$ 0.0025 / gal      | NEW Make-Up Water Unit<br>Cost* | \$ / gal  |

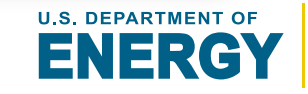

### **Steam Demand** adjustments may include only 1 of the 2 subcategories:

**Energy Demand** – fixes the energy usage levels for each headers process steam usage. Therefore if header steam properties change, the process steam usage will be adjusted to match the energy usage.

#### Energy Usage (for each header) [energy]

Any change in a systems process steam requirements would change energy usage requirements

**Steam Demand/Usage** – fixes the steam usage levels for each header's process steam usage regardless of changes in steam properties.

#### Steam Usage (for each header) [mass flow]

Any change in a systems process steam requirements would change steam usage requirements

| Modify Process Steam Dema  | nd/Usage     |                  |     |       |                                      | Just onit costs             |                |                   |           |
|----------------------------|--------------|------------------|-----|-------|--------------------------------------|-----------------------------|----------------|-------------------|-----------|
| Initial HP Steam Usage     | 50.0 klb/hr  | NEW Steam Usage* | 50  | klb/h | V Ad                                 | just Steam Demand (only     | 1 may be selec | ted)              |           |
| Initial MP Steam Usage     | 100.0 klb/hr | NEW Steam Usage* | 100 | klb/h | /h Modify Process Steam Demand/Usage |                             |                |                   |           |
| Initial LP Steam Usage     | 200.0 klb/hr | NEW Steam Usage* | 200 | klb/h |                                      | Modify Process Energy Demai | nd             |                   |           |
| Modify Process Energy Dema | ind          |                  |     |       |                                      | Initial HP Energy Usage     | 40.3 MMBtu/hr  | NEW Energy Usage* | 40.3 MMBt |
|                            |              |                  |     |       |                                      | Initial MP Energy Usage     | 86.3 MMBtu/hr  | NEW Energy Usage* | 86.3 MMBt |
|                            |              |                  |     |       |                                      | Initial LP Energy Usage     | 180.0 MMBtu/hr | NEW Energy Usage* | 180 MMBt  |

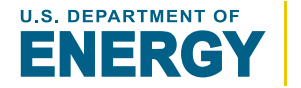

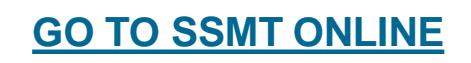

## SSMT STEAM Adjusted Model – Boiler Operation

#### Combustion Efficiency [%]:

Various improvements to the boiler can improve combustion efficiency

#### Fuel Type [fuel type]:

Fuel types may sometimes be switched for a variety of reasons

#### Blowdown Rate [%]:

Blowdown rates can often be reduced with better controls and water treatment, saving energy and water

#### Is the blowdown flashed? [yes/no]:

Steam systems may add blowdown flash tanks to improve waste energy and water recovery

#### Preheat Make-Up Water with Blowdown [yes/no]:

Blowdown water can also be used to preheat make-up water

#### Steam Temperature [temperature]:

Steam generation temperature may be changed by the adjusting boiler pressure or adding a superheating section

#### Deaerator Vent Rate[%]:

The deaerator vent rate may be reduced with better controls, reducing associated steam losses

#### Deaerator Pressure [pressure]:

Operating pressure may be adjusted to match condensate return pressure

| ~, | ast boner operation                     |             |                                           |        |         |
|----|-----------------------------------------|-------------|-------------------------------------------|--------|---------|
| 1  | Change Boiler Combustion Effic          | iency       |                                           |        |         |
|    | Initial Boiler Combustion<br>Efficiency | 85.0 %      | NEW Combustion<br>Efficiency <sup>4</sup> | 85.0   | %       |
| 7  | Change Fuel Type                        |             |                                           |        |         |
|    | Initial Fuel Type:                      | Natural Gas | NEW Fuel Type*                            | Natura | l Gas 🔹 |
| J  | Change Boller Blowdown Rate             |             |                                           |        |         |
|    | Initial Boiler Blowdown Rate            | 2.0 %       | NEW Blowdown Rate*                        | 2.0    | 56      |
| 4  | Blowdown Flash to LP                    |             |                                           |        |         |
|    | Flash Blowdown? Base:                   | No          | Adjusted*                                 | No •   |         |
| 7  | Preheat Make-Up Water with Bl           | owdown      |                                           |        |         |
|    | Preheat Make-Up                         | No          | NEW Preheat Make-Up <sup>z</sup>          | No +   |         |
|    | Approach Temperature                    | 20.0 °F     | NEW Approach<br>Temperature*              | 20     | 1F      |
| 4  | Change Steam Generation Cond            | itions      |                                           |        |         |
|    | Initial Steam Temperature:              | 588.9 'F    | NEW Steam Temperature*                    |        | 'F      |
| V  | Change DA Operating Condition           | 5           |                                           |        |         |
|    | Initial DA Vent Rate                    | 0.1 %       | NEW DA Vent Rate*                         | 0.1    | 1%      |
|    | Initial DA Pressure                     | 15.0 psig   | NEW DA Pressure*                          | 15     | APP     |

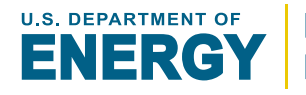

## SSMT STEAM Adjusted Model – Steam Turbine

The adjustment to the Steam Turbine are the same as the base model. On/Off can be changed to add or remove a steam turbine:

#### Isentropic Efficiency [%]:

During turbine maintenance and overhauls isentropic efficiency can be changed inadvertently or intentionally

#### Generator Efficiency [%]:

Upgrading or repairing a generator can improve efficiency

#### **Condenser Pressure** [vacuum pressure] (condensing only): Changes to cooling fluid flow/temperature affect pressure

**Operation Type** (switching types is an allowed adjustment)

#### **Balance Header**

Removes limits and fixed operation

#### Steam Flow [mass flow]:

Specifically set steam flow

#### Flow Range [mass flow]:

Flow might be allowed to change when it was previously fixed or unrestricted

#### Power Generation [power]:

Specifically set power generation

#### Power Range [power]:

Power generation might be allowed to change when it was previously fixed or unrestricted

| 1  | Modify HP to Condensing Ste | eam Turbine    |                              |           |        |
|----|-----------------------------|----------------|------------------------------|-----------|--------|
|    | Initial Turbine Status      | Off            | Adjusted Status*             | 0n/0      | ff     |
| 71 | Modify HP to LP Steam Turb  | ine            |                              |           |        |
|    | Initial Turbine Status      | On             | Adjusted Status*             | 🗹 0n/0    | ff     |
|    | Isentropic Efficiency       | 65.0 %         | Isentropic Efficiency*       | 65        | %      |
|    | Generation Efficiency       | 100.0 %        | Generation Efficiency*       | 100       | %      |
|    | Operation                   | Balance Header | Operation* Flow              | Range     | •      |
|    |                             |                | Minimum Flow*                | 50        | klb/hr |
|    |                             |                | Maximum Flow*                | 150       | klbftr |
| 7  | Modify HP to MP Steam Turb  | ine            |                              |           |        |
|    | Initial Turbine Status      | On             | Adjusted Status*             | 🗹 0n/0    | ff     |
|    | Isentropic Efficiency       | 65.0 %         | Isentropic Efficiency*       | 65        | %      |
|    | Generation Efficiency       | 100.0 %        | Generation Efficiency*       | 100       | %      |
|    | Operation                   | Balance Header | Operation <sup>®</sup> Balar | nce Heade | r •    |
| 71 | Modify MP to LP Steam Turb  | ine            |                              |           |        |

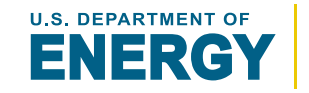

### Condensate adjustments include:

- Condensate Return Rates [%]
  - Improvements to the condensate return system can increase the return rate
- Condensate Flash to Header (MP/LP) [yes/no]
  - Flash tanks can be added that will flash high pressure condensate, saving energy and water
- Condensate Return Temperature [temperature]
  - Improvements to the condensate return system can increase the return temperature

| 1 | Condensate Recovery                       |          |                                       |        |
|---|-------------------------------------------|----------|---------------------------------------|--------|
|   | Initial HP Condenstate Return             | 50.0 %   | NEW Condenstate Return*               | 50.0 % |
|   | Initial MP Condenstate<br>Return          | 50.0 %   | NEW Condenstate Return*               | 50.0 % |
|   | Initial LP Condenstate Return             | 50.0 %   | NEW Condenstate Return*               | 50.0 % |
| 7 | Condensate Flash to MP                    |          |                                       |        |
|   | Flash Condensate to MP?<br>Base:          | No       | Adjusted*                             | No •   |
| 7 | Condensate Flash to LP                    |          | •                                     |        |
|   | Flash Condensate to LP?<br>Base:          | No       | Adjusted*                             | No 🕶   |
| V | Modify Condensate Return Tempe            | rature   |                                       |        |
|   | Initial Condensate Return<br>Temperature: | 150.0 °F | NEW Condensate Return<br>Temperature* | *F     |

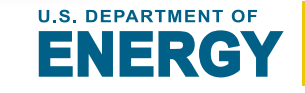

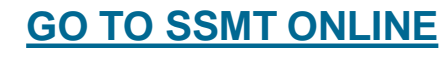

## **Insulation / Heat Loss** adjustments include:

- Heat Loss for each Header [%]
  - Improvements in insulation will likely reduce a header's heat loss by a certain %, the heat loss % should similarly be adjusted to reflect this improvement Example:

Initial Heat Loss: 0.10%

Potential Improvement of Insulation: 50%

NEW Heat Loss: 0.05%

| Adjust Insulation / Heat Loss |        |                |        |  |  |  |  |
|-------------------------------|--------|----------------|--------|--|--|--|--|
| V Adjust Heat Loss Percentage |        |                |        |  |  |  |  |
| Initial HP Heat Loss          | 0.10 % | NEW Heat Loss* | 0.05 % |  |  |  |  |
| Initial MP Heat Loss          | 0.10 % | NEW Heat Loss* | 0.05 % |  |  |  |  |
| Initial LP Heat Loss          | 0.10 % | NEW Heat Loss* | 0.05 % |  |  |  |  |

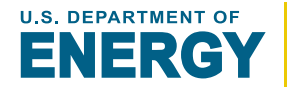

The Adjusted Model can be reviewed in exactly the same way as the Base Model:

- View a **Diagram** of the Adjusted Model
- **Update** the Base Model by modifying the initial base model form
- View a **Steam Balance** of the Base Model
- View a Sankey diagram of the base model **Energy Flow**
- And create an Adjusted version of the base model
   \*See the "<u>Review the Base Model</u>" section for specific details on these

Moving the mouse over "Adjusted Model" will open the menu of viewing options

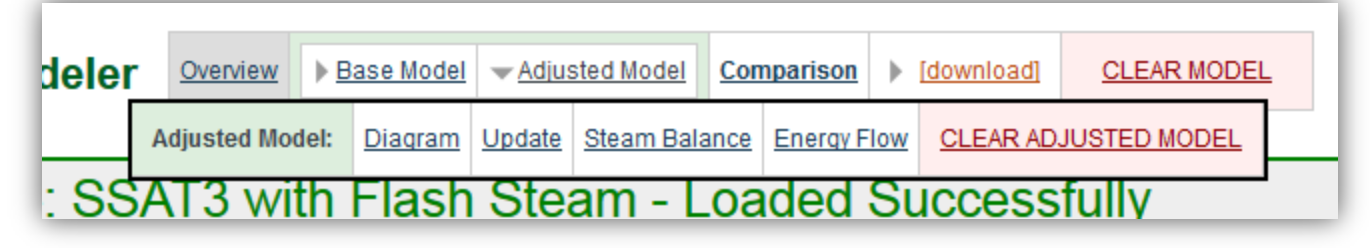

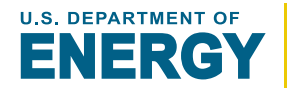

GO TO SSMT ONLINE

The model **Comparison** page provides a detailed breakdown of the total costs and relative operating conditions. The benefit of these collective adjustments can quickly be evaluated based on the difference between both.

[Green = savings | Red = loss]

#### Included Tables:

#### **Cost Summary**

power, fuel, water, and total cost

### **Utility Balance**

fuel, water, and electricity use

## **Lists Active Projects/Adjustments**

specifically lists the name of each adjustment

#### Base Model vs Adjusted Model

| Cost Summary       | Base Model | Adjusted Model | Reductio   | n     |
|--------------------|------------|----------------|------------|-------|
|                    | \$'000s/yr | \$'000s/yr     | \$'000s/yr |       |
| Power Cost         | \$ 2,000   | \$ 2,265       | 265        | 13.3% |
| Fuel Cost          | \$ 23,837  | \$ 22,856      | -981       | -4.1% |
| Make-Up Water Cost | \$ 441     | \$ 434         | -6         | -1.4% |
| Total Cost         | \$ 26,277  | \$ 25,555      | -722       | -2.7% |

| Utility Balance   | Base        | After Projects | Reduction |       | Units    |
|-------------------|-------------|----------------|-----------|-------|----------|
| Power Generation  | 13,807.6    | 13,144.3       | -663.2    | -4.8% | kW       |
| Power Import      | 5,000.0     | 5,663.2        | 663.2     | 13.3% | kW       |
| Total Site Demand | 18,807.6    | 18,807.6       | 0.0       | 0.0%  | kW       |
|                   |             |                |           |       |          |
| Boiler Fuel       | 515.5       | 494.3          | -21.2     | -4.1% | MMBtu/hr |
| Fuel Type         | Natural Gas | Natural Gas    |           |       |          |
| CO2 Emissions*    | 218,818     | 209,815        | -9,003    | -4.1% | tons     |
|                   |             |                |           |       |          |
| Boiler Steam      | 410.2       | 393.3          | -16.9     | -4.1% | klb/hr   |
|                   |             |                |           |       |          |
| Make Up Water     | 367.2       | 361.9          | -5.3      | -1.4% | gpm      |

\*Source of CO2 Coefficients: http://www.eia.gov/oiaf/1605/coefficients.html

#### Adjusted Model: Active Projects

Adjust Boiler Operation

Blowdown Flash to LP

#### Adjust Condensate Handling

- Condensate Flash to MP
- Condensate Flash to LP

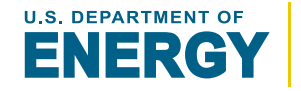
#### SSMT STEAM SYSTEM MODELER MODELER MODELER MODELER MODELER <u>GO TO Modeler</u> <u>Table of Contents</u>

#### WARNING:

- STEAM MODELS ARE NOT SAVED ONLINE
- IF THE WEB BROWSER IS CLOSED, THE STEAM MODELS ARE CLEARED

To save for future use, models must be downloaded. Once downloaded, they can easily be reloaded at anytime.

To download, click on the "Download Excel" link in the model navigation menu:

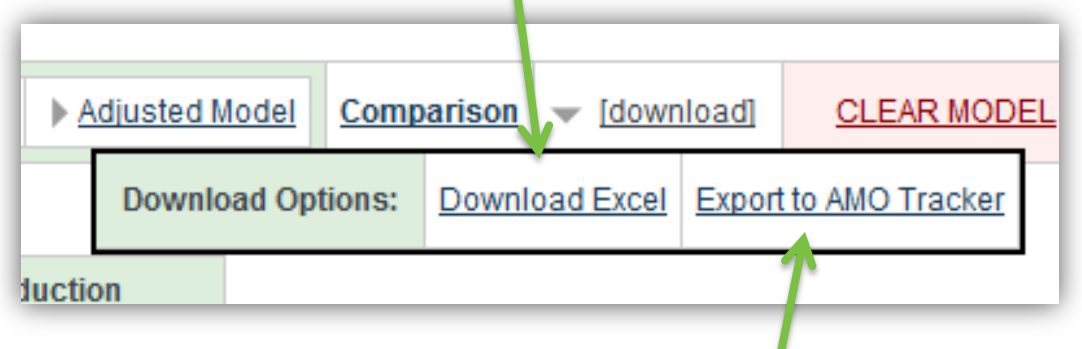

For reload instruction go to <u>Reloading Models</u>

Models can also be exported to the AMO Opportunity Tracker by clicking on the "Export to AMO Tracker" and following the instructions. **NOTE: The AMO Tracker file cannot be used to reload a model.** 

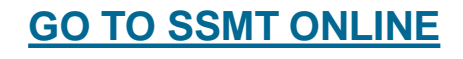

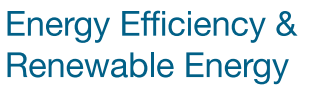

## SYSTEM MODELER DOWNLOAD Excel Spreadsheet

The downloadable spreadsheet has 6 sheets, most of which mirror SSMT's online forms and reports :

- Title Page
- Base Model Details
- Adjusted Model Details
- Steam Balance
- Comparison of Models
- Upload Data used to reload model into SSMT

| NIN 1 0                                                            |                                                          |                                  |                                                                                                    | -                                      |                             |                                                                                                    |                                                                                                    |
|--------------------------------------------------------------------|----------------------------------------------------------|----------------------------------|----------------------------------------------------------------------------------------------------|----------------------------------------|-----------------------------|----------------------------------------------------------------------------------------------------|----------------------------------------------------------------------------------------------------|
|                                                                    |                                                          | A100 - 5                         |                                                                                                    | A 8                                    | C D                         | 8 F G H                                                                                                    | Optend 15 Feet                                                                                                    |
| 1                                                                  | 3 Base Model                                             | A 8 C                            | D E I I Inter presubjector prese                                                                                                    | 1 Base Model va                        | Adjusted Model              |                                                                                                    | A1 + (*                                                                                                    |
| 2 [Demo] Steam Tool                                                | 2 Buller Datalle                                         | 1 Adjusted Model                 | 8 PORTON 01 00 00 00 00 00 00 00 00 00 00 00 00                                                                                                    | 1 Cost Summary                         | Base Medal Adjusted Medal I | adaction                                                                                                    |                                                                                                    |
| Charles Carlos Mandal                                              | 2 Builes Combustion URbienty 00.0 %.                     | 2                                | A Designed and the second second seco | 1                                      | Page Ar Page Ar             | TRATE Are                                                                                                    | and the second second se |
| Steam System Model                                                 | Part Type     Manufactor data                            | Adjust Balles Operation          | 8 Patricks                                                                                                    | A Desired Sector                       | 10000 F 1000                | a new constant                                                                                                    | 1 Copy this MTHE spreadsheet a                                                                                                    |
| 4 link to website                                                  | Binadows Sacked? Inc.                                    | a Ringshare Shak to 19           | M Management 14 14                                                                                                    | <ul> <li>Power cost</li> </ul>         | 32,000 32,100               | 2202 11.3 %                                                                                                    | 2                                                                                                    |
| 5                                                                  | I Maan Temperature 200.0 V                               | Glash Bloudense                  | 4 Program 54 51 54 54                                                                                                    | 5 Puer Cost                            | 5 23,837 5 22,656           | 231 418                                                                                                    | a systemSelimperial                                                                                                    |
| 6 devenuent in the                                                 | K Descrafor Vent Bale 0.1 %                              | 3 PND/I BIOWOUWIII TED           | N Programs 10 1                                                                                                    | <ul> <li>Make-Op water cost</li> </ul> | 3 5.641 5.434               | 38 148                                                                                                    | A temperatif                                                                                                    |
| 7 Department of Energy:                                            | T Destruction Pressant 10.4 million                      | a ddiwd ffrederiota Handling     | W. Jines and M. M. M. C. C.                                                                                                    | 7 Total Cost                           | 5.86.277 5.25,555           | -3.747 -2.7%                                                                                                    | 5 pressure pole                                                                                                    |
| 8 Advanced Manufacturing Office                                    | 11. Beneral Details                                      | 7 Adjust Condensate Handling     | P d'articles. In his is it                                                                                                    |                                        |                             |                                                                                                    | > biestore bid                                                                                                    |
| 5 Steam Tool System Modeler                                        | 12 Bits Power logost 5,000.0 x m                         | 8 Condensate Flash to MP         | M Marca Marca Mar<br>Marca Marca Marca Marca Marca Marca Marca Marca Marca Marca Marca Marca Marca Marca Marca Marca Marca Marca Marc                                                                                                    | 9 Utility Balance                      | Base Model Adjusted Model # | eduction Units                                                                                                    | n vacuum pina                                                                                                    |
| 10 10-22-2013                                                      | 1) Electricity Molt Cost \$4.000 / yorn                  | 9 -Flash Condensate Into MP Yes  | W printed by all all all all all all all all all al                                                                                                    | 10 Power Generation                    | 13,808 23,144               | 200                                                                                                    | 7 specificEnibtu/Ibm                                                                                                    |
| 11                                                                 | 34 Vearly Operating Neural 8,000                         | 10 Condensate Flash to LP        | R Descriptions and the set along the set of his                                                                                                    | 11 Power Import                        | 5,000 5,663                 | 663 13.3 % KW                                                                                                    | specificEnibtu/Ibm/R                                                                                                    |
| This is a snap shot of a steam system model generated with the     | 10 Make (b) Writer Sumperation 20.0 7                    | 11 -Flash Condensate Into LP Yes |                                                                                                    | 12 Total Site Demand                   | 18,808 18,808               | 1102                                                                                                    | massflow kit/hr                                                                                                    |
| online steam tool. Updating individual fields WILL NOT update      | 17 Paul Institut \$2.03                                  | 12                               | a preserve branch profest profest                                                                                                    | 10                                     |                             |                                                                                                    | 10 energyfio MMBtu/hr                                                                                                    |
| 12 other fields, spreadsheets, or the overall model.               | 14                                                       | 13                               | If several out that the bud to                                                                                                    | 1 34 Boiler Fuel                       | 515.50 494.29               | -21.21 4.1% AIMIN//0+                                                                                                    | 11 contrar history                                                                                                    |
| This model can be reloaded to the online Steam System Modeler      | 12 Header Details                                        | 14                               | W Internet and the Arts R. 200 M                                                                                                    | 15 Fuel Type                           | Natural Gas Natural Gas     | and the second second se                                                                                                    | and the second                                                                                                    |
| 13 by following the instructions on the 'Upload Data' spreadsheet. | II Presents III A LIA -                                  | 15                               | W. Production of the later of the later                                                                                                    | 16 CO2 Emissions                       | 218.817.74 209.815.16       | -9.002.58 -4.1% fairs                                                                                                    | 12 temperator                                                                                                    |
| 14                                                                 | 32 Steam Usage 30.0 10.0 20.0 1                          | 16                               | 11 07 Transmon 0.0 001 1.07.0 0.0 1.0<br>10 07 Transmon 1.0 1.0                                                                                                    | 17                                     |                             |                                                                                                    | 13 power aw                                                                                                    |
| 15                                                                 | <ol> <li>Emolemate Revenue</li> <li>MATE MATE</li> </ol> |                                  | a                                                                                                    | 18 Builer Steam                        | #10.23 293.25               | -16.88 -4.1% 3/b/b/                                                                                                    | 3.4 electricity kWh                                                                                                    |
| 18                                                                 | 21 Plade Condemate to Lonier Headler (No. No.            |                                  | A Rective contraction Manufacture                                                                                                    | 12                                     |                             | and the second second s | 15 volume gal                                                                                                    |
| 17                                                                 | 11 Flab Contrast Tong Inc.                               |                                  | 21 M Dealer BLAY Description (117 Description)                                                                                                    | 20 Make Lin Water                      | 23 023 87 21 207 55         | 111 47 A 47 A 41                                                                                                    | 16 volumefic apm                                                                                                    |
| 15                                                                 | 17 Bestine 615 615                                       |                                  | A property backware bit of the backware backware backwa                                                                                                    |                                        |                             |                                                                                                    | 17 density In/81                                                                                                    |
| 13                                                                 | 28                                                       |                                  | W. M. DOCTORINGTON AND DOCTORING TO A 10 10 10 10 10 10 10 10 10 10 10 10 10                                                                                                    |                                        |                             |                                                                                                    | and an and a second second                                                                                                    |
| 20                                                                 | 27 Designed Board Viscous Lattic MP No.                  |                                  | H of the Partner wat in the set                                                                                                    | 4                                      |                             |                                                                                                    | Lill specific/cft3/ib                                                                                                    |
| 23                                                                 | 10 Designer boost blauen better 19 ton                   |                                  | 8 07 0000 001 001 000 000 001 000 000 000                                                                                                    | . 4                                    |                             |                                                                                                    | 19                                                                                                    |
| 22                                                                 | 12 Magen Turking Datals                                  |                                  | 10 10 10 10 10 10 10 10                                                                                                    | 24                                     |                             |                                                                                                    | 20 sitePower 5000                                                                                                    |
| 23                                                                 | 12 Catalencing furthine city                             |                                  | II Backford Address                                                                                                    |                                        |                             |                                                                                                    | 21 sitePower0.05                                                                                                    |
| 24                                                                 | 24                                                       |                                  | THE DEPARTMENT OF A DEPARTMENT OF A DEPARTMENTA DEPARTMENT OF A DEPARTMENT OF A DEPARTMENT OF A DEPARTMENT OF A DEPARTMENT OF A DEPARTMENT OF A DEPARTMENT OF A DEPARTMENT OF A DEPARTMENT OF A DEPARTMENT OF A DEPARTMENT OF A DEPARTMENT OF A DEPARTMENT OF A DEPARTMENT OF A DEPARTMENTA DEPARTMENTA DEPARTMENTA DEPARTMENTA DEPARTMENTA DEPARTMENTA DEPARTMENTA DEPARTMENTA DEPARTMENTA DEPARTMENTA DEPARTMENTA DEPARTMENTA DEPARTMENTA DEPARTMENTA DEPARTMENTA DEPARTMENTA DEPARTMENTA DEPARTMENTA DEPARTMENTA DEPARTMENT |                                        |                             |                                                                                                    | 22 operatine 8000                                                                                                    |
| 25                                                                 | 11 107 to 17 he lone the                                 |                                  | B Despectancy instance information in the information of the information in the information in the inform    |                                        |                             |                                                                                                    | 21 mahaumat 0.0025                                                                                                    |
| 25                                                                 | 17 Generative Physics and a build                        |                                  | H. Introduction and and All Anna 2011 All Anna                                                                                                    | 6                                      |                             |                                                                                                    | and manual the original                                                                                                    |
| 0                                                                  | 18 Gasestion Type Asiatro Income                         |                                  | W Breedood Partners 100 000 000 000 000 000 000 000 000 00                                                                                                    | 8                                      |                             |                                                                                                    | 24 maxeupw 50                                                                                                    |
| 15                                                                 | 10                                                       |                                  | P Pressent and Links Links and Links and Links | 2                                      |                             |                                                                                                    | 25 FuelUnitCi 3,78                                                                                                    |
|                                                                    | an left to MP Tables (In                                 |                                  | Contractions and the second second se |                                        |                             |                                                                                                    | 26 blowdowr No                                                                                                    |
|                                                                    | 47 Generation (Province) (20.0%)                         |                                  | 2 100 10 10 10 10 10                                                                                                    |                                        |                             |                                                                                                    | 27 blowdowr 20                                                                                                    |
|                                                                    | 8.1 Description Types Rataria Insulta-                   |                                  | - Buckey Adjustment                                                                                                    |                                        |                             |                                                                                                    | 28 boilerEff 45                                                                                                    |
|                                                                    | 44                                                       |                                  | IN DEFENSION MADE AND DESCRIPTION DESCRIPTION OF AN ADDRESS OF ADDRESS OF ADD |                                        |                             |                                                                                                    | PR biometrum 1                                                                                                    |
|                                                                    | Mr to D Terline Ort                                      |                                  | M Landmark Astron. And Astron. Astron. Astro. Astron. Astron. Astron. Astron. Astron. Astron. Astron.  | ÷                                      |                             |                                                                                                    | 20 Internet a                                                                                                    |
|                                                                    |                                                          |                                  | al Intendighteen Ed Ed Ed Ed                                                                                                    | 1                                      |                             |                                                                                                    | 10 010wdowi No                                                                                                    |
|                                                                    |                                                          |                                  | 10 1000, 55 50 50 50 50                                                                                                    |                                        |                             |                                                                                                    | 31 supernear100                                                                                                    |
|                                                                    |                                                          |                                  | N Rest Mart Martin Manual Martin Martin                                                                                                    |                                        |                             |                                                                                                    | -32 boilerTex 388.9                                                                                                    |
|                                                                    |                                                          |                                  | A Participa State Journal States (State States)                                                                                                    | 1                                      |                             |                                                                                                    | 23 fuelType natGas                                                                                                    |
|                                                                    |                                                          |                                  | West with a second deal the white " was and white the "                                                                                                    |                                        |                             |                                                                                                    | In deventile 0.1                                                                                                    |
|                                                                    |                                                          |                                  |                                                                                                    |                                        |                             |                                                                                                    | an annound an                                                                                                    |

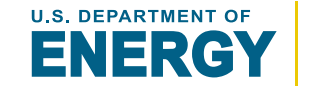

Energy Efficiency & Renewable Energy

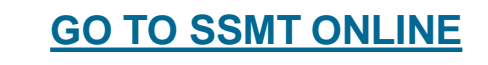

# To reload a Model, it must first have been downloaded as a spreadsheet.

To reload a model, copy the **ENTIRE** "Upload Data" spreadsheet and paste it into the steam tool reload/upload field on the "Reload Model" page.

#### *There are 3 reload options:*

- Base and Adjusted Model reloads the model just as it was when it was downloaded
- Base Model Only only reloads the base model
- Load Adjusted Model as Base Model

   only reloads adjusted model as if it were the
   base model

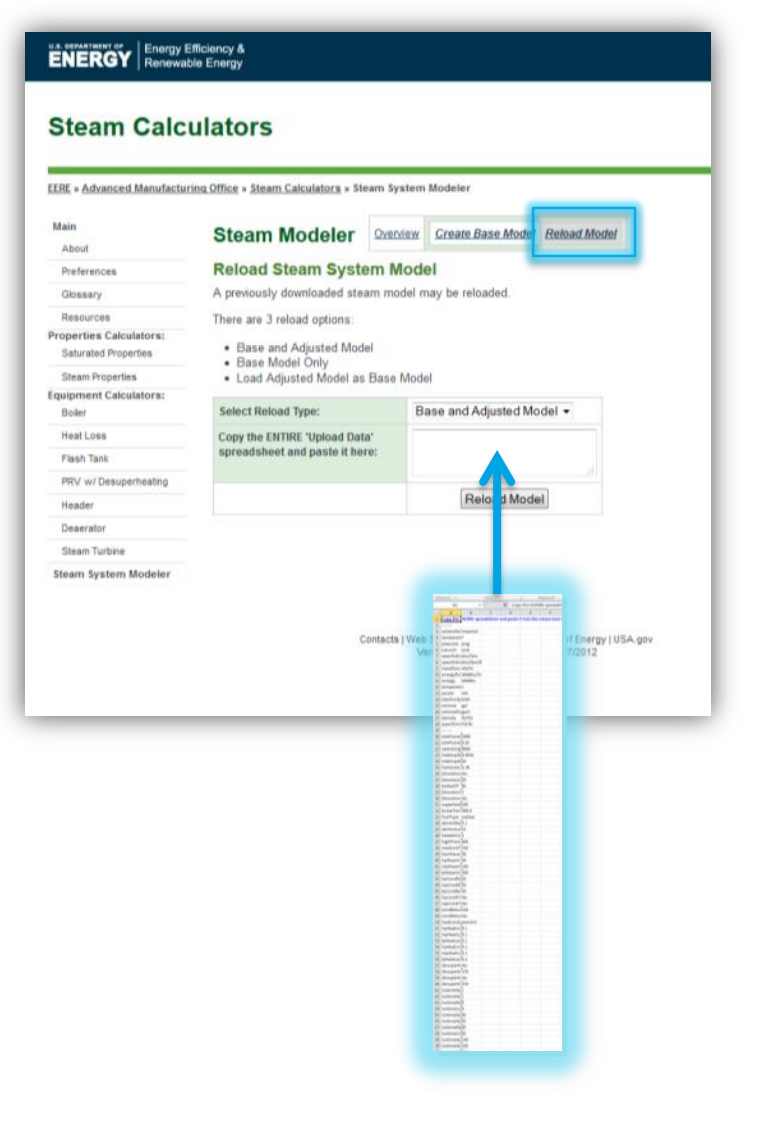

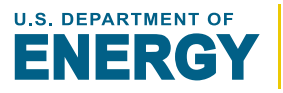

## SSMT STEAM DOWNLOAd/Export AMO Tracker

The export option is limited to English using imperial units.

#### **Instructions for Export**

- Generate downloadable file by hovering your mouse over "[download]," clicking "Export to AMO tracker," and saving the file on your computer.
- Log on to the eCenter, go to the Project Opportunities Tracker, click "Import", and choose the file that you just saved
- You will now be able to sort, edit, and save data from the Steam System modeler in the Project Opportunities Tracker

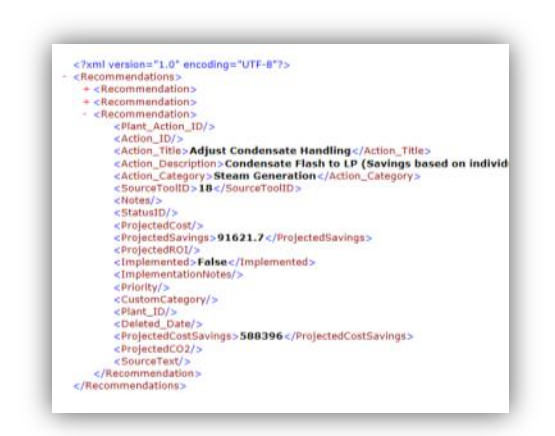

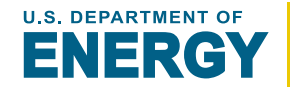

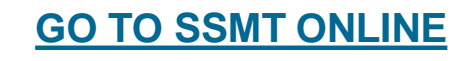

#### Number of Headers can be changed at any time

Base and adjusted models will automatically update.

#### Units can be changed at any time

Just go to preferences and change the units at any time. All models and calculations will automatically update.

#### Adjusted models can be set as a new base model

If modifications have been made an adjustment model can be set as a base model, allowing further adjustments to be modeled.

### All Calculations and Models can be Reset and/or Cleared

To do this look for the reset and clear model links. Be careful as resets and clears are permanent.

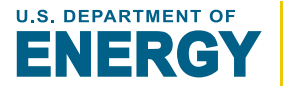